**Budget Formulation and Management** 

## Agency User Guide

## For Fiscal Year 2023 Budget Preparation

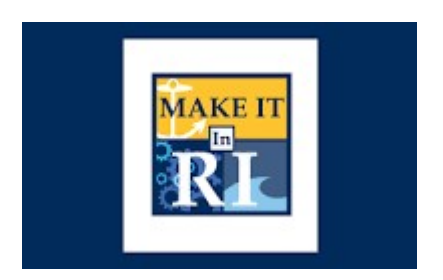

## State of Rhode Island

July 20, 2021 [Version 3.0]

## Contents

| 1. | Wha  | at is BFM?                                 | 5  |
|----|------|--------------------------------------------|----|
| 2. | Cha  | nges by Fiscal Year                        | 5  |
| 2  | .1.  | 2022                                       | 5  |
| 2  | .2.  | 2021                                       | 5  |
| 2  | .3.  | 2020                                       | 6  |
| 2  | .4.  | 2019                                       | 6  |
| 3. | BFIV | 1 Terminology                              | 7  |
| 4. | The  | Budget Equation – How to Build Your Budget | 7  |
| 4  | .1.  | Program versus Agency budget forms         | 7  |
| 4  | .2.  | Budget Forms                               | 7  |
| 4  | .3.  | Budget Form Stages/Workflow                | 8  |
| 5. | How  | v to Access BFM                            | 9  |
| 6. | Brov | wsers and Internet Security                | 9  |
| 7. | Log  | ging In1                                   | .0 |
|    | Cha  | nge Password1                              | .0 |
| 8. | Basi | c Navigation1                              | .1 |
| 8  | .1.  | How to Navigate:1                          | .1 |
| 8  | .2.  | Paging through records1                    | .1 |
| 8  | .3.  | Quick Search1                              | .2 |
|    | Exar | nple 1: Searching by text                  | .3 |
|    | Exar | nple 2: Searching by a number1             | .3 |
| 9. | Ente | er the Budget                              | .3 |
| 9  | .1.  | Adding Budget Entries1                     | .3 |
| 9  | .2.  | Data Entry – Export/Import From Excel1     | .5 |
| 9  | .3.  | Updating your Spreadsheet for Import1      | .9 |
| 9  | .4.  | On-line Editing - Existing Budget Entries2 | 22 |
| 9  | .5.  | Audit Trail                                | 24 |
| 9  | .6.  | Adding a New Budget Entry2                 | 25 |
|    | Clos | ing Budget Instances2                      | 26 |
| 9  | .7.  | Deleting Budget Entries                    | 26 |
| 9  | .8.  | Add an Attachment                          | 27 |
|    | Bud  | get Header – Attachments tab2              | 27 |

| 9.9 | . E    | Budget Submit                                                    | 28 |
|-----|--------|------------------------------------------------------------------|----|
| 10. | Nev    | w Position Wizard                                                |    |
| 11. | 202    | 2 Base Budget (9200, 9210)                                       |    |
| 11. | 1.     | Import-Export Notes                                              | 32 |
| 12. | Cor    | ntracts                                                          |    |
| 12. | 1.     | Reports                                                          |    |
| 13. | Dec    | cision Package – 2022 Revised / 2023 Budget Request (9230, 9430) |    |
| 13. | 2.     | Header Detail tab                                                | 34 |
| 13. | 3.     | Budget Tab                                                       | 35 |
| 13. | 4.     | Import-Export Notes                                              | 35 |
| 13. | 5.     | Position Tab                                                     | 35 |
| 13. | 6.     | Revenue Tab                                                      |    |
| 13. | 7.     | Reports                                                          |    |
| 14. | Fed    | leral/Restricted Account Balances (9270, 9470)                   |    |
| 14. | 2.     | Import-Export Notes                                              |    |
| 14. | 3.     | Reports                                                          |    |
| 15. | Stra   | ategic Planning – Updating Measures and Agency Text              |    |
| 15. | 1.     | Update Agency Descriptive Information                            |    |
| 15. | 2.     | Entering Performance Data (9260, 9460)                           |    |
| 15. | 3.     | Editing an Existing Performance Measure                          | 40 |
| 15. | 4.     | Adding a New Performance Measure                                 | 40 |
| 16. | Per    | sonnel Changes – Employee Maintenance                            | 41 |
| 16. | 1.     | Employee Maintenance                                             | 41 |
| E   | Emplo  | byee Tab                                                         | 42 |
| S   | Salary | <sup>,</sup> Tab                                                 | 43 |
| E   | Emplo  | byee Allocations                                                 | 44 |
| E   | Emplo  | byee Benefits                                                    | 47 |
| F   | Projec | tion Tab                                                         | 47 |
| 16. | 2.     | Allocation Profiles                                              |    |
| A   | Attrib | utes                                                             | 48 |
| 16. | 3.     | Turnover Expectancy                                              | 50 |
| 17. | Age    | ency Submission Attachments (5400)                               | 51 |
| 18. | Age    | ency Submit (9900)                                               | 51 |

| 18.1 | l.         | How to Submit                      | 51 |
|------|------------|------------------------------------|----|
| 19.  | Atta       | achments – All Forms View (5500)   | 52 |
| 20.  | Auth       | horized Red Balances (9240)        | 53 |
| 20.1 | 1.         | Reports                            | 53 |
| 21.  | BFM        | 1 Reporting                        | 53 |
| 21.1 | l.         | How to Access BFM Reports          | 53 |
| 21.2 | 2.         | Multiple Sessions                  | 53 |
| 21.3 | 3.         | Logging In                         | 53 |
| 22.  | Run        | ning Reports                       | 53 |
| 22.1 | 1.         | Basic Navigation                   | 53 |
| 22.2 | 2.         | Opening a Report                   | 55 |
| 22.3 | 3.         | Report Prompts                     | 55 |
| 22.4 | 1.         | Report Icons                       | 58 |
| 22.5 | 5.         | Report Navigation – Document Tabs  | 59 |
| N    | aviga      | ation Map                          | 59 |
| Та   | ab Str     | rip                                | 60 |
| P    | aging      | J                                  | 60 |
| Z    | oom .      |                                    | 61 |
| 22.6 | <b>5</b> . | Refreshing a Report While Open     | 61 |
| R    | efres      | h with Prompts                     | 61 |
| R    | efres      | h From User Prompt Input           | 61 |
| 22.7 | 7.         | Drilling through the Report        | 63 |
| 22.8 | 3.         | Limiting Data Using Input Controls | 64 |
| 22.9 | Э.         | Exporting a report                 | 64 |
| Sa   | aving      | as Excel notes:                    | 66 |
| Sa   | aving      | as PDF Notes                       | 67 |
| 22.1 | 10.        | Printing a Report                  | 67 |

#### 1. What is BFM?

Budget Formulation and Management is the software tool that will be used by the State to prepare budgets, track performance measures, and report on in-year budget-to-actuals. It includes a reporting solution that allows users access to any data that has been entered in BFM in any format.

## 2. Changes by Fiscal Year

### 2.1. 2022

- The Decision Package form will now include revenue naturals including series 4XXXXX and 5XXXXX so that agencies can create packages with revenue impact. The inclusion of revenue naturals on the Decision Package form will allow agencies to submit stand-alone revenue generating proposals as well as comprehensive proposals that include both revenue and expenditure components. This change will not only allow agencies to include revenue generating proposals in Decision Packages, but also allow for more efficient tracking of such proposals across agencies and throughout the budget development process. Refer to Appendix List of Revenue Naturals and Revenue Categories.
- This year, while base budget changes can continue to be submitted through the BFM base budget form, as has been the case in previous years, agencies will also be able to submit base budget changes utilizing the Decision Package form in BFM. Alongside "Constrained" and "Unconstrained", agencies will now be able to select "Base Budget Change" in the dropdown menu on BFM Decision Package form. The base budget change Decision Package is provided as a convenience to agencies that wish to group changes together or provide additional detail in the item description field about a given change. Agencies should group base budget changes by program and provide explanations for each shift within the BFM item description field. For more complicated base budget changes, which generally would include changes to a line sequence that are more than either \$10,000 or 10% of the line sequence value, whichever is larger, agencies should include additional analysis and contextual information in BFM.
- This year, agencies will be asked to input their outyear forecast for constrained and unconstrained Decision Packages in the BFM budget form. If the outyear field is left blank, the Budget Office will assume that the proposal's outyear impact will remain steady and will apply standard grow rates to estimate outyear costs. However, if proposals have unique outyear impacts (for example, if a proposal begins six months into a fiscal year, or there are expected changes in caseload across years, or a proposal is a one-time expense and does not have outyear costs) agencies should include their outyear estimates in the Decision Package form.

If you have questions about the changes occurring this year, please contact your assigned Budget Analyst.

## 2.2. 2021

The contract form will no longer be used. Instead, 63XXX natural accounts will be entered into the Base Budget Form and contract details will be entered in an excel template. A template will be provided to track contract detail such as contract and vendor information. If you have any additional questions about the proper way to complete the template, or the information required, please contact your assigned Budget Analyst. Send the completed template to your Budget Analyst who will ensure the data is uploaded into BFM. The data will be available using report **106 – Contract Summary.** 

All performance measures are not editable in the *Performance Measures form (9260 or 9460)*.

## 2.3. 2020

BFM Personnel Cost Forecasting (PCF) projection will be utilized for both years starting with this budget cycle. The BFM software is loaded with positions and employees from HR along with any updates made by your agency during the clean-up period. The planning values will be updated to create the base personnel budget. This includes salaries, benefits, supplemental pays, and statutories. Agencies will have the opportunity to make updates during the budget preparation period

## 2.4. 2019

- SWP / Planning Values concept is being replaced with a BFM Personnel Cost Forecasting (PCF) projection. The BFM software is loaded with positions and employees from HR along with planning values and creates the base personnel budget. This includes salaries, benefits, supplemental pays, and statutories. Agencies will have the opportunity to make updates to correct data errors (such as incorrect steps) and change allocations.
- The concept of Constrained versus Unconstrained budgets has changed.
  - For FY 2019, Agencies are asked to submit a **Base Budget**, which is the cost of maintaining current services after accounting for inflation and operational efficiencies.
  - In addition, Agencies will be given a budget **Target** and guidelines for any additional budgetary submissions. These targets are created in the same manner as in 2018 but will be met by Agencies submitting a series of Decision Packages that will be reviewed as part of the budget process. Decision Packages will feed reports that will replace 2018's Budget Impact Statements.
  - o Decision Packages will be assigned to the Constrained or Unconstrained budget types
- The Departmental Revenue Estimating (BR-7) process has also changed significantly. Instead of submitting a document with a series of amounts that have been entered elsewhere in the system, Agencies will enter estimates for new restricted revenues, grant awards and prior year balance adjustments and the BR-7 will be produced as a report. This should save agencies time in compiling information for this purpose.
- The concept of having two forms, one for the revised budget and one for the new year submission has been changed. Under Budget Formulation we now have one form for both fiscal years to accommodate the multiple requests we received for this change.
- Personnel Adjustment form will not be allowed by agencies this fiscal year. All PCF changes will need to be reflected in your turnover line.

## 3. BFM Terminology

**PCF:** Personnel Cost Forecasting. BFM creates the base personnel budget based on HR data and planning values loaded in the system. This replaces the Salary and Wage Projection (SWP).

**Budget Form:** This is how you enter data into BFM. A Budget Form is a specific layout that has certain required fields, such as text, price, quantity, or other information.

**Report**: This is how data from multiple forms is consolidated. Reports are also used to view historical actuals and adopted budgets alongside the budget request data.

**Stage:** Stages are how BFM creates workflow. End users will enter their budgets in the Program Budgeting stage. The budget request will be submitted to the OMB Analyst Review stage. OHHS agencies have an additional OHHS review stage that other agencies will not see.

**Form Instance:** A form instance is the generic term for a particular budget form that you access to enter your budget. Each form instance has an ID, called a Form Instance ID, which is a unique numerical code that is assigned to each budget request. This ID is not generally referred to except for Decision Packages since agencies may submit multiple Decision Packages and each will have a unique Form Instance ID.

**Org/Organization**: a generic term referring to the organizational dimension which consists of Agency, Program, Subprogram, and Line Sequence as well as performance measures.

## 4. The Budget Equation – How to Build Your Budget

BFM is designed to allow different components of the budget to be added together to create a budget request. Budget forms are used to get data into BFM; **REPORTS** are used to view the data.

## 4.1. Program versus Agency budget forms

Note that most budget forms have two options, one form where submissions are created at the **Agency** level and one form where submissions are created at the **Program** level. This is to allow agencies that have programs submitting budgets for agency review to have this capability while not forcing agencies that are more centralized to create one budget form per program. Users will only see one type of form, Program or Agency. Upon using the system if you determine that you need to switch from being an Agency-level form Agency to a Program-level form Agency, contact BFM Support as noted in "How to get help".

## 4.2. Budget Forms

Following are the budget forms that will be used for 2023 budget preparation. Additional forms may be added as needed. Form numbers in () such as (9200) are for reference only.

| Menu | Form Name                 | Description/Purpose                                             |
|------|---------------------------|-----------------------------------------------------------------|
|      | Base Budget Form - Agency | Use the Base form to make any adjustments to your               |
|      | (9200)                    | base budget that <b>up not impact services</b> . This form will |

| Menu                  | Form Name                                                                    | Description/Purpose                                                                                                    |
|-----------------------|------------------------------------------------------------------------------|----------------------------------------------------------------------------------------------------|
| Budget<br>Formulation | Base Budget Form – Program<br>(9210)                                         | not include PCF (Salary and Benefit) Naturals. Contract naturals are now included as of 2020.                                                                                                    |
|                       | Decision Package Agency (9230)                                               | Use the Decision Packages form to enter a group of                                                                                                    |
|                       | Decision Package Program (9430)                                              | specific line sequences and naturals that together<br>comprise a specific change to your current services. In<br>many cases these may be reductions to meet targets but<br>increase packages for new or expanded services may be<br>requested. This year, the Decision Package form may<br>also be used to enter base budget changes. |
|                       | Budget Review                                                                | This form displays all of the 2020 Decision Packages and allows ranking and, in later stages, OMB recommendations.                                                                                                    |
|                       | Strategic Planning                                                           | Use this form to request new performance measures,<br>update existing performance measure descriptions, or<br>update Agency/Program text that prints in Volumes 1-4<br>of the budget book.                                                                                                    |
|                       | Performance Measures Agency<br>(9260)                                        | Enter performance measures data in this form.                                                                                                    |
|                       | Performance Measures - Program<br>(9460)                                     |                                                                                                    |
|                       | Estimated Departmental                                                       | Agencies responsible for collecting general revenue                                                                                                    |
|                       | Revenues – Agency (9410)                                                     | departmental receipts (e.g. license fees, fines and penalties, etc.) must use this form to provide updated estimates of these revenues for the 2020 budget year.                                                                                                    |
|                       | Federal / Restricted Receipts -                                              | Use this form to make updates to prior year balance                                                                                                    |
|                       | Agency BR-7 (9270)<br>Federal / Restricted Receipts -<br>Program BR-7 (9470) | forward and new revenues / grant awards. This form is<br>used for <b>BOTH</b> 2020 Revised and 2021 Budget since the<br>BR-7 report shows the relationship of the two years.                                                                                                    |
|                       | Agency Submission Attachments (5400)                                         | This form is used to submit any supplemental documents to OMB. There is one form per agency.                                                                                                    |
|                       | Agency Submit (9900)                                                         | The form allows a user to submit a set of forms together.                                                                                                    |
|                       | Attachments – All Forms View<br>(5500)                                       | Allows Agencies the ability to manage all their document uploads in one place.                                                                                                    |
| Budget<br>Management  | 2020 Revised Budget ARB                                                      | Create Authorized Red Balance (ARB) entries; these will<br>be approved and sent to the financial system apart from<br>the rest of the budget process. Submit the ARB to your<br>OMB Analyst, who will route through approvals and<br>initiative the process to load the data to RIFANS.                                               |

## 4.3. Budget Form Stages/Workflow

Budget forms advance through the budget process using a concept called Stages. Stages are unique to each budget form and the first three characters of a stage are the form to which they are assigned.

For example, Base Form 9200 has stages 9201, 9202, 9203, 9204 and 9208. For simplicity, those stages are often referred to generically by the last digit, such as 9201 as 'Stage 1'.

The stages used for Rhode Island are:

| Stage | Description                                                               |
|-------|---------------------------------------------------------------------------|
| 1     | Agency Stage 1 (often used for program submissions)                       |
| 2     | Agency Stage 2                                                            |
| 8     | Agency Stage 3 – used for special additional reviews for certain agencies |
| 3     | OMB Analyst                                                               |
| 4     | OMB Manager / Governor's Recommended                                      |

Users are assigned different roles to facilitate this workflow. For example, one user will have EDIT access to ONLY stage 1 and can SUBMIT to stage 2, while their agency approver has access to EDIT stages 1 and 2 but can submit to stage 3, OMB. If security changes are required, contact the BFM Administrator.

Once you Submit your budget you will not have access any longer, but the approver has the authority to Submit the request backwards in the process, so contact the appropriate reviewer if you need to make changes post-submission (assuming the deadline has not passed).

#### 5. How to Access BFM

BFM is accessed via internet browser and can be accessed from any internet connection.

- **BFM Links:** Your BFM Link is below. Save your link as a Favorite for easy access. <u>https://ri.bfm.cloud/bfmprod/default.aspx</u>
- **Reporting**: In BFM, go to Links / BFM Reporting to access reports.

| Links 🗸 |  |
|---------|--|
|         |  |

- **ID/PW:** Your BFM system administrator will send your Userid and Password.
- **Timeout**: Web-based applications have a built-in timeout function. A timeout function is required so users do not leave idle windows open for excessive amounts of time, impacting overall performances.

The current timeout is set at 20 minutes. Be sure to save often as you work. If you are idle for more than 20 minutes, you will have to log back in and any work you did not save will be lost.

## 6. Browsers and Internet Security

BFM now supports multiple browsers including Edge, Chrome, Firefox and Internet Explorer (IE). Since BFM is a web-based application, please be aware of some browser-specific issues. In some cases, IE displays screens slightly differently from the screen shots in this document, but the functionality is the same. For example, older versions of IE will show buttons as rectangles instead of ovals. In addition, the first time you use BFM on a new computer, there may be requests from the browser to **trust the application, accept pop-ups, or other warnings**. Accept any of these requests and when possible, check the options to not remind you in the future / always trust / etc.

### 7. Logging In

- 7.1.1.Click on the BFM link or select it from your Favorites.
- 7.1.2. From the top level menu bar at the top left of the screen, click on *Main Menu*, then login using your *Userid and Password provided in a previous email*.

| Main Menu 🖵       | Budget Formulation 🗸 |
|-------------------|----------------------|
| Login             |                      |
| Logout            |                      |
| Update My Account |                      |

7.1.3.Enter your Userid and Password, then click *Submit*.

| Userid:       | first.last                   |                            |                   |           |             |
|---------------|------------------------------|----------------------------|-------------------|-----------|-------------|
| Password:     | •••••                        |                            |                   |           |             |
| Change Pa     | Login                        | Reset                      |                   |           |             |
| The first tin | ne you log                   | in you may r               | eceive this dial  | og box:   |             |
| Message fr    | om webpag                    | je                         | $\searrow$        |           |             |
|               | Your Passwo<br>Expiration li | ord is expired.<br>nterval | It was either Res | et or has | reached the |
|               |                              |                            |                   |           | OK          |
| 7.1           | .4.Click <b>Ok</b>           | ۲.                         |                   |           |             |

7.1.5.Set your new password and click *Update*.

- Users often will set the password to match their computer log-in
- Follow all State guidelines for proper password complexity

| NDUSER2                   |                                                                                                   |  |
|---------------------------|---------------------------------------------------------------------------------------------------|--|
| Current Password*         | Confirm the current password (may have been provided by your admin) and establish a new password. |  |
| New Password:*            | •••••                                                                                             |  |
| Confirm New<br>Password:* | Update Cancel                                                                                     |  |

From the top-level menu bar at the top left of the screen, click on Main Menu, then login using your Userid and Password provided to you. If you do not have a Userid or are not sure, please reach out to Lisa Henriques, OMB Database Administrator at <u>Lisa.Henriques@budget.ri.gov</u>.

| BFM - Budget Formulation and Management |    |   |                    |   |                   |   |       |   |  |
|-----------------------------------------|----|---|--------------------|---|-------------------|---|-------|---|--|
| Main Me                                 | nu | • | Budget Formulation | • | Budget Management | • | Links | • |  |
| 1.7                                     |    |   |                    |   |                   |   |       |   |  |

#### 8. Basic Navigation

Each user has different Security. The level of Security controls the menu items that appear in the application.

BFM relies mostly on the mouse for navigation. Some users prefer navigation using keyboard shortcuts, tabs/enter, and other shortcuts. At this time, only a few of the typical keyboard shortcuts work. We encourage users to use mouse point-and-click for the majority of the navigation.

#### 8.1. How to Navigate:

8.1.1. Hover over any top-level menu item to see the assigned entries.

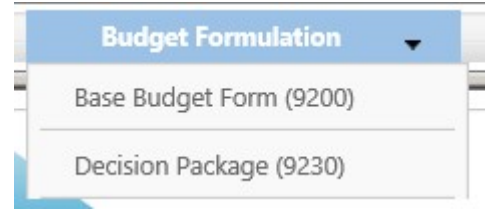

8.1.2.Place your cursor directly below and click to select any menu item.

## 8.2. Paging through records

The bottom panel determines how many records are visible per page and allows you to page through records. A record refers generically to a piece of data that may vary based on the screen you are on; in some screens it may be a distinct budget form instance, in other screens it may be a detailed budget entry.

8.2.1.Click on the Records Per Page, the default setting of 50 is highlighted. With this setting, 50 records are displayed.

#### **Budget Form Entry - Lines**

| ID      |                                         | Budget F  | orm /          | Igency           |         | E                                | xpense                 | Revenue                           | •                            |                                |                               |                       |            |
|---------|-----------------------------------------|-----------|----------------|------------------|---------|----------------------------------|------------------------|-----------------------------------|------------------------------|--------------------------------|-------------------------------|-----------------------|------------|
| 1190    | 9200 068 - DEPARTMENT OF ADMINISTRATION |           | TRATION        |                  |         |                                  |                        |                                   |                              |                                |                               |                       |            |
| uick Se | irch:                                   |           |                |                  |         |                                  |                        |                                   |                              |                                |                               |                       |            |
| Enter   | earch crit                              | eria here |                |                  |         |                                  |                        |                                   |                              |                                |                               |                       |            |
| Add N   | ctions:                                 |           |                |                  |         |                                  |                        |                                   |                              |                                |                               |                       |            |
| Row     | Audit<br>Trail                          | Line Seq  | LS Name        | Program          | Natural | Natural Name                     | 2019<br>Base<br>Budget | 2019 Base<br>Statewide<br>Adjust. | 2019<br>Current<br>Svcs Base | 2019 Base<br>Budget<br>Changes | 2019<br>Total Base<br>Request | Justification         |            |
| 1       | ∿.                                      | 1000101   | Director of Ad | m Central Manage | 631200  | Management Consultants           | 250,000                | 0                                 | 250,000                      | 0                              | 250,000                       |                       | 1          |
| 2       | 0                                       | 1000101   | Director of Ad | m Central Manage | 641400  | Maintenance/Repairs: Office Equi | 600                    | 0                                 | 600                          | 0                              | 600                           |                       | 1          |
| 3       | 0                                       | 1000101   | Director of Ad | m Central Manage | 643030  | Food                             | 500                    | 0                                 | 500                          | 0                              | 500                           |                       | 1          |
| 4       | 0                                       | 1000101   | Director of Ad | m Central Manage | 643110  | Office Supplies & Equip          | 7,500                  | 0                                 | 7,500                        | 0                              | 7,500                         |                       | 1          |
| 5       | o.,                                     | 1000101   | Director of Ad | m Central Manage | 643120  | Comp Supplies/Software & Equip   | 4,500                  | 0                                 | 4,500                        | 0                              | 4,500                         |                       | 1          |
| 6       | 0                                       | 1000101   | Director of Ad | m Central Manage | 643200  | Dues and Fees                    | 5,000                  | 0                                 | 5,000                        | 0                              | 5,000                         |                       | 1          |
| 7       | 0                                       | 1000101   | Director of Ad | m Central Manage | 643300  | Subscriptions                    | 500                    | 0                                 | 500                          | 0                              | 500                           |                       | 1          |
| 8       | 0                                       | 1000101   | Director of Ad | m Central Manage | 643410  | Postage and Postal Svcs          | 3,000                  | 0                                 | 3,000                        | 0                              | 3,000                         |                       | 1          |
| 9       | 0                                       | 1000101   | Director of Ad | m Central Manage | 643520  | Records Center: Overhead         | 2,000                  | 0                                 | 2,000                        | 0                              | 2,000                         |                       | 1          |
| 10      | o <b>.</b>                              | 1000101   | Director of Ad | m Central Manage | 643611  | Print Advertising                | 1,000                  | 0                                 | 1,000                        | 0                              | 1,000                         |                       | ×          |
| 11      | 0                                       | 1000101   | Director of Ad | m Central Manage | 643620  | Printing - Outside Vendors       | 300                    | 0                                 | 300                          | 0                              | 300                           |                       | 1          |
| 12      | 0                                       | 1000101   | Director of Ad | m Central Manage | 643700  | Miscellaneous Expenses           | 1,500                  | 0                                 | 1,500                        | 0                              | 1,500                         |                       | 1          |
| Record  | per page                                | 50        | 2              |                  |         |                                  |                        |                                   |                              |                                |                               | Records: 1913 - Page: | 1   >>   > |

- 8.2.2.To change the number of records displayed, click the *Records Per Page* dropdown and select the number of records to display.
- 8.2.3.Click on the on the double arrow (next page) or double arrow with an end line (last page) to page through available records.

| 2500          | 9092     | SFSB - Suburban Field Services Branch | 2501 | SFSB | 0 | 12/24/2015 | aubiadas          | Header   Detail |
|---------------|----------|---------------------------------------|------|------|---|------------|-------------------|-----------------|
| Records per j | page: 25 | *                                     |      |      |   |            | - Records: 16 - I | Page: 🔣 ≪ 1 » 🔊 |

## 8.3. Quick Search

Instead of paging through records, often a quicker option to find a record is the **Quick Search** function. This function is an option for most of our menu screens. For example, select any budget form to which you have access /Click **Details**/ to perform a Quick Search.

| Quick Se | earch:         |           |                            |                    |         |                                |
|----------|----------------|-----------|----------------------------|--------------------|---------|--------------------------------|
| Enter    | search crit    | eria here |                            |                    |         |                                |
| Record A | Actions:       |           |                            |                    |         |                                |
| Row      | Audit<br>Trail | Line Seq  | LS Name                    | Program            | Natural | Natural Name                   |
| 1        | ~              | 1000101   | Director of Administration | Central Management | 631200  | Management Consultants         |
| 2        | 0.             | 1000101   | Director of Administration | Central Management | 641400  | Maintenance/Repairs: Office Eq |
| 3        | ٥.             | 1000101   | Director of Administration | Central Management | 643030  | Food                           |
| 4        | <u></u>        | 1000101   | Director of Administration | Central Management | 643110  | Office Supplies & Equip        |
| 5        | 0.             | 1000101   | Director of Administration | Central Management | 643120  | Comp Supplies/Software & Equ   |
|          |                |           |                            |                    |         |                                |

8.3.1.Type any text in the **Quick Search** box. Once you stop typing for one second, you will see 'Loading...' in the table area below. The search will be applied to all non-data columns. All rows that contain the Quick Search text will be returned in the table. **Do not press Enter** or any other buttons to execute the search. Just wait.

#### **Example 1: Searching by text**

Search: "Health"

**Result:** All entries that include the word "Health"

| Main Me                           | enu 👻 Budget Formulation                                                                 | • E                          | Budget Management       | 👻 Li                    | nks 🚽                                    |                           | •                |                                               |
|-----------------------------------|------------------------------------------------------------------------------------------|------------------------------|-------------------------|-------------------------|------------------------------------------|---------------------------|------------------|-----------------------------------------------|
| Base F                            | orm - Program                                                                            |                              |                         |                         |                                          |                           |                  |                                               |
| uick Search                       |                                                                                          |                              |                         |                         |                                          |                           |                  |                                               |
| health                            | Sh                                                                                       | ow Advanced                  | Filters                 |                         |                                          |                           |                  |                                               |
|                                   |                                                                                          |                              |                         |                         |                                          |                           |                  |                                               |
| ecord Actio                       | ns:                                                                                      |                              |                         |                         |                                          |                           |                  |                                               |
| ecord Actio<br>Form<br>ID         | ns:<br>Description                                                                       | Stage                        | Program                 | Form<br>Rows            | Last<br>Update                           | Last<br>User              | Submit           | Actions                                       |
| ecord Actio<br>Form<br>ID<br>1218 | ns:<br>Description<br>04075 - Health Services Regulation                                 | <b>Stage</b><br>9211         | <b>Program</b><br>04075 | Form<br>Rows            | Last<br>Update<br>5/31/2017              | Last<br>User<br>ul        | Submit           | Actions                                       |
| Form<br>ID<br>1218                | ns:<br>Description<br>04075 - Health Services Regulation<br>06075 - Environmental Health | <b>Stage</b><br>9211<br>9211 | Program 04075 06075     | Form<br>Rows<br>0<br>35 | Last<br>Update<br>5/31/2017<br>6/26/2017 | Last<br>User<br>ul<br>OMB | Submit<br>Submit | Actions<br>Header   Detail<br>Header   Detail |

#### Example 2: Searching by a number

Search: "2200112"

#### **Result:** All entries that contain 2200112.

Chttps://r.bfm.cloud/bfmprod/ui/bdgt/ogrid\_lpg3\_sgs\_bdgt\_frm\_ln\_exp1\_6200.aspx?qNav\_id=1221&qNav\_cd=9210&qMode=nav\_pop&scrw=1280&scrh=720

| Bud      | get Fo         | orm En   | try - Line     | es                   |           |                         |                        |                                   |                           |                                |                               |                                                              |       |
|----------|----------------|----------|----------------|----------------------|-----------|-------------------------|------------------------|-----------------------------------|---------------------------|--------------------------------|-------------------------------|--------------------------------------------------------------|-------|
| Close    | Export         | to Excel | Import from Ex | cel                  |           |                         |                        |                                   |                           |                                |                               |                                                              |       |
| ID       |                | Budget F | orm            | Program              |           |                         | Expense                | Revenue                           |                           |                                |                               |                                                              |       |
| 1221     |                | 9210     |                | 06075 - Environmenta | al Health |                         | \$124,468              |                                   |                           |                                |                               |                                                              |       |
| Quick Se | arch:          |          |                |                      |           |                         |                        |                                   |                           |                                |                               |                                                              |       |
| 22001    | 12             |          |                |                      |           |                         |                        |                                   |                           |                                |                               |                                                              |       |
| Record A | etions:        |          |                |                      |           |                         |                        |                                   |                           |                                |                               |                                                              |       |
| Row      | Audit<br>Trail | Line Seq | LS Name        | Program              | Natural   | Natural Name            | 2019<br>Base<br>Budget | 2019 Base<br>Statewide<br>Adjust. | 2019<br>Curr Svcs<br>Base | 2019 Base<br>Budget<br>Changes | 2019<br>Total Base<br>Request | Justification                                                |       |
| 1        | 0              | 2200112  | Occupational   | He Environmental H   | 643410    | Postage and Postal Svcs | 1,500                  | 0                                 | 1,500                     | 10                             | 1,510                         | pencil edit, existing line                                   | 1     |
| 2        | 0              | 2200112  | Occupational   | He Environmental H   | 648112    | Telecomm: Overhead      | 3,700                  | 0                                 | 3,700                     | 500                            | 4,200                         | Added through upload                                         | 1     |
| 3        | ~              | 2200112  | Occupational   | He Environmental F   | 648200    | Cellular and Mobile     | 1,900                  | 0                                 | 1,900                     | 400                            | 2,300                         | Upload change from \$5. Edited at stage 7212. Edited at 7213 | 2     |
| Record   | s per page:    | 50       | ×              |                      |           |                         |                        |                                   |                           |                                |                               | - Records: 3 - Page: 🔐 🕊 1                                   | »   » |

## 9. Enter the Budget

#### 9.1. Adding Budget Entries

9.1.1.Select the Base Budget Form (9200 or 9210.

Form definitions are selected from the Budget Formulation menu.

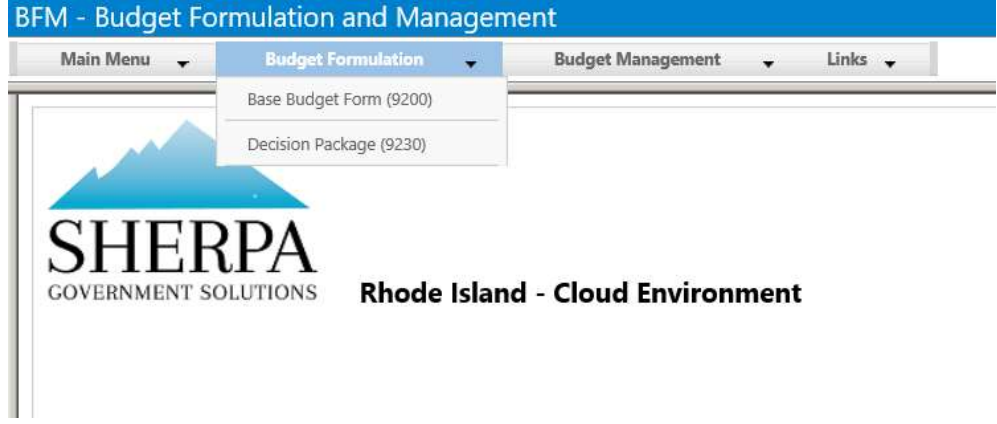

After selecting a budget form, the "List Page" appears, which will return a form for each agency or program based on your security. If there are no agencies or programs listed for your security role this will be blank.

| Base         | Form - Agency                         |               |           |              |                |              |                |                          |
|--------------|---------------------------------------|---------------|-----------|--------------|----------------|--------------|----------------|--------------------------|
| Quick Searc  |                                       |               |           |              |                |              |                |                          |
| Enter sea    | rch criteria here                     | Show Advanced | d Filters |              |                |              |                |                          |
| lecord Actie | ins:                                  |               |           |              |                |              |                |                          |
| Form<br>ID   | Description                           | Stage         | Agency    | Form<br>Rows | Last<br>Update | Last<br>User | Submit         | Actions                  |
| 1190         | 068 - DEPARTMENT OF<br>ADMINISTRATION | 9201          | 068       | o            | 5/30/2017      | u1           | Submit         | (Header)   Detail        |
| Records p    | er page: 25                           |               |           |              |                |              | - Records: 1 - | Page:  «   «   1   »   » |

All of the budget forms navigate in the same manner. There is a **Header** page that provides the options for a long text description or attachments. There is a **Detail** page where budgets amounts are entered. You will mostly use the **Detail** page for forms other than Decision Packages.

9.1.2.Click the **Detail** button to open the budget form entry details. Note: The system executes a query once you click the tab which may take a few seconds for the screen to open. There is no hourglass.

The budget form will query the data for the header elements and all budget lines will be displayed.

#### **Budget Form Entry - Lines**

Close Export Import Refresh

| ID       |                | Budget F  | orm 4           | Igency                     |            | Form Nar                        | ne                        | Expense                         | R                         | levenue                |                                   | _                            |                                 |                               |                       |
|----------|----------------|-----------|-----------------|----------------------------|------------|---------------------------------|---------------------------|---------------------------------|---------------------------|------------------------|-----------------------------------|------------------------------|---------------------------------|-------------------------------|-----------------------|
| 2635     |                | 9200      | C               | 13 - OFFICE OF LIEUTENAN   | IT GOVERN  | OR                              |                           |                                 | \$0                       | Displa                 |                                   | F                            | ntry                            | Su                            | m                     |
| Quick Se | arch:          |           |                 |                            |            |                                 |                           |                                 |                           | Dispie                 | .,                                | '                            |                                 |                               |                       |
| Enter    | search crit    | eria here |                 |                            |            |                                 |                           |                                 |                           |                        |                                   |                              |                                 | -                             |                       |
| Record A | ctions:        |           |                 |                            |            |                                 |                           |                                 |                           |                        |                                   | •                            |                                 |                               |                       |
| Add N    | ew)(Cop        | y) 🛛 (Zer | o Out) (Screer  | Configuration (Validati    | on Configu | ration)                         |                           |                                 |                           |                        |                                   |                              | 1 11                            |                               |                       |
| Row      | Audit<br>Trail | Line Seq  | LS Name         | Source - Program           | Natural    | Natural Name                    | 2019<br>Enacted<br>Budget | 2019 Base<br>Budget<br>Changes* | 2019<br>Revised<br>Budget | 2020<br>Base<br>Budget | 2020 Base<br>Statewide<br>Adjust. | 2020<br>Current<br>Svcs Base | 2020 Base<br>Budget<br>Changes* | 2020<br>Total Base<br>Request |                       |
| 1        | 0.             | 1850101   | Office of Lieut | er 01 - Lt. Governor's Off | 641400     | Maintenance/Repairs: Office Equ | Jij 756                   | 0                               | 756                       | 756                    | 0                                 | 756                          | 0                               | 756                           |                       |
| 2        | 0              | 1850101   | Office of Lieut | er 01 - Lt. Governor's Off | 643030     | Food                            | 500                       | 0                               | 500                       | 500                    | 0                                 | 500                          | 0                               | 500                           |                       |
| 3        | ٥.             | 1850101   | Office of Lieut | er 01 - Lt. Governor's Off | 643110     | Office Supplies & Equip         | 3,189                     | 0                               | 3,189                     | 3,189                  | 0                                 | 3,189                        | 0                               | 3,189                         |                       |
| 4        | 0.             | 1850101   | Office of Lieut | er 01 - Lt. Governor's Off | 643120     | Comp Supplies/Software & Equ    | ip 1,942                  | 0                               | 1,942                     | 1,942                  | 0                                 | 1,942                        | 0                               | 1,942                         |                       |
| 5        | ~              | 1850101   | Office of Lieut | er 01 - Lt. Governor's Off | 643200     | Dues and Fees                   | 274                       | 0                               | 274                       | 274                    | 0                                 | 274                          | 0                               | 274                           | Increase<br>organizat |
| 6        | ٥.             | 1850101   | Office of Lieut | er 01 - Lt. Governor's Off | 643410     | Postage and Postal Svcs         | 1,643                     | 0                               | 1,643                     | 1,643                  | 0                                 | 1,643                        | 0                               | 1,643                         |                       |
| 7        | <u></u>        | 1850101   | Office of Lieut | er 01 - Lt. Governor's Off | 643620     | Printing - Outside Vendors      | 1,244                     | 0                               | 1,244                     | 1,244                  | 0                                 | 1,244                        | 0                               | 1,244                         |                       |
| 8        | 0.             | 1850101   | Office of Lieut | er 01 - Lt. Governor's Off | 643621     | Printing - by State Agencies    | 234                       | 0                               | 234                       | 234                    | 0                                 | 234                          | 0                               | 234                           |                       |
| 9        | 0.             | 1850101   | Office of Lieut | er 01 - Lt. Governor's Off | 643700     | Miscellaneous Expenses          | 6,589                     | 0                               | 6,589                     | 6,589                  | 0                                 | 6,589                        | 0                               | 6,589                         |                       |
| 10       | ٥.             | 1850101   | Office of Lieut | er 01 - Lt. Governor's Off | 643740     | Loan Repayment Fleet Revolving  | 9,535                     | 0                               | 9,535                     | 9,535                  | 0                                 | 9,535                        | 0                               | 9,535                         |                       |
| 11       | 0              | 1850101   | Office of Lieut | er 01 - Lt. Governor's Off | 643810     | Insurance: Property/Casualty    | 66                        | 0                               | 66                        | 66                     | 0                                 | 66                           | 0                               | 66                            |                       |
| 12       | 0              | 1850101   | Office of Lieut | er 01 - Lt. Governor's Off | 645200     | Rental/Lease: Equipment         | 2,486                     | 0                               | 2,486                     | 2,486                  | 0                                 | 2,486                        | 0                               | 2,486                         |                       |
| 13       | 0.             | 1850101   | Office of Lieut | er 01 - Lt. Governor's Off | 646200     | Mileage Allowance               | 83                        | 0                               | 83                        | 83                     | 0                                 | 83                           | 0                               | 83                            |                       |
| 14       | ~              | 1850101   | Office of Lieut | er 01 - Lt. Governor's Off | 646310     | Out-of-State: Transportation    | 974                       | 0                               | 974                       | 974                    | 0                                 | 974                          | 0                               | 974                           | Increase<br>NLGA Co   |

Records per page: 50 😵

| Screen:         | Budget Form Details - General                                                |
|-----------------|------------------------------------------------------------------------------|
| Field           | Description                                                                  |
| Row             | Read Only. Number indicating row count.                                      |
| Audit Trail     | Magnifying Glass button. Opens a window to display the audit trail records   |
|                 | for the selected row.                                                        |
| Line Seq        | Read Only. Budget line Line Sequence.                                        |
| LS Name         | Read Only. Budget line Line Sequence Name.                                   |
| Program         | Read Only. Budget line Program for the Line Sequence.                        |
| Natural         | Read Only. Budget line Natural.                                              |
| Natural Name    | Read Only. Budget line Natural Name.                                         |
| Display Columns | Read Only. Displays data such as Enacted budget, Revised Budget, base        |
|                 | budget amounts. This will be different for each form.                        |
| Entry Columns   | Column used to enter data, such as Base Budget Changes in the example        |
|                 | above. The name of these columns often has an * at the end to indicate it is |
|                 | editable.                                                                    |
| Summary Columns | Read Only. This is a display column that adds the values in other display    |
|                 | columns with Entry columns. In the example above, this is adding Current     |
|                 | Services Base with Budget Changes to create the Total Base Request.          |
| Justification   | Text justification.                                                          |
| Pencil          | Button. When clicked, the Line Detail screen will display to allow budget    |
|                 | request entries. Double-clicking a row performs the same action.             |

## 9.2. Data Entry – Export/Import From Excel

The most efficient way to work with BFM is to first Export the existing budget form, make your changes in Excel, and re-import. Most users are very efficient with the Excel tools and can quickly add formulas to make the data entry process rapid.

Following are generic instructions on how to complete and Export/Import. A user will export, make changes, then import. The instructions in this section show click-by-click to ensure any issues or questions a user has can be answered in the user guide.

Note that **specific export definitions** are shown in the subsequent sections where each form's process is displayed. For example, Decision Packages will not export display columns since they are zero-based forms. Base forms have a series of display columns to help users build their budget.

Any spreadsheet can be uploaded to BFM using the Import function; however, **the spreadsheet format is very specific**. Your spreadsheet columns must match the columns on the BFM budget form. Below is the most reliable methodologies for creating an Import File:

- Click *Export* in the budget form, then make your entries directly into the pre-formatted spreadsheet and *Import*.
- Click *Export* in the budget form. Make entries in other spreadsheets. Copy the values into the Export template once you are ready to *Import*.
- Click *Export* in the budget form. Use formulas to link those cells to the more elaborate source spreadsheets and upload the properly formatted file when ready.
- Run report 060 Line Sequence Natural Combinations to get a list of valid Natural codes, Line Sequences, and a list of what combinations have been used in the past. This may be of use when building Decision Package forms that are zero-based. Make your entries and ensure they columns match the appropriate form you are importing.

9.2.1.Go to Budget Formulation / Select the budget form.

9.2.2.Select the instance you wish to update. In the example below, there is only one instance. 9.2.3.9.2.3.Click Detail (or navigate from the Header)

| Quick Search | rch criteria here                     | Show Advanced | Filters |              |                |              |                |         |
|--------------|---------------------------------------|---------------|---------|--------------|----------------|--------------|----------------|---------|
| Record Actio | ns:                                   |               |         |              |                |              |                |         |
| Form<br>ID   | Description                           | Stage         | Agency  | Form<br>Rows | Last<br>Update | Last<br>User | Submit         | Actions |
| 1190         | 068 - DEPARTMENT OF<br>ADMINISTRATION | 9201          | 068     | 35           | 7/7/2017       | ul           | Submit         | Header  |
| Records p    | er page: 25                           |               |         |              |                |              | - Records; 1 - | Page:   |

#### Base Form - Agency

9.2.4.At the top of the page, click *Export*. If you do not see an Export button, that form may not allow for Imports.

#### **Budget Form Entry - Lines**

| ID       |                | Budget F   | orm A            | gency                     |            | Form Na                        | me                        | Expense                         | Re                        | evenue                 |                                   |                              |                                 |                               |                      |
|----------|----------------|------------|------------------|---------------------------|------------|--------------------------------|---------------------------|---------------------------------|---------------------------|------------------------|-----------------------------------|------------------------------|---------------------------------|-------------------------------|----------------------|
| 2635     |                | 9200       | 01               | 3 - OFFICE OF LIEUTENAN   | IT GOVERN  | OR                             |                           |                                 | \$0                       |                        |                                   |                              |                                 |                               |                      |
| uick Se  | arch:          |            |                  |                           |            |                                |                           |                                 |                           |                        |                                   |                              |                                 |                               |                      |
| Enter    | search crit    | eria here  |                  | )                         |            |                                |                           |                                 |                           |                        |                                   |                              |                                 |                               |                      |
| Record A | ctions:        |            |                  |                           |            |                                |                           |                                 |                           |                        |                                   |                              |                                 |                               |                      |
| Add N    | ew) (Cop       | y) 🛛 (Zeri | o Out) (Screen   | Configuration Validati    | on Configu | ration                         |                           |                                 |                           |                        |                                   |                              |                                 |                               |                      |
| Row      | Audit<br>Trail | Line Seq   | LS Name          | Source - Program          | Natural    | Natural Name                   | 2019<br>Enacted<br>Budget | 2019 Base<br>Budget<br>Changes* | 2019<br>Revised<br>Budget | 2020<br>Base<br>Budget | 2020 Base<br>Statewide<br>Adjust. | 2020<br>Current<br>Svcs Base | 2020 Base<br>Budget<br>Changes* | 2020<br>Total Base<br>Request |                      |
| 1        | <u></u>        | 1850101    | Office of Lieute | n 01 - Lt. Governor's Off | 641400     | Maintenance/Repairs: Office Ec | quij 756                  | 0                               | 756                       | 756                    | 0                                 | 756                          | 0                               | 756                           |                      |
| 2        | 0              | 1850101    | Office of Lieute | 01 - Lt. Governor's Off   | 643030     | Food                           | 500                       | 0                               | 500                       | 500                    | 0                                 | 500                          | 0                               | 500                           |                      |
| 3        | 0.             | 1850101    | Office of Lieute | n 01 - Lt. Governor's Off | 643110     | Office Supplies & Equip        | 3,189                     | 0                               | 3,189                     | 3,189                  | 0                                 | 3,189                        | 0                               | 3,189                         |                      |
| 4        | 0              | 1850101    | Office of Lieute | 01 - Lt. Governor's Off   | 643120     | Comp Supplies/Software & Equ   | uip 1,942                 | 0                               | 1,942                     | 1,942                  | 0                                 | 1,942                        | 0                               | 1,942                         |                      |
| 5        | 0              | 1850101    | Office of Lieute | 01 - Lt. Governor's Off   | 643200     | Dues and Fees                  | 274                       | 0                               | 274                       | 274                    | 0                                 | 274                          | 0                               | 274                           | Increase<br>organiza |
| 6        | 0.             | 1850101    | Office of Lieute | n 01 - Lt. Governor's Off | 643410     | Postage and Postal Svcs        | 1,643                     | 0                               | 1,643                     | 1,643                  | 0                                 | 1,643                        | 0                               | 1,643                         |                      |
| 7        | 0              | 1850101    | Office of Lieute | n 01 - Lt. Governor's Off | 643620     | Printing - Outside Vendors     | 1,244                     | 0                               | 1,244                     | 1,244                  | 0                                 | 1,244                        | 0                               | 1,244                         |                      |
| 8        | <u></u>        | 1850101    | Office of Lieute | n 01 - Lt. Governor's Off | 643621     | Printing - by State Agencies   | 234                       | 0                               | 234                       | 234                    | 0                                 | 234                          | 0                               | 234                           |                      |
| 9        | 0              | 1850101    | Office of Lieute | 01 - Lt. Governor's Off   | 643700     | Miscellaneous Expenses         | 6,589                     | 0                               | 6,589                     | 6,589                  | 0                                 | 6,589                        | 0                               | 6,589                         |                      |
| 10       | <u></u>        | 1850101    | Office of Lieute | n 01 - Lt. Governor's Off | 643740     | Loan Repayment Fleet Revolvin  | ng 9,535                  | 0                               | 9,535                     | 9,535                  | 0                                 | 9,535                        | 0                               | 9,535                         |                      |
| 11       | 0              | 1850101    | Office of Lieute | n 01 - Lt. Governor's Off | 643810     | Insurance: Property/Casualty   | 66                        | 0                               | 66                        | 66                     | 0                                 | 66                           | 0                               | 66                            |                      |
| 12       | 0              | 1850101    | Office of Lieute | n 01 - Lt. Governor's Off | 645200     | Rental/Lease: Equipment        | 2,486                     | 0                               | 2,486                     | 2,486                  | 0                                 | 2,486                        | 0                               | 2,486                         |                      |
| 13       | o.             | 1850101    | Office of Lieute | n 01 - Lt. Governor's Off | 646200     | Mileage Allowance              | 83                        | 0                               | 83                        | 83                     | 0                                 | 83                           | 0                               | 83                            |                      |
| 14       | 0.             | 1850101    | Office of Lieute | 01 - Lt. Governor's Off   | 646310     | Out-of-State: Transportation   | 974                       | 0                               | 974                       | 974                    | 0                                 | 974                          | 0                               | 974                           | Increase             |

At this step, users may have different interactions depending on their settings for downloads. You may be prompted to **Open** or **Save** your file, or a default action has been selected in the past. The following example will follow choosing **Open**.

Note, that if you **Save or Save As**, open the file and just follow the **Open** instructions below. **Save As** is found by clicking on the arrow to the right of **Save** and choose **Save as**.

| View and track your downloads | Searc                                  | h downloads |        |
|-------------------------------|----------------------------------------|-------------|--------|
| Name                          | Location                               | Actions     |        |
| FormExport_9200xlsx           | Do you want to open or save this file? | Open        | Save 🔻 |
| FormExport_9200xlsx           | Downloads                              |             | Open 👻 |

9.2.5.Click **Open** .

9.2.6.An Excel spreadsheet will open. There will be a yellow **'Protected View'** ribbon at the top of the spreadsheet. Click the *Enable Editing* button.

Note: you can eliminate this **Enable Editing** button from coming back by going to Excel: File/Options/Trust Center/Trust Center Settings/Protected View/uncheck everything.

| X  <br>F | ile 🛛 - 🤃 | - 🔍 💝 🏾<br>ne Insert  | B B   ₹ Page Layou | ut Formu     | ilas Data        | Review      | View Add         | For<br>I-Ins  | mExport_9200 | _1190.xlsx [F | rotected Vie | w] - Microso |
|----------|-----------|-----------------------|--------------------|--------------|------------------|-------------|------------------|---------------|--------------|---------------|--------------|--------------|
| 0        | Protected | <b>/iew</b> This file | originated fr      | om an Interr | net location and | might be un | isafe. Click for | more details. | Enable Ed    | iting         |              |              |
| 1        | A         | B                     | Jac Line 3         | D            | E                | F           | G                | Н             | 1            | j             | К            | L            |
| 1        | Line Seq  | LS Name               | Program            | Natural      | Natural Na       | 2019 Base   | e 2019 Base      | 2019 Curr     | e 2019 Base  | Column Te     | xt           |              |
| 2        | 1000101   | Director o            | Central Ma         | 641300       | Software N       | 250,000     | 0                | 250,000       | 0            |               |              |              |
| 3        | 1000101   | Director o            | Central Ma         | 641400       | Maintenar        | 600         | 0                | 600           | 0            |               |              |              |
| 4        | 1000101   | Director o            | Central Ma         | 643030       | Food             | 500         | 0                | 500           | 0            |               |              |              |
| 5        | 1000101   | Director o            | Central Ma         | 643110       | Office Sup       | 7,500       | 0                | 7,500         | 0            |               |              |              |
| 6        | 1000101   | Director o            | Central Ma         | 643120       | Comp Sup         | 4,500       | 0                | 4,500         | 0            |               |              |              |
| 7        | 1000101   | Director o            | Central Ma         | 643200       | Dues and F       | 5,000       | 0                | 5,000         | 0            |               |              |              |
|          |           |                       |                    |              |                  |             |                  |               |              |               |              |              |

You will not be able to make changes in the spreadsheet unless you enable the spreadsheet to accept edits.

## 9.2.7.Next, it is best to **Save As** the spreadsheet. The original spreadsheet is saved as read only since it comes from the internet. Click *File* on the ribbon.

| F   | ile Hor    | re Insert      | D Dage Layou          | ut Formu              | las Data         | Review    | View Ado     | Fo<br>I-Ins  | rmExport_       | 9200_1190.xlsx | [Read-Only]      |
|-----|------------|----------------|-----------------------|-----------------------|------------------|-----------|--------------|--------------|-----------------|----------------|------------------|
|     | 🔏 Cut      | C              | alibri                | - 11 -                | A A ≡            | = =       | »·           | Wrap Text    | Gen             | eral           | -                |
| Pas | ste 🦪 Copy | at Painter     | B <i>I</i> <u>U</u> → |                       | • • <u>A</u> • I |           | <b>∉</b> ≇ ⊡ | Merge & Cent | er - \$         | • % • 5        | SS Cond<br>Forma |
|     | Clipboard  | T <sub>M</sub> | F                     | ont                   | F <sub>20</sub>  |           | Alignment    |              | 1 <sub>21</sub> | Number         | Far              |
|     | A1         | <b>*</b> (*    | $f_{x}$ Line S        | eq                    |                  |           |              |              |                 |                |                  |
| A   | A          | В              | С                     | D                     | E                | F         | G            | Н            | I.              | J              | K                |
| 1   | Line Seq   | LS Name        | Program               | Natural               | Natural Na       | 2019 Base | 2019 Base    | 2019 Curre   | 2019 Ba         | se Column Te   | xt               |
| 2   | 1000101    | Director o     | Central Ma            | 641300                | Software I       | 250,000   | 0            | 250,000      | 0               |                |                  |
| 3   | 1000101    | Director o     | Central Ma            | 6 <mark>41</mark> 400 | Maintenar        | 600       | 0            | 600          | 0               |                |                  |
| 4   | 1000101    | Director o     | Central Ma            | 643030                | Food             | 500       | 0            | 500          | 0               |                |                  |
| 5   | 1000101    | Director o     | Central Ma            | 643110                | Office Sup       | 7,500     | 0            | 7,500        | 0               |                |                  |
| 6   | 1000101    | Director o     | Central Ma            | 643120                | Comp Sup         | 4,500     | 0            | 4,500        | 0               |                |                  |
| 7   | 1000101    | Director o     | Central Ma            | 643200                | Dues and         | 5,000     | 0            | 5,000        | 0               |                |                  |

#### 9.2.8.Then click Save As

| File Home       | Insert Page Layout          | Formexport_9200_1190.xisx [Kead-Onit                                                                               | /] - Microsoft Excel |
|-----------------|-----------------------------|----------------------------------------------------------------------------------------------------|----------------------|
| Save<br>Save As | Informat<br>C:\Users\drippe | ion about FormExport_9200_1190<br>entrop\AppData\Local\Microsoft\Windows\Temporary Internet Files\Content.IE5\A83Q |                      |
| 📑 Close         |                             | Read-Only Workbook<br>This workbook has been opened in read-only mode. Changes cannot be made to the               |                      |

- 9.2.9.*Choose a location to save the Excel worksheet* where you can easily find it later. Keep the location simple since you will have to be able to find it again when you import. We often use the Desktop for expedience.
- 9.2.10. Click in the '**File name:'** text box and name the Excel worksheet. Note that depending on your version of Excel this window may appear differently.
- 9.2.11. Click in the 'Save as type:' menu and choose Excel Workbook (\*.xlsx)
- 9.2.12. Click Save

| 🛃 Save As                                        | ×                  |
|--------------------------------------------------|--------------------|
| Desktop 👻                                        | 👻 🔽 Search Desktop |
| File name: FormExport_9200_1190.xlsx             |                    |
| Save as type: Microsoft Excel Worksheet (*.xlsx) |                    |
|                                                  | -                  |
|                                                  |                    |
| Browse Folders                                   | Save Cancel        |
|                                                  |                    |

## 9.3. Updating your Spreadsheet for Import

|   | А        | В                          | С                  | D       | E                                 | F         | G         | н         | 1        | J          | К             |
|---|----------|----------------------------|--------------------|---------|-----------------------------------|-----------|-----------|-----------|----------|------------|---------------|
|   |          |                            |                    |         |                                   |           | 2019      |           | 2019     |            |               |
|   |          |                            |                    |         |                                   |           | Base      | 2019      | Base     | 2019 Total |               |
|   |          |                            |                    |         |                                   | 2019 Base | Statewide | Current   | Budget   | Base       |               |
| 1 | Line Seq | LS Name                    | Program            | Natural | Natural Name                      | Budget    | Adjust.   | Svcs Base | Changes* | Request    | Justification |
| 2 | 1000101  | Director of Administration | Central Management | 641300  | Software Maintenance Agreements   | 250,000   | 0         | 250,000   | 0        | 250,000    | 1             |
| 3 | 1000101  | Director of Administration | Central Management | 641400  | Maintenance/Repairs: Office Equip | 600       | 0         | 600       | 0        | 600.00     |               |
| 4 | 1000101  | Director of Administration | Central Management | 643030  | Food                              | 500       | 0         | 500       | 0        | 500.00     |               |
| 5 | 1000101  | Director of Administration | Central Management | 643110  | Office Supplies & amp; Equip      | 7,500     | 0         | 7,500     | 0        | 7,500.00   |               |

9.3.1.Get to know your spreadsheet.

- The fields that import are the 'codes' such as Line Sequence 1000101, Natural 641300. The names in the example columns B,C, and E exist to help users but will NOT be considered on Import. That means if you add a new row you do NOT have to include names on those rows. If you change a name, nothing will be impacted.
- The columns of data consist of display columns, for informational purposes, and editable columns. Only Editable columns will import. To help users spot editable columns, an \* is added as a suffix to the column labels. If you change a display column, there will be no impact (it is ignored on import
- The number of columns and the order of columns cannot change. The import expects the exact file format that was exported. Do not add additional columns to the right or insert/delete columns (or if you do – put it back in this format prior to trying to import.

9.3.2. Make changes in your spreadsheet. Below are example changes:

- Change the 2020 Base Budget Changes (row 2) in the example from 0 to 1000. Type 'new software' in the Column Text Field. When you import the file, BFM will load the new record. 2020 Base Budget Changes will update from 0 to 1000, the new 2020 Total Base Request will read 251,000 and the Justification text will be updated.
- To delete data, do not delete the row, but rather you must zero out the data by entering a 0.
- To add text, type in the columns that have text. If text exists, just type over the text in the cell. Prior text is also saved in the audit trail. In row 4, type in new text for example 'expense increase'.
- To add a **new row**, insert a row. They do not have to be in order. In our example, we will insert a new row after the existing row 4 to add an additional expense item. In this example, Overtime was added as an expense item. Remember, you must have security to the Line Sequence you enter and the Natural must be a valid code for the record to upload.

|   | J14      | • (*       | $f_{x}$    |         |            |         |           |           |         |                  |  |
|---|----------|------------|------------|---------|------------|---------|-----------|-----------|---------|------------------|--|
| 1 | А        | В          | С          | D       | E          | F       | G         | Н         | I       | J                |  |
|   |          |            |            |         |            |         | 2019      |           | 2019    |                  |  |
|   |          |            |            |         |            | 2019    | Base      | 2019      | Base    |                  |  |
|   |          |            |            |         | Natural    | Base    | Statewide | Current   | Budget  |                  |  |
| 1 | Line Seq | LS Name    | Program    | Natural | Name       | Budget  | Adjust.   | Svcs Base | Changes | Column Text      |  |
| 2 | 1000101  | Director o | Central Ma | 641300  | Software N | 250,000 | 0         | 250,000   | 1000    | new software     |  |
| 3 | 1000101  | Director o | Central Ma | 641400  | Maintenar  | 600     | 0         | 600       | 0       |                  |  |
| 4 | 1000101  | Director o | Central Ma | 643030  | Food       | 500     | 0         | 500       | 0       | expense increase |  |
| 5 | 1000101  | Director o | central Ma | 614001  | Overtime   |         |           |           | 5000    | planned overtime |  |
| 6 | 1000101  | Director o | Central Ma | 643110  | Office Sup | 7,500   | 0         | 7,500     | 0       |                  |  |
| 7 | 1000101  | Director o | Central Ma | 643120  | Comp Sup   | 4,500   | 0         | 4,500     | 0       |                  |  |
| 8 | 1000101  | Director o | Central Ma | 643200  | Dues and F | 5,000   | 0         | 5,000     | 0       |                  |  |

9.3.3.Save your spreadsheet.

#### 9.3.4.From BFM, Click Import.

| ID      |                | Budget F  | orm             | Agency                     |            | Form Nam                        | e                         | Expense Revenue                 |                           | evenue                 |                                   |                              |                                 |                               |                   |
|---------|----------------|-----------|-----------------|----------------------------|------------|---------------------------------|---------------------------|---------------------------------|---------------------------|------------------------|-----------------------------------|------------------------------|---------------------------------|-------------------------------|-------------------|
| 2635    |                | 9200      |                 | 013 - OFFICE OF LIEUTENAN  | IT GOVERN  | OR                              |                           |                                 | \$0                       |                        |                                   |                              |                                 |                               |                   |
| uick Se | arch:          |           |                 |                            |            |                                 |                           |                                 |                           |                        |                                   |                              |                                 |                               |                   |
| Enter   | search crit    | eria here |                 |                            |            |                                 |                           |                                 |                           |                        |                                   |                              |                                 |                               |                   |
| ecord A | Actions:       |           |                 |                            |            |                                 |                           |                                 |                           |                        |                                   |                              |                                 |                               |                   |
| Add N   | ew Cop         | y Czer    | o Out Coree     | n Configuration Validati   | on Configu | ration                          |                           |                                 |                           |                        |                                   |                              |                                 |                               |                   |
| Row     | Audit<br>Trail | Line Seq  | LS Name         | Source - Program           | Natural    | Natural Name                    | 2019<br>Enacted<br>Budget | 2019 Base<br>Budget<br>Changes* | 2019<br>Revised<br>Budget | 2020<br>Base<br>Budget | 2020 Base<br>Statewide<br>Adjust. | 2020<br>Current<br>Svcs Base | 2020 Base<br>Budget<br>Changes* | 2020<br>Total Base<br>Request |                   |
| 1       | <u>_</u>       | 1850101   | Office of Lieu  | er 01 - Lt. Governor's Off | 641400     | Maintenance/Repairs: Office Equ | 756                       | 0                               | 756                       | 756                    | 0                                 | 756                          | 0                               | 756                           |                   |
| 2       | 0              | 1850101   | Office of Lieur | er 01 - Lt. Governor's Off | 643030     | Food                            | 500                       | 0                               | 500                       | 500                    | 0                                 | 500                          | 0                               | 500                           |                   |
| 3       | 0              | 1850101   | Office of Lieu  | er 01 - Lt. Governor's Off | 643110     | Office Supplies & Equip         | 3,189                     | 0                               | 3,189                     | 3,189                  | 0                                 | 3,189                        | 0                               | 3,189                         |                   |
| 4       | 0              | 1850101   | Office of Lieu  | er 01 - Lt. Governor's Off | 643120     | Comp Supplies/Software & Equip  | 1,942                     | 0                               | 1,942                     | 1,942                  | 0                                 | 1,942                        | 0                               | 1,942                         |                   |
| 5       | 0.             | 1850101   | Office of Lieu  | er 01 - Lt. Governor's Off | 643200     | Dues and Fees                   | 274                       | 0                               | 274                       | 274                    | 0                                 | 274                          | 0                               | 274                           | Increa:<br>organi |
| 6       | 0              | 1850101   | Office of Lieut | er 01 - Lt. Governor's Off | 643410     | Postage and Postal Svcs         | 1,643                     | 0                               | 1,643                     | 1,643                  | 0                                 | 1,643                        | 0                               | 1,643                         | -                 |
| 7       | <u></u>        | 1850101   | Office of Lieu  | er 01 - Lt. Governor's Off | 643620     | Printing - Outside Vendors      | 1,244                     | 0                               | 1,244                     | 1,244                  | 0                                 | 1,244                        | 0                               | 1,244                         |                   |
| 8       | 0              | 1850101   | Office of Lieu  | er 01 - Lt. Governor's Off | 643621     | Printing - by State Agencies    | 234                       | 0                               | 234                       | 234                    | 0                                 | 234                          | 0                               | 234                           |                   |
| 9       | 0              | 1850101   | Office of Lieur | er 01 - Lt. Governor's Off | 643700     | Miscellaneous Expenses          | 6,589                     | 0                               | 6,589                     | 6,589                  | 0                                 | 6,589                        | 0                               | 6,589                         |                   |
| 10      | 0              | 1850101   | Office of Lieu  | er 01 - Lt. Governor's Off | 643740     | Loan Repayment Fleet Revolving  | 9,535                     | 0                               | 9,535                     | 9,535                  | 0                                 | 9,535                        | 0                               | 9,535                         |                   |
| 11      | 0              | 1850101   | Office of Lieut | er 01 - Lt. Governor's Off | 643810     | Insurance: Property/Casualty    | 66                        | 0                               | 66                        | 66                     | 0                                 | 66                           | 0                               | 66                            |                   |
| 12      | <u></u>        | 1850101   | Office of Lieu  | er 01 - Lt. Governor's Off | 645200     | Rental/Lease: Equipment         | 2,486                     | 0                               | 2,486                     | 2,486                  | 0                                 | 2,486                        | 0                               | 2,486                         |                   |
| 13      | <u></u>        | 1850101   | Office of Lieut | er 01 - Lt. Governor's Off | 646200     | Mileage Allowance               | 83                        | 0                               | 83                        | 83                     | 0                                 | 83                           | 0                               | 83                            |                   |
| 14      | <u></u>        | 1850101   | Office of Lieu  | er 01 - Lt. Governor's Off | 646310     | Out-of-State: Transportation    | 974                       | 0                               | 974                       | 974                    | 0                                 | 974                          | 0                               | 974                           | Increa<br>NLGA    |

#### 9.3.5.Click *Browse* and find your file.

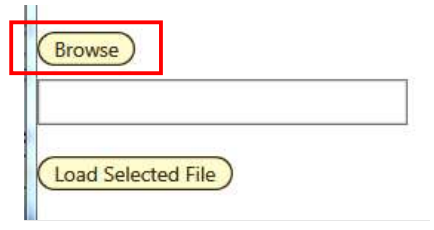

*Hint*: click on Date Modified heading and the file you just saved will go to the top. If a file is open, it will have a second entry with a ~ prefix; do not select that file. You do NOT have to close the file to upload

| it.                                               |                                       |                   |                    |
|---------------------------------------------------|---------------------------------------|-------------------|--------------------|
| 😂 Choose File to Upload                           |                                       |                   | ×                  |
| Test Folder                                       |                                       | 🝷 📴 🛛 Search      | Test Folder        |
| Organize 🔻 New folder                             |                                       |                   |                    |
| 🙀 Favorites                                       | Name                                  | Date modified +   | Туре               |
| 📰 Desktop                                         | FormExport_9200_1190_upload file.xlsx | 7/8/2017 11:43 AM | Microsoft Excel Wo |
| <ul> <li>Dropbox</li> <li>Google Drive</li> </ul> | FormExport_9200_1190.xlsx             | 7/8/2017 11:43 AM | Microsoft Excel Wo |

#### 9.3.6.Click Load Selected File. If you see "fakepath" in the file name, this is just a browser

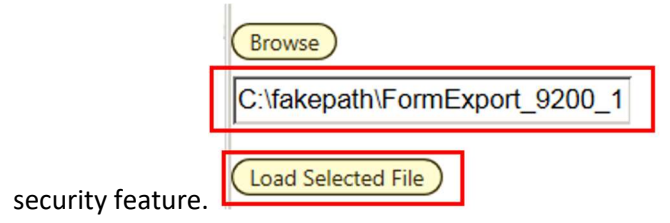

9.3.7. If the font returns in black it was successful. If there are errors the screen will have text returned in a red font. In the complete user guide, tips are included in how to resolve the import issues. Click *Close* in the upper left if you are successful.

| Attps://n.bfm.cloud/bfmprod/ui/bdgt/upid/vb_saveInnerFilesONL.aspx?qNav_jd=69&qMode=nav_pop&qNav_UpidID=41&qNav_VidtFl=true&qNav_Typ |
|----------------------------------------------------------------------------------------------------|
| Close Validation Results                                                                                                    |
|                                                                                                    |
|                                                                                                    |
| Browse                                                                                                    |
| C:\fakepath\FormExport_9200_1                                                                                                    |
|                                                                                                    |
|                                                                                                    |
| Upload Completed:                                                                                                    |
| 7 - Records Read                                                                                                    |
| 0 - Severe Errors     0 - Warning Errors                                                                                             |
| 7 - Records Uploaded                                                                                                    |

Once you close the upload screen, you will see a *Loading...* message. The results will load shortly. Note that the new line may or may not be on the visible screen, since the form is sorting by Line Seq / Natural.

| ID                                     | Form Exper                              | Budget F                                                        | dated was succes                                                                                                    | sfully updated.                                                                                   |                                                                     | Đ                                                                                                    | cpense                                                                 | Revenue                                                    | e                                                                            |                                                                      |                                                                                   |                                                                                |   |
|----------------------------------------|-----------------------------------------|-----------------------------------------------------------------|----------------------------------------------------------------------------------------------------|---------------------------------------------------------------------------------------------------|---------------------------------------------------------------------|----------------------------------------------------------------------------------------------------|------------------------------------------------------------------------|------------------------------------------------------------|------------------------------------------------------------------------------|----------------------------------------------------------------------|-----------------------------------------------------------------------------------|--------------------------------------------------------------------------------|---|
| 1190                                   |                                         | 9200                                                            | 06                                                                                                    | 8 - DEPARTMENT C                                                                                  | F ADMINIS                                                           | TRATION                                                                                                    | \$6,000                                                                |                                                            |                                                                              |                                                                      |                                                                                   |                                                                                |   |
| Quick Se<br>Enter<br>Record A<br>Add N | arch:<br>search crite<br>actions:<br>ew | eria here                                                       |                                                                                                    | )                                                                                                 |                                                                     |                                                                                                    |                                                                        |                                                            |                                                                              |                                                                      |                                                                                   |                                                                                |   |
|                                        | Audia                                   |                                                                 |                                                                                                    |                                                                                                   |                                                                     |                                                                                                    | 2019                                                                   | 2019 Base                                                  | 2019                                                                         | 2019 Base                                                            | 2019                                                                              |                                                                                |   |
| Row                                    | Audit<br>Trail                          | Line Seq                                                        | LS Name                                                                                                    | Program                                                                                           | Natural                                                             | Natural Name                                                                                                    | 2019<br>Base<br>Budget                                                 | 2019 Base<br>Statewide<br>Adjust.                          | 2019<br>Current<br>Svcs Base                                                 | 2019 Base<br>Budget<br>Changes                                       | 2019<br>Total Base<br>Request                                                     | Justification                                                                  |   |
| Row                                    | Audit<br>Trail                          | Line Seq                                                        | LS Name<br>Director of Adm                                                                                                | Program<br>Central Manage                                                                         | <b>Natural</b><br>614001                                            | Natural Name Overtime                                                                                                    | 2019<br>Base<br>Budget                                                 | 2019 Base<br>Statewide<br>Adjust.                          | 2019<br>Current<br>Svcs Base                                                 | 2019 Base<br>Budget<br>Changes<br>5,000                              | 2019<br>Total Base<br>Request<br>5,000                                            | Justification                                                                  | / |
| <b>Row</b><br>1<br>2                   | Audit<br>Trail                          | Line Seq<br>1000101<br>1000101                                  | LS Name<br>Director of Adm<br>Director of Adm                                                                             | Program<br>Central Manage<br>Central Manage                                                       | Natural<br>614001<br>641300                                         | Natural Name<br>Overtime<br>Software Maintenance Agreemen                                                                                                    | 2019<br>Base<br>Budget<br>0<br>250.000                                 | 2019 Base<br>Statewide<br>Adjust.<br>0                     | 2019<br>Current<br>Svcs Base<br>0<br>250.000                                 | 2019 Base<br>Budget<br>Changes<br>5,000<br>1,000                     | 2019<br>Total Base<br>Request<br>5,000<br>251,000                                 | Justification<br>planned overtime<br>new software                              | / |
| <b>Row</b><br>1<br>2<br>3              | Audit<br>Trail                          | Line Seq<br>1000101<br>1000101<br>1000101                       | LS Name<br>Director of Adm<br>Director of Adm<br>Director of Adm                                                          | Program<br>Central Manage<br>Central Manage<br>Central Manage                                     | Natural<br>614001<br>641300<br>641400                               | Natural Name<br>Overtime<br>Software Maintenance Agreemen<br>Maintenance/Repairs: Office Equij                                                                      | 2019<br>Base<br>Budget<br>0<br>250.000<br>600                          | 2019 Base<br>Statewide<br>Adjust.<br>0<br>0                | 2019<br>Current<br>Svcs Base<br>0<br>.250.000<br>600                         | 2019 Base<br>Budget<br>Changes<br>5,000<br>1,000<br>0                | 2019<br>Total Base<br>Request<br>5,000<br>251,000<br>600                          | Justification<br>planned overtime<br>new software                              | 1 |
| Row 1 2 3 4                            | Audit<br>Trail                          | Line Seq<br>1000101<br>1000101<br>1000101<br>1000101            | LS Name<br>Director of Adm<br>Director of Adm<br>Director of Adm<br>Director of Adm                                       | Program<br>Central Manage<br>Central Manage<br>Central Manage<br>Central Manage                   | Natural<br>614001<br>641300<br>641400<br>643030                     | Natural Name<br>Overtime<br>Software Maintenance Agreemen<br>Maintenance/Repairs: Office Equij<br>Food                                                              | 2019<br>Base<br>Budget<br>0<br>250,000<br>600<br>500                   | 2019 Base<br>Statewide<br>Adjust.<br>0<br>0<br>0           | 2019<br>Current<br>Svcs Base<br>0<br>250.000<br>600<br>500                   | 2019 Base<br>Budget<br>Changes<br>5,000<br>1,000<br>0<br>0           | 2019<br>Total Base<br>Request<br>5,000<br>251,000<br>600<br>500                   | Justification<br>planned overtime new software<br>expense increase 4           |   |
| <b>Row</b> 1 2 3 4 5                   | Audit<br>Trail                          | Line Seq<br>1000101<br>1000101<br>1000101<br>1000101<br>1000101 | LS Name<br>Director of Adm<br>Director of Adm<br>Director of Adm<br>Director of Adm                                       | Program<br>Central Manage<br>Central Manage<br>Central Manage<br>Central Manage                   | Natural<br>614001<br>641300<br>641400<br>643030<br>643110           | Natural Name<br>Overtime<br>Software Maintenance Agreemen<br>Maintenance/Repairs: Office Equip<br>Food<br>Office Supplies & Equip                                   | 2019<br>Base<br>Budget<br>0<br>250,000<br>600<br>500<br>7,500          | 2019 Base<br>Statewide<br>Adjust.<br>0<br>0<br>0<br>0<br>0 | 2019<br>Current<br>Svcs Base<br>0<br>250.000<br>600<br>500<br>7,500          | 2019 Base<br>Budget<br>Changes<br>5,000<br>1,000<br>0<br>0<br>0      | 2019<br>Total Base<br>Request<br>5,000<br>251,000<br>600<br>500<br>7,500          | Justification       planned overtime       new software       expense increase |   |
| Row 1 2 3 4 5 6                        | Audit<br>Trail                          | Line Seq<br>1000101<br>1000101<br>1000101<br>1000101<br>1000101 | LS Name<br>Director of Adm<br>Director of Adm<br>Director of Adm<br>Director of Adm<br>Director of Adm<br>Director of Adm | Program<br>Central Manage<br>Central Manage<br>Central Manage<br>Central Manage<br>Central Manage | Natural<br>614001<br>641300<br>641400<br>643030<br>643110<br>643120 | Natural Name<br>Overtime<br>Software Maintenance Agreemen<br>Maintenance/Repairs: Office Equip<br>Food<br>Office Supplies & Equip<br>Comp Supplies/Software & Equip | 2019<br>Base<br>Budget<br>0<br>250,000<br>600<br>500<br>7,500<br>4,500 | 2019 Base<br>Statewide<br>Adjust.<br>0<br>0<br>0<br>0<br>0 | 2019<br>Current<br>Svcs Base<br>0<br>250,000<br>600<br>500<br>7,500<br>4,500 | 2019 Base<br>Budget<br>Changes<br>5,000<br>1,000<br>0<br>0<br>0<br>0 | 2019<br>Total Base<br>Request<br>5,000<br>251,000<br>600<br>500<br>7,300<br>4,500 | Justification       planned overtime       new software       expense increase |   |

## 9.4. On-line Editing - Existing Budget Entries

9.4.1.Double-click the line or click the pencil. The fields that can be updated become editable. In the example below, the 2020 Base Budget Change is -200 and the 2019 Total Base Request is 300.

#### **Budget Form Entry - Lines**

| Export t                           | to Excel) (                                                | Import from Ex                                                                                                    | tcel                                                                                                    |                                                                                                    |                                                                                                    |                                                                                                    |                                                                                                    |                                                                                                    |                                                                                                    |                               |               |   |   |  |                                                                                                    |                                                                                                    |  |  |  |  |  |                                                                                                    |                                                                                                    |                                                                                                    |                                                                                                    |
|------------------------------------|------------------------------------------------------------|----------------------------------------------------------------------------------------------------|----------------------------------------------------------------------------------------------------|----------------------------------------------------------------------------------------------------|----------------------------------------------------------------------------------------------------|----------------------------------------------------------------------------------------------------|----------------------------------------------------------------------------------------------------|----------------------------------------------------------------------------------------------------|----------------------------------------------------------------------------------------------------|-------------------------------|---------------|---|---|--|----------------------------------------------------------------------------------------------------|----------------------------------------------------------------------------------------------------|--|--|--|--|--|----------------------------------------------------------------------------------------------------|----------------------------------------------------------------------------------------------------|----------------------------------------------------------------------------------------------------|----------------------------------------------------------------------------------------------------|
|                                    | Budget F                                                   | orm                                                                                                    | Program                                                                                                    |                                                                                                    | Exp                                                                                                    | ense                                                                                                    | Revenue                                                                                                    |                                                                                                    |                                                                                                    |                               |               |   |   |  |                                                                                                    |                                                                                                    |  |  |  |  |  |                                                                                                    |                                                                                                    |                                                                                                    |                                                                                                    |
|                                    | 9210                                                       |                                                                                                    | 01075 - Central Mana                                                                                                    | igement                                                                                                    |                                                                                                    | \$180,491                                                                                                    |                                                                                                    |                                                                                                    |                                                                                                    |                               |               |   |   |  |                                                                                                    |                                                                                                    |  |  |  |  |  |                                                                                                    |                                                                                                    |                                                                                                    |                                                                                                    |
| earch:<br>search crite<br>Actions: | eria here                                                  |                                                                                                    |                                                                                                    |                                                                                                    |                                                                                                    |                                                                                                    |                                                                                                    |                                                                                                    |                                                                                                    |                               |               |   |   |  |                                                                                                    |                                                                                                    |  |  |  |  |  |                                                                                                    |                                                                                                    |                                                                                                    |                                                                                                    |
| Audit<br>Trail                     | Line Seq                                                   | LS Name                                                                                                    | Program                                                                                                    | Natural                                                                                                    | Natural Name                                                                                                    | 2019<br>Base<br>Budget                                                                                                    | 2019 Base<br>Statewide<br>Adjust.                                                                                                    | 2019<br>Curr Svcs<br>Base                                                                                                    | 2019 Base<br>Budget<br>Changes                                                                                                    | 2019<br>Total Base<br>Request | Justification |   |   |  |                                                                                                    |                                                                                                    |  |  |  |  |  |                                                                                                    |                                                                                                    |                                                                                                    |                                                                                                    |
| ~                                  | 2145148                                                    | PPHF Prevent                                                                                                    | ior Central Manage                                                                                                    | 614100                                                                                                    | Overtime (1.5)                                                                                                    | 0                                                                                                    | 0                                                                                                    | 0                                                                                                    | 0                                                                                                    | 0                             |               | 1 | ~ |  |                                                                                                    |                                                                                                    |  |  |  |  |  |                                                                                                    |                                                                                                    |                                                                                                    |                                                                                                    |
|                                    | 2145148                                                    | PPHF Preven                                                                                                    | ior Central Manage                                                                                                    | 641400                                                                                                    | Maintenance/Repairs: Office Equip                                                                                                    | 500                                                                                                    | 0                                                                                                    | 500                                                                                                    | -200                                                                                                    | 300                           |               | 8 |   |  |                                                                                                    |                                                                                                    |  |  |  |  |  |                                                                                                    |                                                                                                    |                                                                                                    |                                                                                                    |
|                                    | arch:<br>search critu<br>kations:<br>lew<br>Audit<br>Trail | Export to Excel     (Export to Excel       Budget F       9210       arch:       search criteria here       kctions:       lew       Audit       Trail       Line Seq       2145148 | Export to Excel     Import from Excel       Budget Form     9210       ardk:     9210       search criteria here     4       ktions:     1       iew     2145148       PHIF Prevent     2145148       PHIF Prevent     2145148 | Budget Form     Program       9210     01075 - Central Mana       arch:       search criteria here       ktions:       Itine Seq     LS Name       Program     2145148     PPHF Preventior     Central Manage       2145148     PPHF Preventior     Central Manage | Budget Form     Program       9210     01075 - Central Management       arch:<br>search criteria here       ktions:<br>ter       Audit<br>Trail     Line Seq     LS Name     Program     Natural       0     2145148     PPHF Preventior     Central Manage     641400 | Expert to Excel     Expert to Excel       Budget Form     Program     Expected       9210     01075 - Central Management     0       arch:       search criteria here       Ktions:       Itine Seg     LS Name     Program     Natural     Natural Name       Value     2145148     PPHF Preventior     Central Manage     641400     Overtime (1.5)       2145148     PPHF Preventior     Central Manage     641400     Maintenance/Repairs: Office Equip | Expense         Expense         Budget Form       Program       Expense         ardk:         search criteria here         ktions:         Itine Seg       LS Name       Program       Natural       Natural Name       2019<br>Base<br>Budget         Audit<br>Trail       Line Seg       LS Name       Program       Natural       Overtime (1.5)       0         2145148       PPHF Preventior       Central Manage       641400       Maintenance/Repairs: Office Equip       500 | Expense       Expense       Revenue         Import from Excel       Program       Expense       Revenue         ardx:       sarch criteria here       Satewide       Satewide <td colspan="6" satewide<<="" td=""><td>Expense       Revenue         Budget Form       Program       Expense       Revenue         ard:         gazand criteria here         ktions:         time See       LS Name       Program       Natural Natural Natural Name       2019 Base<br/>Base       2019 Base<br/>Statewide<br/>Adjust.       2019 Base<br/>Base       2019<br/>Base       2019<br/>Base<br/>Base       2019<br/>Base<br/>Base       Curr Svcs<br/>Base         2145148       PPHF Preventior       Central Manage       61400       Overtime (1.5)       0       0       0       0       0       0       0       0       0       0       0       0       0       0       0       0       0       0       0       0       0       0       0       0       0       0       0       0       0       0       0       <td <="" colspan="6" td=""><td>Expense       Revenue         Budget Form       Program       Expense       Revenue         9210       01075 - Central Management       \$180.491      </td><td>Expense       Revenue         9210       01075 - Central Management       \$180,491         arck:         sarch criteria here         Litions:         2145148       PPHF Preventior       Central Manage       614100       Overtime (1.5)       0       0       0       0       0       0       0       0       0       0       0       0       0       0       0       0       0       0       0       0       0       0       0       0       0       0       0       0       0       0       0       0       0       0       0       0       0       0       0       0       0       0       0       0       0       0       0       0       0       0       0       0       0       0       0       0       0       0       0       0       0       0       0       0       0       0       0       0       0       0       0       0       0       0       0       0       0       0       0       0       0       0       0       0       0       0       0       0       0</td><td>Expense       Revenue         9210       01075 - Central Management       5180,491         arck:         sarch criteria here         tions:         Valuation:         Valuation:       Program       Natural Natural Name       2019       2019       2019       Base       2019       2019       Base       Curr Svcs       Budget       Curr Sucs       Budget       Curr Sucs       Base       Curr Sucs       Budget       Curr Sucs       2019       2019       Base       Curr Sucs       Budget       Total Base       Justification       Justification       Justification         2145148       PPHF Preventior       Central Manage       614100       Overtime (1.5)       0       0       0       0       0       0       0       0       0       0       0       0       0       0       0       0       0       0       0       0       0       0       0       0       0       0       0       0       0       0       0       0       0       0       0       0       0       0       0       0       0       0       0       0       0       0       &lt;</td><td>Expense       Revenue         921       01075 - Central Management       5180,491         arck:       sarch criteria here       sarch criteria here         totas       sarch criteria here       sarch criteria here         totas       sarch criteria here       sarch criteria here         totas       sarch criteria here       sarch criteria here         totas       sarch criteria here       sarch criteria here         totas       sarch criteria here       sarch criteria here         totas       sarch criteria here       sarch criteria here         totas       sarch criteria here       sarch criteria here         totas       sarch criteria here       sarch criteria here       sarch criteria here         totas       sarch criteria here       sarch criteria here       sarch criteria here         totas       sarch criteria here       sarch criteria here       sarch criteria here         totas       sarch criteria here       sarch criteria here       sarch criteria here         totas       sarch criteria here       sarch criteria here       sarch criteria here         totas       sarch criteria here       sarch criteria here       sarch criteria here</td></td></td></td> | <td>Expense       Revenue         Budget Form       Program       Expense       Revenue         ard:         gazand criteria here         ktions:         time See       LS Name       Program       Natural Natural Natural Name       2019 Base<br/>Base       2019 Base<br/>Statewide<br/>Adjust.       2019 Base<br/>Base       2019<br/>Base       2019<br/>Base<br/>Base       2019<br/>Base<br/>Base       Curr Svcs<br/>Base         2145148       PPHF Preventior       Central Manage       61400       Overtime (1.5)       0       0       0       0       0       0       0       0       0       0       0       0       0       0       0       0       0       0       0       0       0       0       0       0       0       0       0       0       0       0       0       <td <="" colspan="6" td=""><td>Expense       Revenue         Budget Form       Program       Expense       Revenue         9210       01075 - Central Management       \$180.491      </td><td>Expense       Revenue         9210       01075 - Central Management       \$180,491         arck:         sarch criteria here         Litions:         2145148       PPHF Preventior       Central Manage       614100       Overtime (1.5)       0       0       0       0       0       0       0       0       0       0       0       0       0       0       0       0       0       0       0       0       0       0       0       0       0       0       0       0       0       0       0       0       0       0       0       0       0       0       0       0       0       0       0       0       0       0       0       0       0       0       0       0       0       0       0       0       0       0       0       0       0       0       0       0       0       0       0       0       0       0       0       0       0       0       0       0       0       0       0       0       0       0       0       0       0       0       0       0       0</td><td>Expense       Revenue         9210       01075 - Central Management       5180,491         arck:         sarch criteria here         tions:         Valuation:         Valuation:       Program       Natural Natural Name       2019       2019       2019       Base       2019       2019       Base       Curr Svcs       Budget       Curr Sucs       Budget       Curr Sucs       Base       Curr Sucs       Budget       Curr Sucs       2019       2019       Base       Curr Sucs       Budget       Total Base       Justification       Justification       Justification         2145148       PPHF Preventior       Central Manage       614100       Overtime (1.5)       0       0       0       0       0       0       0       0       0       0       0       0       0       0       0       0       0       0       0       0       0       0       0       0       0       0       0       0       0       0       0       0       0       0       0       0       0       0       0       0       0       0       0       0       0       0       &lt;</td><td>Expense       Revenue         921       01075 - Central Management       5180,491         arck:       sarch criteria here       sarch criteria here         totas       sarch criteria here       sarch criteria here         totas       sarch criteria here       sarch criteria here         totas       sarch criteria here       sarch criteria here         totas       sarch criteria here       sarch criteria here         totas       sarch criteria here       sarch criteria here         totas       sarch criteria here       sarch criteria here         totas       sarch criteria here       sarch criteria here         totas       sarch criteria here       sarch criteria here       sarch criteria here         totas       sarch criteria here       sarch criteria here       sarch criteria here         totas       sarch criteria here       sarch criteria here       sarch criteria here         totas       sarch criteria here       sarch criteria here       sarch criteria here         totas       sarch criteria here       sarch criteria here       sarch criteria here         totas       sarch criteria here       sarch criteria here       sarch criteria here</td></td></td> |                               |               |   |   |  | Expense       Revenue         Budget Form       Program       Expense       Revenue         ard:         gazand criteria here         ktions:         time See       LS Name       Program       Natural Natural Natural Name       2019 Base<br>Base       2019 Base<br>Statewide<br>Adjust.       2019 Base<br>Base       2019<br>Base       2019<br>Base<br>Base       2019<br>Base<br>Base       Curr Svcs<br>Base         2145148       PPHF Preventior       Central Manage       61400       Overtime (1.5)       0       0       0       0       0       0       0       0       0       0       0       0       0       0       0       0       0       0       0       0       0       0       0       0       0       0       0       0       0       0       0 <td <="" colspan="6" td=""><td>Expense       Revenue         Budget Form       Program       Expense       Revenue         9210       01075 - Central Management       \$180.491      </td><td>Expense       Revenue         9210       01075 - Central Management       \$180,491         arck:         sarch criteria here         Litions:         2145148       PPHF Preventior       Central Manage       614100       Overtime (1.5)       0       0       0       0       0       0       0       0       0       0       0       0       0       0       0       0       0       0       0       0       0       0       0       0       0       0       0       0       0       0       0       0       0       0       0       0       0       0       0       0       0       0       0       0       0       0       0       0       0       0       0       0       0       0       0       0       0       0       0       0       0       0       0       0       0       0       0       0       0       0       0       0       0       0       0       0       0       0       0       0       0       0       0       0       0       0       0       0       0</td><td>Expense       Revenue         9210       01075 - Central Management       5180,491         arck:         sarch criteria here         tions:         Valuation:         Valuation:       Program       Natural Natural Name       2019       2019       2019       Base       2019       2019       Base       Curr Svcs       Budget       Curr Sucs       Budget       Curr Sucs       Base       Curr Sucs       Budget       Curr Sucs       2019       2019       Base       Curr Sucs       Budget       Total Base       Justification       Justification       Justification         2145148       PPHF Preventior       Central Manage       614100       Overtime (1.5)       0       0       0       0       0       0       0       0       0       0       0       0       0       0       0       0       0       0       0       0       0       0       0       0       0       0       0       0       0       0       0       0       0       0       0       0       0       0       0       0       0       0       0       0       0       0       &lt;</td><td>Expense       Revenue         921       01075 - Central Management       5180,491         arck:       sarch criteria here       sarch criteria here         totas       sarch criteria here       sarch criteria here         totas       sarch criteria here       sarch criteria here         totas       sarch criteria here       sarch criteria here         totas       sarch criteria here       sarch criteria here         totas       sarch criteria here       sarch criteria here         totas       sarch criteria here       sarch criteria here         totas       sarch criteria here       sarch criteria here         totas       sarch criteria here       sarch criteria here       sarch criteria here         totas       sarch criteria here       sarch criteria here       sarch criteria here         totas       sarch criteria here       sarch criteria here       sarch criteria here         totas       sarch criteria here       sarch criteria here       sarch criteria here         totas       sarch criteria here       sarch criteria here       sarch criteria here         totas       sarch criteria here       sarch criteria here       sarch criteria here</td></td> | <td>Expense       Revenue         Budget Form       Program       Expense       Revenue         9210       01075 - Central Management       \$180.491      </td> <td>Expense       Revenue         9210       01075 - Central Management       \$180,491         arck:         sarch criteria here         Litions:         2145148       PPHF Preventior       Central Manage       614100       Overtime (1.5)       0       0       0       0       0       0       0       0       0       0       0       0       0       0       0       0       0       0       0       0       0       0       0       0       0       0       0       0       0       0       0       0       0       0       0       0       0       0       0       0       0       0       0       0       0       0       0       0       0       0       0       0       0       0       0       0       0       0       0       0       0       0       0       0       0       0       0       0       0       0       0       0       0       0       0       0       0       0       0       0       0       0       0       0       0       0       0       0       0</td> <td>Expense       Revenue         9210       01075 - Central Management       5180,491         arck:         sarch criteria here         tions:         Valuation:         Valuation:       Program       Natural Natural Name       2019       2019       2019       Base       2019       2019       Base       Curr Svcs       Budget       Curr Sucs       Budget       Curr Sucs       Base       Curr Sucs       Budget       Curr Sucs       2019       2019       Base       Curr Sucs       Budget       Total Base       Justification       Justification       Justification         2145148       PPHF Preventior       Central Manage       614100       Overtime (1.5)       0       0       0       0       0       0       0       0       0       0       0       0       0       0       0       0       0       0       0       0       0       0       0       0       0       0       0       0       0       0       0       0       0       0       0       0       0       0       0       0       0       0       0       0       0       0       &lt;</td> <td>Expense       Revenue         921       01075 - Central Management       5180,491         arck:       sarch criteria here       sarch criteria here         totas       sarch criteria here       sarch criteria here         totas       sarch criteria here       sarch criteria here         totas       sarch criteria here       sarch criteria here         totas       sarch criteria here       sarch criteria here         totas       sarch criteria here       sarch criteria here         totas       sarch criteria here       sarch criteria here         totas       sarch criteria here       sarch criteria here         totas       sarch criteria here       sarch criteria here       sarch criteria here         totas       sarch criteria here       sarch criteria here       sarch criteria here         totas       sarch criteria here       sarch criteria here       sarch criteria here         totas       sarch criteria here       sarch criteria here       sarch criteria here         totas       sarch criteria here       sarch criteria here       sarch criteria here         totas       sarch criteria here       sarch criteria here       sarch criteria here</td> |  |  |  |  |  | Expense       Revenue         Budget Form       Program       Expense       Revenue         9210       01075 - Central Management       \$180.491 | Expense       Revenue         9210       01075 - Central Management       \$180,491         arck:         sarch criteria here         Litions:         2145148       PPHF Preventior       Central Manage       614100       Overtime (1.5)       0       0       0       0       0       0       0       0       0       0       0       0       0       0       0       0       0       0       0       0       0       0       0       0       0       0       0       0       0       0       0       0       0       0       0       0       0       0       0       0       0       0       0       0       0       0       0       0       0       0       0       0       0       0       0       0       0       0       0       0       0       0       0       0       0       0       0       0       0       0       0       0       0       0       0       0       0       0       0       0       0       0       0       0       0       0       0       0       0 | Expense       Revenue         9210       01075 - Central Management       5180,491         arck:         sarch criteria here         tions:         Valuation:         Valuation:       Program       Natural Natural Name       2019       2019       2019       Base       2019       2019       Base       Curr Svcs       Budget       Curr Sucs       Budget       Curr Sucs       Base       Curr Sucs       Budget       Curr Sucs       2019       2019       Base       Curr Sucs       Budget       Total Base       Justification       Justification       Justification         2145148       PPHF Preventior       Central Manage       614100       Overtime (1.5)       0       0       0       0       0       0       0       0       0       0       0       0       0       0       0       0       0       0       0       0       0       0       0       0       0       0       0       0       0       0       0       0       0       0       0       0       0       0       0       0       0       0       0       0       0       0       < | Expense       Revenue         921       01075 - Central Management       5180,491         arck:       sarch criteria here       sarch criteria here         totas       sarch criteria here       sarch criteria here         totas       sarch criteria here       sarch criteria here         totas       sarch criteria here       sarch criteria here         totas       sarch criteria here       sarch criteria here         totas       sarch criteria here       sarch criteria here         totas       sarch criteria here       sarch criteria here         totas       sarch criteria here       sarch criteria here         totas       sarch criteria here       sarch criteria here       sarch criteria here         totas       sarch criteria here       sarch criteria here       sarch criteria here         totas       sarch criteria here       sarch criteria here       sarch criteria here         totas       sarch criteria here       sarch criteria here       sarch criteria here         totas       sarch criteria here       sarch criteria here       sarch criteria here         totas       sarch criteria here       sarch criteria here       sarch criteria here |

9.4.2.Enter the new amount or change the text in any of the editable columns. In the same example, to edit the change amount, click in the box and enter new amount, for example - 400. You can also enter a justification for the change, then click the *Save All*.

| ဓ http   | os://ri.bfm.c  | <b>cloud</b> /bfmpro | d/ui/bdgt/ogric | _lpg3sgs_bdgt_frm    | n_in_exp1_ | 6200.aspx?qNav_id=1213&qNav_c     | d=9210&qMode=r         | iav_pop&scrw=                     | 1280&scrh=71              | 20                             |                               |                                        |          |
|----------|----------------|----------------------|-----------------|----------------------|------------|-----------------------------------|------------------------|-----------------------------------|---------------------------|--------------------------------|-------------------------------|----------------------------------------|----------|
| Bud      | get Fo         | orm En               | try - Lin       | es                   |            |                                   |                        |                                   |                           |                                |                               |                                        |          |
| Close    | Export 1       | to Excel (           | Import from Ex  | cel                  |            |                                   |                        |                                   |                           |                                |                               |                                        |          |
| ID       |                | Budget F             | orm             | Program              |            | E                                 | xpense                 | Revenue                           |                           |                                |                               |                                        |          |
| 1213     |                | 9210                 |                 | 01075 - Central Mana | gement     |                                   | \$180,491              |                                   |                           |                                |                               |                                        |          |
| Quick Se | arch:          |                      |                 |                      |            |                                   |                        |                                   |                           |                                |                               |                                        |          |
| 64140    | 0              |                      |                 |                      |            |                                   |                        |                                   |                           |                                |                               |                                        |          |
| Record A | ictions:       |                      |                 |                      |            |                                   |                        |                                   |                           |                                |                               |                                        |          |
| Add N    | ew             |                      |                 |                      |            |                                   |                        |                                   |                           |                                |                               |                                        |          |
| Row      | Audit<br>Trail | Line Seq             | LS Name         | Program              | Natural    | Natural Name                      | 2019<br>Base<br>Budget | 2019 Base<br>Statewide<br>Adjust. | 2019<br>Curr Svcs<br>Base | 2019 Base<br>Budget<br>Changes | 2019<br>Total Base<br>Request | Justification                          |          |
| 2        |                | 2145148              | PPHF Prevent    | ior Central Manage   | 641400     | Maintenance/Repairs: Office Equip | 500                    | 0                                 | 500                       | -400                           | 300                           | Less maintenance and repairs required. | <b>1</b> |
| 18       | 0              | 2150101              | Indirect Cost   | Re Central Manage    | 641400     | Maintenance/Repairs: Office Equip | 87,173                 | 0                                 | 87,173                    | 0                              | 87,173                        |                                        | × 1      |
| Record   | s per page:    | 50                   | *               |                      |            |                                   |                        |                                   |                           | - Save All                     | )   Cancel All                | - Records: 2 - Page: 🦗 🕯 1             | »][»i]   |

Now the 2019 Total Base Request will reflect the updated request amount, in this example 100. See below.

| 健 http            | os://ri.bfm.c                                                                              | cloud/bfmpro | d/ui/bdgt/ogrid_l                    | pg3sgs_bdgt_fm  | n_ln_exp1_ | 6200.aspx?qNav_id=12138   | kqNav_cd=9210&qMode    | =nav_pop&scrw=                    | =1280&scrh=72             | 20                             |                               |                                        |   |  |
|-------------------|--------------------------------------------------------------------------------------------|--------------|--------------------------------------|-----------------|------------|---------------------------|------------------------|-----------------------------------|---------------------------|--------------------------------|-------------------------------|----------------------------------------|---|--|
| Bud               | get Fo                                                                                     | orm En       | try - Line                           | S               |            |                           |                        |                                   |                           |                                |                               |                                        |   |  |
| Close<br>Budget I | Export f                                                                                   | to Excel     | Import from Exce<br>dated was succes | sfully updated. |            |                           |                        |                                   |                           |                                |                               |                                        |   |  |
| ID                |                                                                                            | Budget F     | orm Pr                               | ogram           |            |                           | Expense                | Revenue                           |                           |                                |                               |                                        |   |  |
| 1213              | Budget Form         Program           1213         9210         01075 - Central Management |              |                                      |                 |            |                           | \$180,491              |                                   |                           |                                |                               |                                        |   |  |
| Quick Se          | arch:                                                                                      |              |                                      | h               |            |                           |                        |                                   |                           |                                |                               |                                        |   |  |
| Record A          | ew                                                                                         |              |                                      | J               |            |                           |                        |                                   |                           |                                |                               |                                        |   |  |
| Row               | Audit<br>Trail                                                                             | Line Seq     | LS Name                              | Program         | Natural    | Natural Name              | 2019<br>Base<br>Budget | 2019 Base<br>Statewide<br>Adjust. | 2019<br>Curr Svcs<br>Base | 2019 Base<br>Budget<br>Changes | 2019<br>Total Base<br>Request | Justification                          |   |  |
| 2                 | 0                                                                                          | 2145148      | PPHF Prevention                      | Central Manage  | 641400     | Maintenance/Repairs: Offi | ce Equip 50            | 0 0                               | 500                       | -400                           | 100                           | Less maintenance and repairs required. | 1 |  |

9.4.3.Repeat for each line to be updated.

9.4.4.Click *Save All* button. You can save one row or multiple rows at a time, but save often to prevent any potential network or other issues that could result in data loss.

Important: The entries on the visible screen must be saved before moving on to another page. If the

*Save All button is* not clicked before the **advance the page** is clicked, the changes on this page will **NOT be saved**.

## 9.5. Audit Trail

Audit Trail stores the amount and text changes with the corresponding user and date timestamp.

9.5.1.Click on *Magnifying Glass* icon on a budget line.

| Bud                                    | get Fo                                  | orm En     | try - Line                          | 5                |           |                                  |                        |                                   |                              |                                |                               |                                         |   |  |
|----------------------------------------|-----------------------------------------|------------|-------------------------------------|------------------|-----------|----------------------------------|------------------------|-----------------------------------|------------------------------|--------------------------------|-------------------------------|-----------------------------------------|---|--|
| Close<br>Budget                        | Export                                  | to Excel ( | Import from Exce<br>dated was succe | sfully updated.  |           |                                  |                        |                                   |                              |                                |                               |                                         |   |  |
| ID                                     |                                         | Budget F   | orm A                               | gency            |           | E                                | xpense                 | Revenue                           | 2                            |                                |                               |                                         |   |  |
| 1190                                   |                                         | 9200       | 06                                  | 8 - DEPARTMENT C | F ADMINIS | TRATION                          |                        |                                   |                              |                                |                               |                                         |   |  |
| Quick Se<br>Enter<br>Record A<br>Add N | arch:<br>search crite<br>actions:<br>ew | eria here  |                                     | )                |           |                                  |                        |                                   |                              |                                |                               |                                         |   |  |
| Row                                    | Audit<br>Trail                          | Line Seq   | LS Name                             | Program          | Natural   | Natural Name                     | 2019<br>Base<br>Budget | 2019 Base<br>Statewide<br>Adjust. | 2019<br>Current<br>Svcs Base | 2019 Base<br>Budget<br>Changes | 2019<br>Total Base<br>Request | Justification                           |   |  |
| 1                                      | 0                                       | 1000101    | Director of Adn                     | Central Manage   | 631200    | Management Consultants           | 250,000                | 0                                 | 250,000                      | 5,000                          | 255,000                       |                                         | 1 |  |
| 2                                      | <u>a</u>                                | 1000101    | Director of Adn                     | Central Manage   | 641400    | Maintenance/Repairs: Office Equi | 600                    | 0                                 | 600                          | -75                            | 525                           | New equipment reduce maintenance costs. | 1 |  |

The Budget Form Expense Line History window opens with complete audit of all budget line changes.

#### Audit Trail

| Quick Search:  | criteria here  |                 |   | 2              |   |          |             |                       |   |        |     |                                         |
|----------------|----------------|-----------------|---|----------------|---|----------|-------------|-----------------------|---|--------|-----|-----------------------------------------|
| Record Actions | Export to Exce | 1               |   |                |   |          |             |                       |   |        |     |                                         |
| Record<br>Type | Stage<br>Code  | Posting<br>Code | ٢ | Fiscal<br>Year | 0 | Period 🔂 | Last User 🕃 | Updated               | 8 | Amount | ۲   | Amount Justification / Comments         |
| User Entry     | 9201           | BUDGET          |   | 2019           |   | 0        | ENDUSER2    | 5/31/2017 11:37:44 PM |   |        | -75 |                                         |
| User Entry     | 9201           | clnt_txt3       |   | 2019           |   | 0        | ENDUSER2    | 5/31/2017 11:37:44 PM |   |        | 0   | New equipment reduce maintenance costs. |
| Records per p  | age: 25        | *               |   |                |   |          |             |                       |   |        | 114 | Records: 2 - Page: K. K. 1              |

Below is a table with Audit Fields and Descriptions:

| Budget Form Expense   | Budget Form/Magnifying Glass                                                        |
|-----------------------|-------------------------------------------------------------------------------------|
| Line History          |                                                                                     |
| Field                 | Description                                                                         |
| Record Type           | The source of the data.                                                             |
| Stage Code            | The stage to where the amount by which you changed the data is posted.              |
| Posting Code          | The posting code used in BFM. Most entries save to BUDGET; clnt_txt2,               |
|                       | clnt_txt3 are the text entries.                                                     |
| Fiscal Year           | The fiscal year.                                                                    |
| Period                | The fiscal period, it will generally be 0 to indicate we are not budgeting by       |
|                       | month.                                                                              |
| Last User             | The user who saved the change.                                                      |
| Updated               | The time and data stamp of the change.                                              |
| Amount                | The amount by which you changed the data is posted. The sum of these                |
|                       | amounts should reflect what is seen on the Details page.                            |
| Amount Justification/ | For Posting Codes = clnt_txt3, this displays line text. For all other entries, this |
| Comments              | displays the audit text.                                                            |

9.5.2.Click *Close* button to return to list of budget lines.

## 9.6. Adding a New Budget Entry

The form will display all of the accounts that were used in the prior year actuals or current year adopted budgets. In some cases you will need to add a new account for the budget request.

9.6.1.From the Form Details page, click *Add New*.

**Budget Form Entry - Lines** 

| ID      |             | Budget F  | orm A            | gency                     |             | Form Name                        |                   | Expense            | R                 | evenue              |                      |                      |                    |                       |                     |
|---------|-------------|-----------|------------------|---------------------------|-------------|----------------------------------|-------------------|--------------------|-------------------|---------------------|----------------------|----------------------|--------------------|-----------------------|---------------------|
| 2635    |             | 9200      | 0                | 13 - OFFICE OF LIEUTENAN  | IT GOVERN   | OR                               |                   |                    | \$0               |                     |                      |                      |                    |                       |                     |
| uick Se | arch:       |           |                  |                           |             |                                  |                   |                    |                   |                     |                      |                      |                    |                       |                     |
| Enter   | search crit | eria here |                  |                           |             |                                  |                   |                    |                   |                     |                      |                      |                    |                       |                     |
| Add N   | Actions:    |           | o Out) (Scroon   | Configuration Validati    | on Configur | ration                           |                   |                    |                   |                     |                      |                      |                    |                       |                     |
| Add IN  | lew Coop    | y) Czer   | o out Cscreen    | Conliguration Validati    | on conligu  | ration                           | 2019              | 2019 Base          | 2019              | 2020                | 2020 Base            | 2020                 | 2020 Base          | 2020                  |                     |
| Row     | Trail       | Line Seq  | LS Name          | Source - Program          | Natural     | Natural Name                     | Enacted<br>Budget | Budget<br>Changes* | Revised<br>Budget | Base<br>Budget      | Statewide<br>Adjust. | Current<br>Svcs Base | Budget<br>Changes* | Total Base<br>Request |                     |
| 1       | <u>~</u>    | 1850101   | Office of Lieute | r 01 - Lt. Governor's Off | 641400      | Maintenance/Repairs: Office Equi | 756               | 0                  | 756               | 756                 | 0                    | 756                  | 0                  | 756                   |                     |
| 2       | 0.          | 1850101   | Office of Lieute | r 01 - Lt. Governor's Off | 643030      | Food                             | 500               | 0                  | 500               | 500                 | 0                    | 500                  | 0                  | 500                   |                     |
| 3       | o.,         | 1850101   | Office of Lieute | r 01 - Lt. Governor's Off | 643110      | Office Supplies & Equip          | 3,189             | 0                  | 3,189             | 3,189               | 0                    | 3,189                | 0                  | 3,189                 |                     |
| 4       | 0           | 1850101   | Office of Lieute | r 01 - Lt. Governor's Off | 643120      | Comp Supplies/Software & Equip   | 1,942             | 0                  | 1,942             | 1,942               | 0                    | 1,942                | 0                  | 1,942                 |                     |
| 5       | 0.          | 1850101   | Office of Lieute | r 01 - Lt. Governor's Off | 643200      | Dues and Fees                    | 274               | 0                  | 274               | 274                 | 0                    | 274                  | 0                  | 274                   | Increase<br>organiz |
| 6       | 0           | 1850101   | Office of Lieute | r 01 - Lt. Governor's Off | 643410      | Postage and Postal Svcs          | 1.643             | 0                  | 1,643             | 1,643               | 0                    | 1,643                | 0                  | 1.643                 |                     |
| 7       | <u></u>     | 1850101   | Office of Lieute | r 01 - Lt. Governor's Off | 643620      | Printing - Outside Vendors       | 1,244             | 0                  | 1,244             | 1,244               | 0                    | 1,244                | 0                  | 1,244                 |                     |
| 8       | <u></u>     | 1850101   | Office of Lieute | r 01 - Lt. Governor's Off | 643621      | Printing - by State Agencies     | 234               | 0                  | 234               | 234                 | 0                    | 234                  | 0                  | 234                   |                     |
| 9       | <u>_</u>    | 1850101   | Office of Lieute | r 01 - Lt. Governor's Off | 643700      | Miscellaneous Expenses           | 6,589             | 0                  | 6,589             | <mark>6,58</mark> 9 | 0                    | 6,589                | 0                  | 6,589                 |                     |
| 10      | ~           | 1850101   | Office of Lieute | r 01 - Lt. Governor's Off | 643740      | Loan Repayment Fleet Revolving   | 9,535             | 0                  | 9,535             | 9,535               | 0                    | 9,535                | 0                  | 9,535                 |                     |
| 11      | 0           | 1850101   | Office of Lieute | r 01 - Lt. Governor's Off | 643810      | Insurance: Property/Casualty     | 66                | 0                  | 66                | 66                  | 0                    | 66                   | 0                  | 66                    |                     |
| 12      | <u></u>     | 1850101   | Office of Lieute | r 01 - Lt. Governor's Off | 645200      | Rental/Lease: Equipment          | 2,486             | 0                  | 2,486             | 2,486               | 0                    | 2,486                | 0                  | 2,486                 |                     |
| 13      | °.          | 1850101   | Office of Lieute | r 01 - Lt. Governor's Off | 646200      | Mileage Allowance                | 83                | 0                  | 83                | 83                  | 0                    | 83                   | 0                  | 83                    |                     |
|         |             |           |                  | 200 AL 40 - 10 AL         |             |                                  |                   |                    |                   |                     |                      |                      | 2                  |                       | Increase            |

#### 9.6.2.Click the magnifying glass to search for the codes to be added.

| tions     | Form ID               | Form Definition |                |  |
|-----------|-----------------------|-----------------|----------------|--|
|           | 1190                  | 9200            |                |  |
| Add Data  |                       |                 |                |  |
| Line Sequ | ence:* Natural:*      | Save Cancel     | )              |  |
|           |                       |                 |                |  |
| 201       | 9 Base Budget Changes | 0               | Audit<br>Text: |  |
|           |                       |                 |                |  |

9.6.3.Click on the code and then **Select**. Note that you can also type in the code or name in the Quick Search, wait for one second, and then select from the filtered list.

| Code select | ed: 1000101 | Select                                                  |   |
|-------------|-------------|---------------------------------------------------------|---|
| Select      | Code 🔁      | Name                                                    | ŧ |
|             | 1000101     | Director of Administration                              |   |
|             | 1000102     | Central Business Office                                 |   |
|             | 1000104     | Judicial Nominating Commission                          |   |
|             | 1000105     | Fiscal Fitness                                          |   |
|             | 1000938     | Operating Transfer From RICAP                           |   |
|             | 1000939     | Neighborhood Health Plan Dental Program Grant           |   |
|             | 1000940     | MISCELLANEOUS TOBACCO REVENUES AFTER FY11               |   |
|             | 1000941     | Miscellaneous Settlements                               |   |
|             | 1000942     | Operating Transfer from HRIC                            |   |
|             | 1000943     | Operating Transfer from State Fleet Revolving Loan Fund |   |
|             | 1000944     | Donations - DD Providers                                |   |
|             | 1000945     | Operating Transfer from RIHEBC                          | ` |

9.6.4.Enter an amount in any data column, such as 2020 Base Budget Changes shown below. 9.6.5.Click Save.

| ions                                   | Form ID               | Form Definition |       |             |  |
|----------------------------------------|-----------------------|-----------------|-------|-------------|--|
|                                        | 1190                  | 9200            |       |             |  |
| Add Data                               |                       |                 |       |             |  |
| Line Seque<br>1000101<br>Director of A | Administr             | Save Cancel     |       |             |  |
| 201                                    | 9 Base Budget Changes | : (5000         | Audit | New Expense |  |

#### **Closing Budget Instances**

9.6.6.Click the *Close* button on each screen until you have returned to the list page.

## 9.7. Deleting Budget Entries

In order for the audit trail to be easy to follow, deleting rows is currently not allowed. Just type a 0 in any field you wish to 'delete' and delete any text and Save All.

9.7.1.Double Click Row

- 9.7.2.Enter 0 to zero out the amount field
- 9.7.3.Click Save All.

#### 9.8. Add an Attachment

9.8.1.Click *Header* if you need to add an attachment.

#### **Base Form - Agency**

Page Actions:

| Enter sea   | rch criteria here                     | Show Advanced | l Filters |              |                |              |                |               |
|-------------|---------------------------------------|---------------|-----------|--------------|----------------|--------------|----------------|---------------|
| ecord Actio | ons:                                  |               |           |              |                |              |                |               |
| Form<br>ID  | Description                           | Stage         | Agency    | Form<br>Rows | Last<br>Update | Last<br>User | Submit         | Actions       |
| 1190        | 068 - DEPARTMENT OF<br>ADMINISTRATION | 9201          | 068       | 4            | 5/31/2017      | ENDUSER2     | Submit         | Header Detail |
| Records pe  | er page: 25                           |               |           |              |                |              | - Records: 1 - | Page:         |

#### This brings up the form in the 'Header' view. > ~

| ons            | Instance ID   | ) Form          | n Definition | Definition Name    | Header Organ | lization |
|----------------|---------------|-----------------|--------------|--------------------|--------------|----------|
|                | 1190          | 9200            |              | Base Form - Agency | 068          |          |
| Budget Form H  | leader Dimen  | sions           |              |                    |              |          |
| Stage Code:*   |               | Header Organi   | zation:      |                    |              |          |
| 9201           |               | 068             |              |                    |              |          |
| Program Budget | ng            | DEPARTMENT OF   | ADMINISTRA   |                    |              |          |
|                | Header Detail |                 | Budget       | 1 ) (              | Attachments  |          |
| Descriptio     | DEPARTM       | ENT OF ADMINIST | ATION        |                    |              |          |

#### Budget Header – Attachments tab

The Attachments tab contains the documents attached to the form. There are pre-defined file types that are acceptable for uploads. If a file you want to upload is not a valid file type, contact Sherpa to have that type added to the list of acceptable file types.

| ons        | Instance ID   | Form Definition          | Definition Name    | Header Organization |  |
|------------|---------------|--------------------------|--------------------|---------------------|--|
|            | 1190          | 9200                     | Base Form - Agency | 068                 |  |
| 9201       | )             | (068)                    |                    |                     |  |
| Program Bu | dgeting       | DEPARTMENT OF ADMINISTRA |                    |                     |  |
|            | Hondor Dotail | Bude                     | ter                | Attachments         |  |

9.8.2. Click the *Attachments* tab.

- 9.8.3.Click the **Upload File(s)** button
- 9.8.4.Click **Browse** to open Folder Structure. If you get an Active X warning, please contact your system administrator. You will not be able to upload a file until a change is made to your Internet Explorer.
- 9.8.5.Select the File. Currently Word, Excel, and PDF are supported file types.
- 9.8.6.Click Upload button.

#### **Budget Form Document Attachments**

| Close          | ID | File Name |  | 8           | Description          |     |                       |       | Modify D | Data    |
|----------------|----|-----------|--|-------------|----------------------|-----|-----------------------|-------|----------|---------|
| Upload File(s) |    |           |  | There are n | o records available. |     |                       |       |          |         |
| View File(s)   |    |           |  |             |                      |     |                       |       |          |         |
|                |    |           |  |             |                      |     |                       |       |          |         |
|                |    |           |  |             |                      |     |                       |       |          |         |
|                |    |           |  |             |                      |     |                       |       |          |         |
|                |    |           |  |             |                      |     |                       |       |          |         |
|                |    |           |  |             |                      | Rec | ords: 0 - 0 of 0 - Pa | ages: | K K .    | 1 >> >> |

9.8.7.Click on *View Files* to see attachments that are on this form.

## 9.9. Budget Submit

Budent Downert 2010

Submission allows users to move a form instance to a different stage. A user can have access to submit a form instance to a stage even without the security rights to edit the form at the submission stage.

| Quick Search |                                        | w Advanced     | Filters      |              |                |              |        |                 |
|--------------|----------------------------------------|----------------|--------------|--------------|----------------|--------------|--------|-----------------|
| Record Actio | ns:                                    | W / Automatica |              |              |                |              |        |                 |
| Form<br>ID   | Description                            | Stage          | Organization | Form<br>Rows | Last<br>Update | Last<br>User | Submit | Actions         |
| 11634        | 5805 - IT Administration               | 2201           | 5805         | 36           | 11/30/2016     | u1           | Submit | Header   Detail |
| 11670        | 5820 - Application Systems Development | 2201           | 5820         | 39           | 11/30/2016     | u1           | Submit | Header   Detail |
| 11651        | 5830 - Computer Operations             | 2201           | 5830         | 60           | 11/30/2016     | u1           | Submit | Header   Detail |
| 11652        | 5835 - Technical Projects              | 2201           | 5835         | 48           | 11/30/2016     | ul           | Submit | Header   Detail |

9.9.1.Select your budget form definition.

9.9.2.For the instance you wish to submit, click the *Submit* button.

9.9.3.A **Submit Budget Form** pop-up window opens. From this screen, select the stage to which you wish to submit (there may only be one) and click *Submit*. If you do not see a Stage Code, this means you do not have security to submit. Note: you can submit to a prior stage if your security allows this action.

| Select a Stage:*          | Submit Cancel |  |
|---------------------------|---------------|--|
| 9203 - OMB Analyst Review | Submic Cancel |  |

Once submit is clicked, the budget request will no longer be visible in the list if the user does not have security rights to edit at the new stage. In order to edit the instance a request that the form be sent back to the user must be made to the system administrator.

## 10. New Position Wizard

The New Position Wizard is present in several places in BFM, Decision Packages position tab and Employee Maintenance. It works the same way in all cases.

**Follow each step to completion**. If you click *Cancel* or *Back* in many cases the position will be cleared out and you will have to start over. This prevents partially-created positions from being put into the PCF projection.

| Form:                                                                                                    | New Position Wizard                                                                                                    |
|----------------------------------------------------------------------------------------------------|----------------------------------------------------------------------------------------------------|
| Step                                                                                                    | Description                                                                                                    |
| <ul> <li>Step 1</li> <li>Select the job class</li> <li>Enter a position code –<br/>The code must be unique<br/>and you should follow the<br/>following pattern-<br/>Agency Number +Job<br/>Class+Sequential Number<br/>(e.g. 068001139001)</li> </ul> | Position Maintenance - Add a Position Wizard          Step 1 of 7         Job Class:*       00113900         SECURITY MANAGER         Position Code:*       NEW068001         Next       Cancel                                                                                                    |
| <ul> <li>Step 2</li> <li>Enter the Home<br/>Organization to which<br/>they will be assigned</li> <li>Select a Position Status</li> </ul>                                                                                                    | Step 2 of 7   Position Code:*   Job Class:*   NEW068001   00113900   SECURITY MANAGER   Position Name:*   CURITY MANAGER   Home   7081106   Organization:*   Public Safety Answering Point Bldg F   Bargaining Unit:*   99   Non-Union   Position Status:*   1 - Full-Time   Salary Object:*     (Next)     Carelow |

| Form:                                               | New Position Wizard                                                                                                    |
|-----------------------------------------------------|----------------------------------------------------------------------------------------------------|
| Step                                                | Description                                                                                                    |
| Step 3                                              | Step 3 of 7                                                                                                    |
| <ul> <li>No changes may be</li> </ul>               | Position Code:* Job Class:*                                                                                                    |
| required on this Step.                              | SECURITY MANAGER                                                                                                    |
| Review: default Step                                | Undate Salary Fields                                                                                                    |
| Click Lookup Salary Table                           | Salami Taklar (usee Calami Calami Cal |
| to make sure the Salary                             | Non-Union Override Salary: 5000                                                                                                    |
| Table / Step / Grade is                             | Grade: 00827A                                                                                                    |
| valid. If the report is blank                       | 00827A Non-Union                                                                                                    |
| there is an invalid                                 | 1 Salary<br>Percentage: 100.000000                                                                                                    |
| combination and must be                             | Step Duration 1 Benefit 100.000000                                                                                                    |
| corrected or a Salary                               | Lookup Salary Table                                                                                                    |
| Override should be                                  | Step Increase                                                                                                    |
| entered.                                            | Date: 03/01/2018                                                                                                    |
| Click Salary Override and                           |                                                                                                    |
| enter an Override Salary                            | (Next) (Back) (Cancel)                                                                                                    |
| to not use a salary table                           |                                                                                                    |
| lookup.                                             |                                                                                                    |
| Step 4                                              | Step 4 of 7                                                                                                    |
| No changes may be                                   |                                                                                                    |
| required on this Step.                              | Funding Start Date:* (9/1/2017                                                                                                    |
| Change the Funding Start                            | Funding End Date:* 12/31/2050                                                                                                    |
| Date if you have specific                           | Allocation Profile:* NONE                                                                                                    |
| information on when the                             |                                                                                                    |
| position will begin.                                |                                                                                                    |
| Assign an Allocation     profile if these have been | Comments:                                                                                                    |
| prome in those have been                            | N                                                                                                    |
| Note: If NONE is entered                            |                                                                                                    |
| the Home Organization                               | Active: 🗹                                                                                                    |
| will be created as the                              |                                                                                                    |
| allocation line.                                    | Next                                                                                                    |
| Step 5                                              | Steps 4 and 5 of 7: Assign Funding Dates and Allocations                                                                                                    |
| <ul> <li>No changes may be</li> </ul>               |                                                                                                    |
| required on this Step.                              | Actions Funding Funding Comments Allocation Profi Active                                                                                                    |
| Click Edit to change                                | Edit   Delete 09/01/2018 12/31/2050 NONE True                                                                                                    |
| allocation line.                                    | Organizatio Fund Code Account Home Active Allocation Actions                                                                                                    |
| Click Add Allocation to add                         | 3050105 0 611000 True True 100.0000 % (Edit)   (Delete)                                                                                                    |
| a new allocation line.                              |                                                                                                    |
| Note: Allocation lines                              |                                                                                                    |
| must total %100.                                    | Next Cancel                                                                                                    |
| Step 6                                              | Benefit Category                                                                                                    |
| No changes may be                                   | Actions Category Name Comments Active                                                                                                    |
| required on this Step.                              | Edit         Delete         STAT         Statutory - OASDI and Medicare         Defaulted from Job Class         True           Edit         I         Delete         NHREG         New Hire/Vacant Regular         Defaulted from Job Class         True                                                                                                    |
| A set of default benefits                           |                                                                                                    |
| are assigned                                        | Add Benefit Category Next Cancel                                                                                                    |
| Click Add Benefit                                   |                                                                                                    |
| Category to add                                     |                                                                                                    |
| additional benefits or                              |                                                                                                    |
| other pays as needed,                               |                                                                                                    |
| such as uniform                                     |                                                                                                    |
| allowances                                          |                                                                                                    |

| Form:                                                                                                    | New Position Wizard                                                                                                    |       |
|----------------------------------------------------------------------------------------------------|----------------------------------------------------------------------------------------------------|-------|
| Step                                                                                                    | Description                                                                                                    |       |
| <ul> <li>Step 7</li> <li>Enter a Justification for the position. This is a</li> </ul>                                                                           | Step 7 of 7           Position Code:*         Job Class:*           (NEW068001         00113900           SECURITY MANAGER                            |       |
| <ul> <li>required field.</li> <li>If requesting multiple positions for the same job class, change the Authorized Count to a different integer value.</li> </ul> | Update Position Counts Vacant Option:* I:1 Vacant Option:* I:1 Vacant Option:* I:1 Vacant Option:* I:1 Vacant Option:* Justification:* Overfill Flag: | Jing, |
| <ul> <li>such as 5</li> <li>Enter desired Authorized<br/>FTE to the position being<br/>request. An FTE from 0 to</li> </ul>                                     | (Finish) (Cancel)                                                                                                    |       |
| <ol> <li>1 can be entered.</li> <li>Select Vacant Option 1-1<br/>to create one record per<br/>Authorized Count</li> <li>Click Finish and the</li> </ol>         |                                                                                                    |       |
| position is created                                                                                                    |                                                                                                    |       |

# Specific Budget Form Instructions

The general instructions in sections 8,9 and 10 are supplemented by the following instructions for each form.

## 11. 2022 Base Budget (9200, 9210)

The Base form should reflect the cost of current services based on projected 2022 costs. This form excludes Natural Accounts for most salary and benefit adjustments, which are entered on other forms.

## 11.1. Import-Export Notes

The editable columns are highlighted in yellow. The columns with an \* in the column heading correspond to the editable fields on the 9200 or 9210 form detail screens.

| X | In Process Bare Lavout Formulas Data Review View Addias                  |              |              |         |                                          |              |                        |                 |                        |                       |                  |  |
|---|--------------------------------------------------------------------------|--------------|--------------|---------|------------------------------------------|--------------|------------------------|-----------------|------------------------|-----------------------|------------------|--|
|   | No $rac{1}{2}$ Home insert Page Layout Formulas Data Review View Add-Ins |              |              |         |                                          |              |                        |                 |                        |                       |                  |  |
| 1 | A                                                                        | В            | С            | D       | E                                        | F            | G                      | Н               | 1                      | J                     | К                |  |
|   |                                                                          |              |              |         |                                          | 2019<br>Base | 2019 Base<br>Statewide | 2019<br>Current | 2019<br>Base<br>Budget | 2019<br>Total<br>Base |                  |  |
| 1 | Line Seq                                                                 | LS Name      | Program      | Natural | Natural Name                             | Budget       | Adjust.                | Svcs Base       | Changes*               | Request               | Justification*   |  |
| 2 | 1825101                                                                  | General Ass  | General Asse | 614001  | Overtime                                 | 0            | 0                      | 0               | 1                      | 0                     | Test 1           |  |
| 3 | 1825101                                                                  | General Ass  | General Asse | 640100  | Building Maintenance                     | 60,000       | 80                     | 60,080          | -60,000                | 80                    | Budget reduction |  |
| 4 | 1825101                                                                  | General Asso | General Asse | 641100  | Maintenance/Repair                       | 7,500        | 90                     | 7,590           | 152                    | 7,742                 | New Text         |  |
|   |                                                                          |              | 10           |         | 17 I I I I I I I I I I I I I I I I I I I | 2            | 2 (4                   |                 |                        |                       |                  |  |

## 12. Contracts

The base budget form will be used to create contract budget requests. As noted above, the base budget form will display all the accounts that were used in the prior year actuals or current year adopted budgets. In some cases, you will need to add a new account for the budget request.

#### 12.1. Reports

- 12.1.1. Run report **106 Contract Summary** to see the contract natural entries.
- 12.1.2. Upload the Contract Details template to the base budget form.

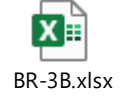

# Decision Package – 2022 Revised / 2023 Budget Request (9230, 9430)

- New features of the Decision Package:
  - ✓ This year, agencies will be asked to input their outyear forecast for constrained and unconstrained Decision Packages in the BFM budget form. If the outyear field is left blank, the Budget Office will assume that the proposal's outyear impact will remain steady and will apply standard growth rates to estimate outyear costs. However, if proposals have unique outyear impacts (for example, if a proposal begins six months into a fiscal year, or there are expected changes in caseload across years, or a proposal is a one-time expense and does not have outyear costs) agencies should include their outyear estimates in the Decision Package form.
  - ✓ In addition, this year the Decision Package form in BFM will, for the first time, include revenue natural account codes, which will allow agencies to create Decision Packages with revenue impact in BFM. The inclusion of revenue natural account codes on the BFM Decision Package form will allow agencies to submit stand-alone revenue generating proposals as well as comprehensive proposals that include both revenue and expenditure components. This change will also allow for a more efficient tracking of such proposals across agencies and throughout the budget development process. If you have questions about utilizing revenue natural account codes on the Decision Package form, please contact your assigned Budget Analyst.
  - Also, this year, while base budget changes can continue to be submitted through the BFM base budget form, as has been the case in previous years, agencies will also be able to submit base budget changes utilizing the Decision Package form in BFM. Alongside "Constrained" and "Unconstrained," agencies will now be able to select "Base Budget" in the dropdown menu on BFM Decision Package form.
  - ✓ The base budget change Decision Package is provided as a convenience to agencies that wish to group changes together or provide additional detail in the item description field about a given change. Agencies should group base budget changes by program and provide explanations for each shift within the BFM item description field. For more complicated base

budget changes, which generally would include changes to a line sequence that are less than either \$10,000 or 10% of the line sequence value, whichever is larger, agencies should include additional analysis and contextual information in BFM. Note that small shifts may not require detailed narratives but would still benefit from explanation to Budget Office analysts.

✓ Base Budget changes in the Decision Package are reflected in both constrained and unconstrained Decision Packages in the Agency Request.

Note that:

- Decision Packages are zero-based requests that group together related line items that impact services.
- The Decision Packages will be evaluated in their entirety (approved/rejected) or may have line item adjustments in future phases.
- Budget impact statements are produced as reports based on the data entered in this form
- New positions or adjustments to positions can also be made in this form.
- Assign a Type that indicates if it is part of the Constrained, Unconstrained or Base Budget request.

13.1.1. Go to Budget Formulation / Decision Package - Agency (9230) or 9430 for Program forms.

Unlike base forms, there are no Form Instances created as a starting point for Decision Packages since they are zero-based. Once you create a new Decision Package it will appear on the screen shown below.

| Form<br>ID                                          | Description        | Stage | Agency | Form<br>Rows | Last<br>Update | Last<br>User | Submit | Actions                          |
|-----------------------------------------------------|--------------------|-------|--------|--------------|----------------|--------------|--------|----------------------------------|
| 1211                                                | DOA New Initiative | 9231  | 068    | 1            | 5/31/2017      | ENDUSER2     | Submit | Header   Detail   Delete         |
| Records per page: 25 🔹 - Records: 1 - Page: 🕊 🦿 1 🧼 |                    |       |        |              |                |              |        | Records: 1 - Page: 🦗 🐇 1 - 💓 - 🔊 |

13.1.2. Click Add New to create a new request.

| Create a New Buc  | lget Form               |   |  |
|-------------------|-------------------------|---|--|
| Form Definition:* | 9230 - Decision Package | ~ |  |
| Stage:*           | Select a Stage Code     | ~ |  |
| Agency:*          | <u>م</u>                |   |  |
| Name:*            |                         |   |  |

13.1.3. Select the Stage, Agency and enter the Name. The name is a short-text description of the request; long text descriptions are available in the Narrative tab. Click *Save*.

#### 13.2. Header Detail tab

- 13.2.1. Type: assign a type of Constrained, Unconstrained or Base Budget. If multiple Constrained scenarios are required, additional options may be available.
- 13.2.2. Rank: assign an approximate numerical rank for how the request should be considered.

#### 13.2.3. Save before leaving the tab

| Header          | Budget | Position Tab | Revenue Tab | Attachments                                                 |
|-----------------|--------|--------------|-------------|-------------------------------------------------------------|
| Name:*          | (test  |              |             | Save                                                        |
| em Description: |        |              | * Bud       | Type: Select a Value Rank: 0 get Article Required:          |
|                 |        |              |             | Sava<br>Salact - Value                                      |
|                 |        |              |             | Type: Base Budget<br>Constrained to Target<br>Unconstrained |

### 13.3. Budget Tab

Complete the budget tab; this works in the same manner as other forms except it is zero-based so you must Add New for each new Line Sequence/ Natural combination and/or use the Export/Import option.

| Budg     | jet Fo         | rm Lines               |                          |                  |                      |                                 |                            |                            |                            |                            |                            |  |
|----------|----------------|------------------------|--------------------------|------------------|----------------------|---------------------------------|----------------------------|----------------------------|----------------------------|----------------------------|----------------------------|--|
| ID       | Form           | Agency                 | Form Name                | Expense          | Revenue              |                                 |                            |                            |                            |                            |                            |  |
| 10126    | 9230           | 011 - General Assembly | Decision Package - Age   | incy             |                      |                                 |                            |                            |                            |                            |                            |  |
| Actions: | ew) Co         | py) Zero Out Screen Co | nfiguration Action Confi | iguration Valida | ation Configuration  |                                 |                            |                            |                            |                            |                            |  |
| Row      | Audit<br>Trail | Line Seq LS Name       | Source - Program         | Revenue Category | Natural Natural Name | 2022<br>Budget<br>Request*      | 2023<br>Budget<br>Request* | 2024<br>Budget<br>Request* | 2025<br>Budget<br>Request* | 2026<br>Budget<br>Request* | 2027<br>Budget<br>Request* |  |
|          |                |                        |                          |                  |                      | There are no records available. |                            |                            |                            |                            |                            |  |
| Deserves |                | 50 (8)                 |                          |                  |                      |                                 |                            |                            |                            |                            |                            |  |

## 13.4. Import-Export Notes

This form will not have any details to download as they are zero-based requests. Export to Excel to use the spreadsheet as a template for your detailed upload. The Line Sequence, Natural and Revenue Category columns will need to be filled in with valid codes.

The editable columns are highlighted in yellow. The columns with an \* in the column heading correspond to the editable fields on the 9230 or 9430 form detail screens.

| AutoSave 💽 🖁 🖁        | 9 · C · B               | abc 🗛 🏹 🛣 🗖 Film     | er Button 😨 🏹 🗖 🖡         | ➡                    | 0_10126_20210726.xlsx - F | lead-Only - Excel 🛛 🔎                           | Search               |                |
|-----------------------|-------------------------|----------------------|---------------------------|----------------------|---------------------------|-------------------------------------------------|----------------------|----------------|
| File Home Analy       | ze Design               | Insert Page Layout   | Formulas Data             | Review View De       | veloper Help AG           | CROBAT                                          |                      |                |
|                       | Calibri                 | ~ 11 ~ A^ A =        | : = <u>=</u> ≫~ _ ₹₿ Wrap | p Text General       | ~                         | Normal                                          | Bad                  | Good           |
| Paste Service Painter | B I <u>U</u> →          | 🗄 •   💁 • A •   🚍    |                           | ge & Center 👻 💲 🗸    | % 9 50 .00 Cond<br>Forma  | litional Format as Check Ce<br>atting ~ Table ~ | Explanatory          | Input          |
| Clipboard 🕞           | Fo                      | nt rs                | Alignment                 | r <sub>si</sub> N    | lumber 🕠                  |                                                 | Sty                  | es             |
| D15 👻 i               | $\times \checkmark f_x$ |                      |                           |                      |                           |                                                 |                      |                |
| A B                   | с                       | D                    | E                         | F                    | G                         | н                                               | 1                    | J              |
| Line Seq Revenue Ca   | tegory Natural          | 2022 Budget Request* | 2023 Budget Request*      | 2024 Budget Request* | 2025 Budget Request       | * 2026 Budget Request*                          | 2027 Budget Request* | Justification* |

## 13.5. Position Tab

13.5.1. If there are position adds/deletes click on the Position Tab.

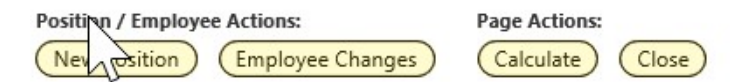

- 13.5.2. Click *Employee Changes* to make updates to an existing employee that should be associated with this Decision Package. For example, a 50% employee may be moving to full time or you are not filling a vacancy to meet Target, so you inactivate an Employee record. Go to the Employee Maintenance section of this document for specific instructions.
- 13.5.3. Click **New Position** to add or delete a generic position. This takes you to the New Position Wizard, which is accessible both in the Decision Package form and the Personnel Adjustment forms. The New Position Wizard is described in section 10.

## 13.6. Revenue Tab

Enter your **notes related to revenue**. This can be copied from another source with copy/paste. Click *Save* when done.

| Header         | Budget | Position Tab | Revenue Tab | Attachments |
|----------------|--------|--------------|-------------|-------------|
| ſ              |        |              |             |             |
| Revenue Notes: |        |              |             |             |
|                | Save   |              |             |             |

#### 13.7. Reports

- 13.7.1. Run report 105 2023 Decision Packages to see the entire package together.
- 13.7.2. Report 102 Agency Revised Budget Summary displays revised budget data. This report is used to verify total budget amounts entered in the various budget forms that comprise the budget request.

#### 14. Federal/Restricted Account Balances (9270, 9470)

The BFM Federal/Restricted Account Balances BR-7 form will produce the required balance forwards in a report.

Note: supplemental instructions will follow for certain exempt accounts.

- 14.1.1. Start with Report 107 BR-7. Run the report and use the Input Controls to navigate to the Line Sequence you wish to view.
- 14.1.2. Below is an example of the report along with annotations for the source of the data.

#### 069 - DEPARTMENT OF HUMAN SERVICES

| 2275101 - Family and Adult Services  |                        |                        |
|--------------------------------------|------------------------|------------------------|
|                                      | 2020 Revised           | 2021 Agency            |
|                                      | Budget                 | Request                |
| Balance from Prior Year              | 676,935 <sup>1</sup>   | 623,517                |
| Plus: Balance Adjustments            | 100,000 <sup>2</sup>   | NA <sup>6</sup>        |
| Plus: New Receipts/Grant Award       | 2,100,000 <sup>3</sup> | 2,200,000 <sup>7</sup> |
| Minus: Indirect Cost Recovery        | 250,000 <sup>4</sup>   | 250,000 <sup>8</sup>   |
| Equal: Total Available               | 2,626,935              | 2,573,517              |
| Minus: Expenditures                  | 2,003,418 <sup>5</sup> | 1,609,126 <sup>9</sup> |
| Equal: Balance Forward (to new year) | 623,517                | 964,391                |

| Report:    | 107 BR-7                                                                                     |
|------------|----------------------------------------------------------------------------------------------|
| Annotation | Description                                                                                  |
| 1          | Uploaded from external source                                                                |
| 2          | BFM BR-7 budget forms 9270,9470 – BPYA Natural (a 'fake' Natural account to store this data) |
| 3          | BFM BR-7 budget forms 9270,9470 – NRGA Natural (a 'fake' Natural account to store this data) |
| 4          | BFM Revised Budget forms 9220, 9250, Natural 649500                                          |
| 5          | BFM – all budgeted expenditures other than Indirect Cost Recovery                            |
| 6          | Do not enter values for the budget year balance from prior year adjustments.                 |
| 7          | BFM BR-7 budget form – NRGA Natural (a 'fake' Natural account to store this data)            |
| 8          | BFM Base Budget forms 9200, 9210, Natural 649500                                             |
| 9          | BFM – all budgeted expenditures other than Indirect Cost Recovery                            |

#### <sup>5</sup> Example of Budget Form for Indirect Cost Recovery

| Row | Audit<br>Trail | Line Seq | LS Name         | Program          | Natural | Natural Name           | 2019<br>Base<br>Budget | 2019 Base<br>Statewide<br>Adjust. | 2019<br>Current<br>Svcs Base | 2019 Base<br>Budget<br>Changes | 2019<br>Total Base<br>Request |
|-----|----------------|----------|-----------------|------------------|---------|------------------------|------------------------|-----------------------------------|------------------------------|--------------------------------|-------------------------------|
| 247 | 0              | 2272101  | Child Support E | Child Support E  | 649500  | Indirect Cost Recovery | 100,000                | 0                                 | 100,000                      | 0                              | 100,000                       |
| 279 | <u></u>        | 2275101  | Family and Adul | Individual and F | 649500  | Indirect Cost Recovery | 250,000                | 0                                 | 250,000                      | 0                              | 250,000                       |

#### <sup>2.3.7</sup> Example of Budget Form for Balance adjustments and new grant award

| 1  | Quick Sea       | k Search: |          |                                       |                  |         |                                   |           |           |                                |   |  |  |
|----|-----------------|-----------|----------|---------------------------------------|------------------|---------|-----------------------------------|-----------|-----------|--------------------------------|---|--|--|
|    | 22751           | 2751      |          |                                       |                  |         |                                   |           |           |                                |   |  |  |
| i. | Record Actions: |           |          |                                       |                  |         |                                   |           |           |                                |   |  |  |
| 1  | Add Ne          | w Zer     | Out Sc   | reen Configuration Validation Configu | ration           |         | 15                                |           |           |                                |   |  |  |
| 6  |                 |           |          |                                       |                  |         |                                   |           |           |                                |   |  |  |
|    | D               | Audit     | Une Com  | IC No.                                | Deserve          | Network | Natural Name                      | 2010      | 2010      |                                |   |  |  |
|    | KOW             | Trail     | Line Seq | LS Name                               | Program          | Naturai | Natural Name                      | Revised   | Budget    | Justification / Methodology    |   |  |  |
|    |                 |           |          |                                       |                  |         |                                   | nerised   | buuget    | sustaineautority intentoutorgy | ł |  |  |
|    | 21              | 0         | 2275101  | Family and Adult Services             | Individual and F | BPYA    | Adjustments to Prior Year Balance | 100,000   | 0         |                                |   |  |  |
|    | 22              | 0.        | 2275101  | Family and Adult Services             | Individual and F | NRGA    | New Receipts or Grant Award       | 2,100,000 | 2,200,000 | Deep thought and analysis.     |   |  |  |
|    |                 |           |          |                                       |                  |         |                                   |           |           |                                |   |  |  |

- 14.1.3. Go to the 9270 or 9470 BR-7 budget forms and enter any new receipts, grant awards, or adjustments to prior year balances. Notes:
  - $\circ$   $\,$  Do not enter data for adjustments to prior year balances in the Budget year  $\,$
  - There is only one form for both Revised and Budget years. This differs from other forms.
- 14.1.4. Go to the 9200 or 9210 Base budget forms to update your Indirect Cost Recovery values.

- 14.1.5. Refresh the 107 report as needed to see the updated values
- 14.1.6. Submit your forms when completed with our entries.

#### 14.2. Import-Export Notes

The editable columns are highlighted in yellow. The columns with an \* in the column heading correspond to the editable fields on the 9270 or 9470 form detail screens.

| E F | le ¶ → (°<br>ile Hom | - 🞑 🦃 词<br>e Insert | भे   <del>-</del><br>Page Layout | Formulas | Data Re         | view View        | Add-Ins                     | FormExport      | _9270.xlsx - | Microsoft Exc | cel |
|-----|----------------------|---------------------|----------------------------------|----------|-----------------|------------------|-----------------------------|-----------------|--------------|---------------|-----|
|     | D7                   | ▼ (                 | f <sub>x</sub>                   | D        | E               | E                | G                           | U               | 1            | 1             | V   |
| 1   | Line<br>Sequence     | LS Name             | Program                          | Natural  | Natural<br>Name | 2018<br>Revised* | 2019<br>Budget <sup>*</sup> | Justification / |              | ,             | K   |
| 2   | 1830101              | Audit of Fede       | Auditor Ger                      | ВРҮА     | Adjustmen       | 100              | 200                         | Test 1          |              |               |     |
| 3   | 1830101              | Audit of Fede       | Auditor Ger                      | NRGA     | New Rece        | 300              | 400                         | Test 2          |              |               |     |
| 4   |                      |                     |                                  |          |                 |                  |                             |                 |              |               |     |
| 5   |                      |                     |                                  |          |                 |                  |                             |                 |              |               |     |

#### 14.3. Reports

14.3.1. 107 - BR-7 Report

### 15. Strategic Planning – Updating Measures and Agency Text

This form has two purposes, to create new performance measures, update existing measure descriptions, and update Agency Text for the budget book Volumes 1-4. Reports for this section are found in folder 3.3 Performance Measures.

## 15.1. Update Agency Descriptive Information

- 15.1.1. Go to Budget Formulation / Strategic Planning
- 15.1.2. Locate the agency you wish to update and Edit.
- 15.1.3. Paste in the values for Mission, Agency Description, and Statutory history from the budget document or other source. Notes:
  - The Strategic Initiative and Strategic Issues tabs are not used at this time.
  - In some cases, special formatting may exist in the current descriptions. The text boxes provided are unformatted text so items such as bullets or CTRL+Return paragraphs should be checked when you save to ensure the text looks correct.
  - A rich text option may be offered in the future to allow for formatting in the printed document.

| Org:*           | Short Name:*                                                                                                    | (Save)                                                                                                    | Cancel                                                                                                    |                   |
|-----------------|----------------------------------------------------------------------------------------------------|----------------------------------------------------------------------------------------------------|----------------------------------------------------------------------------------------------------|-------------------|
| Parent Code:    | Q ■                                                                                                    |                                                                                                    |                                                                                                    | 1                 |
| Mission         | Strategic Initiative                                                                                                    |                                                                                                    | Strategic Issues                                                                                                    |                   |
| Agency Mission: | To manage the State's financial, human, and othe<br>responsibilities to provide the citizens of the State<br>possible. To oversee the provision of statewide su<br>legislative and policy mandates. To ensure that pro-                                                                                                  | r resources in support of oth<br>of Rhode Island with the mu<br>pportive services to all depai<br>ograms of the Department a                                                           | ner state agencies carrying out their<br>ost responsive and cost effective servic<br>rtments and agencies in conformance v<br>re efficiently organized and implement                                                                      | es<br>vith<br>ed. |
| Agency Dscr:    | The Department of Administration provides suppor<br>effective coordination and direction of state progra<br>environment. The department also provides policy<br>administrative matters. It is responsible for the st<br>administrate and supported by the state. The Dep<br>programmatic functions of Central Management | tive services to all Rhode Is<br>ms within the framework of<br>direction for executive lead<br>atewide implementation of p<br>artment, headed by the Dir<br>ecol Services Accounts and | iand departments and agencies for<br>f a changing administrative and fiscal<br>ership in a variety of financial and<br>olicy decisions and delivery of services<br>ector of Administration, includes the<br>Control Management and Budget | < >               |
| Statutory Hsty: | The Department of Administration was created in functions of state government. R.I.G.L. 42-11 esta Department of Administration.                                                                                                    | 1951 to consolidate central f<br>ablishes and provides for the                                                                                                    | finance, purchasing and management<br>e organization and functions of the                                                                                                    |                   |

| Screen:            | Strategic Planning – Agency Level                                                                                                    |
|--------------------|----------------------------------------------------------------------------------------------------|
| Field              | Description                                                                                                    |
| Agency Mission     |                                                                                                    |
| Agency Description | A general description of the agency, its organization, programs and overall<br>objectives should be provided. This section should provide the reader with an<br>understanding of the agency's operations, why the agency exists, what<br>services it provides, etc. |
| Agency Statutory   |                                                                                                    |
| History            |                                                                                                    |

## 15.2. Entering Performance Data (9260, 9460)

- 15.2.1. Go to Budget Formulation / Performance Measures form.
- 15.2.2. Click *Detail*
- 15.2.3. Enter your performance data for 2018 Actuals, 2019 Actuals, and 2020 target per your budget instructions.

| Measure | Measure Name                             | Program         | 2016<br>Performance<br>Actuals | 2017<br>Performance<br>Actuals* | 2018<br>Performance<br>Target | 2018<br>Performance<br>Actuals* | 2019<br>Performance<br>Target* | Justification*                     |      |
|---------|------------------------------------------|-----------------|--------------------------------|---------------------------------|-------------------------------|---------------------------------|--------------------------------|------------------------------------|------|
| PM6828  | Veteran Homelessness                     | Planning        | 0.00                           | 0.00                            | 0.00                          | 0.00                            | 1.00                           | Test 2                             | 8    |
| PM6829  | Long-Term Homelessness                   | Planning        | 0.00                           | 0.00                            | 0.00                          | 0.00                            | 0.00                           |                                    | Z    |
| PM6830  | Minorities in the Executive Branch of th | Central Manage  | 17.90                          | 0.00                            | 22.20                         | 2.00                            | 3.00                           |                                    | Z    |
| PM6831  | Major Processes Subject to a Lean Revi   | Central Manage  | 3.00                           | 0.00                            | 2.00                          | 4.00                            | 5.00                           | test                               | Z    |
| PM6832  | Major Processes that are Online or Pap   | Central Manage  | 38.00                          | 0.00                            | 75.00                         | 0.00                            | 0.00                           |                                    | 2    |
| PM6833  | State Government Energy Consumptio       | Central Manage  | 98,492,048.00                  | 0.00                            | 88,345,739.00                 | 0.00                            | 0.00                           |                                    | Z    |
| PM99    | Timeliness of Non-Competitive Grant #    | No Program      | 0.00                           | 0.00                            | 0.00                          | 0.00                            | 0.00                           |                                    | 2    |
| PM9992  | Exchange-Eligible Uninsured Rhode Isl    | Rhode Island He | 0.00                           | 0.00                            | 0.00                          | 0.00                            | 0.00                           |                                    | 2    |
| PM9993  | Federal Affordability Tax Credits        | Rhode Island He | 0.00                           | 0.00                            | 0.00                          | 0.00                            | 0.00                           |                                    | ×    |
| 50      | *                                        |                 |                                |                                 |                               | -                               | Save All   Can                 | cel All - Records: 9 - Page: 🔣 🔍 1 | ») » |

Note: export/import are not currently allowed for this form.

15.2.4. Run Report: 401 - Performance Measures - Budget Book View to see the results.

## 15.3. Editing an Existing Performance Measure

- 15.3.1. Go to Budget Formulation / Strategic Planning
- 15.3.2. In Quick Search, type in PM to find measures or additional descriptive information to find the measure you are looking for. An example searching for Fire Safety is below.

#### **Strategic Planning**

| Quick Search:<br>fire safety                                               | Show Advanced Filters                     |  |  |  |  |  |  |  |
|----------------------------------------------------------------------------|-------------------------------------------|--|--|--|--|--|--|--|
| Actions:<br>Add New Copy Export to Excel Import Dimension Validation Scree |                                           |  |  |  |  |  |  |  |
| Strategic Planning 🛛 🔂                                                     | Short Name                                |  |  |  |  |  |  |  |
| 021                                                                        | FIRE SAFETY CODE BOARD OF APPEAL & REVIEW |  |  |  |  |  |  |  |
| PM104                                                                      | Fire Safety Inspections                   |  |  |  |  |  |  |  |
| Records per page: 25                                                       |                                           |  |  |  |  |  |  |  |

- 15.3.3. Click Edit on the row you wish to edit.
- 15.3.4. There are two tabs on this form, Attributes and Groupings. Click on the tab to edit that data.

|              | Attributes                                                                                                    |                                                                                                    |         |                     | Groupings          |      |                      |                            |            |
|--------------|----------------------------------------------------------------------------------------------------|----------------------------------------------------------------------------------------------------|---------|---------------------|--------------------|------|----------------------|----------------------------|------------|
|              | Attributes                                                                                                    | Graupings                                                                                                    |         |                     | Attributes         |      |                      | Groupings                  |            |
| Name:        | Fire Safety Inspections                                                                                           |                                                                                                    | Active: | Unit of<br>Measure: | None               | ् 🛛  | In Budget<br>Doc?:   | FALSE<br>False             | Q <b>[</b> |
| Description: | Linder state law, the Rhode Island Division of the St<br>care facilities in the state, including hospitals, nursi | ate Fire Marshal (19574) performs fire safety inspections for all health<br>g homes, assisted living facilities, as well as all state buildings and st | La.     | Frequency:          | Monthly<br>Monthly | ्र 🖬 | Reporting<br>Period: | STATE<br>State Fiscal Year | Q [        |
| Type (PM):   | (PM )                                                                                                    |                                                                                                    |         |                     |                    |      |                      |                            |            |

Notes:

- Check Active if you need to update measure results or targets. Un-Check Active if you are no longer using this measure
- In some cases, special formatting may exist in the current descriptions. The text boxes provided are unformatted text so items such as bullets or CTRL+Return paragraphs should be checked when you save to ensure the text looks correct.

15.3.5. *Save* when changes are completed.

## 15.4. Adding a New Performance Measure

Adding a new measure requires two steps. One, create the measure. Two, contact your BFM administrator to add the measure to the Organization hierarchy. The Organization hierarchy is used to control security and allows measures to be reported on alongside budget and actual data and is only accessible by administrators.

- 15.4.1. Go to Budget Formulation / Strategic Planning
- 15.4.2. Click Add New
- 15.4.3. Fill out the screen and click Save

|              | R                            |           |  |
|--------------|------------------------------|-----------|--|
| Code:*       | (PM1234                      | $\supset$ |  |
| Name:*       | New Measure Short Name       |           |  |
| Parent Code: | PMP01081                     | 🗋 🔍 🖸     |  |
|              | Measures: Central Management |           |  |

| Screen:     | Performance Measures – Add a New Code                                      |  |  |  |  |
|-------------|----------------------------------------------------------------------------|--|--|--|--|
| Field       | Description                                                                |  |  |  |  |
| Code        | Enter a code beginning with PM and having a numeric code to follow. Use    |  |  |  |  |
|             | the report 051 – Performance Measures to view all existing codes to find   |  |  |  |  |
|             | available entries.                                                         |  |  |  |  |
| Name        | This is a short description for reference purposes.                        |  |  |  |  |
| Parent Code | The program to which this measure is assigned. The Parent Code begins with |  |  |  |  |
|             | PMP (Performance Measure Program) then the program number.                 |  |  |  |  |

#### 15.4.4. Fill out the Attributes and Groupings tabs

| Screen:          | Performance Measures – Add a New Code                                                      |  |  |  |  |
|------------------|--------------------------------------------------------------------------------------------|--|--|--|--|
| Field            | Description                                                                                |  |  |  |  |
| Attributes Tab   |                                                                                            |  |  |  |  |
| Name             | The name that displays in the budget book.                                                 |  |  |  |  |
| Description      | The longer description that appears in the budget book                                     |  |  |  |  |
| Туре             | Leave this as PM                                                                           |  |  |  |  |
| Active           | Leave this as Active = Checked.                                                            |  |  |  |  |
| Groupings Tab    |                                                                                            |  |  |  |  |
| Unit of Measure  | Select a unit of measure from the available drop-down.                                     |  |  |  |  |
| Frequency        | Select a Frequency from the available drop-down.                                           |  |  |  |  |
| In Budget Doc?   | Select <b>True</b> to have it print in the budget book, <b>False</b> to have it not print. |  |  |  |  |
| Reporting Period | Select a Reporting Period from the available drop-down.                                    |  |  |  |  |

#### 15.4.5. Save

15.4.6. Email your BFM Administrator to add this measure to the Org Hierarchy. The only information they should need is the Performance Measure code.

#### 16. Personnel Changes – Employee Maintenance

#### 16.1. Employee Maintenance

Employee maintenance is used for making updates to your existing set of employees. Generally, these would be:

- Incorrect steps from the HR data
- Home organization (where an employee is assigned)
- Changes in allocations

- Add missing benefits or supplemental pays
- Updates to Job Class (be careful to ensure step/grade/salary table are correct)

#### 16.1.1. Go to PCF/Employee/Employee Maintenance

| PCF 🚽  | Budget Management | • | Chart of Accounts 🗸  | Administration |
|--------|-------------------|---|----------------------|----------------|
| Proje  | ctions            | • |                      |                |
| Positi | on                | • |                      |                |
| Emple  |                   | • | Employee Maintenance | լիդ            |

16.1.2. Use the search limiters at the top of the page to find the employee.

- **Record Status**: Not commonly used but may be of useful using 'Updated Today' or you can view what the other filters do for your employee set.
- Filter Criteria: Choose an option, such as Employee Last Name or shown below, Position Code. Then, put in the value in the 'Search Limiter Text' in the column on the right.
- Click Apply Criteria to search.

#### **Employee Maintenance**

| Filte                              | er Criteria - Record Stat                                                                                                    | us:      |           |            |              |              |    |               |                |        |         |  |  |
|------------------------------------|----------------------------------------------------------------------------------------------------|----------|-----------|------------|--------------|--------------|----|---------------|----------------|--------|---------|--|--|
| All                                | All Employees                                                                                                    |          |           |            |              |              |    |               |                |        |         |  |  |
| Filte                              | Filter Criteria - Search Limiter: Search Limiter Text:                                                                                                    |          |           |            |              |              |    |               |                |        |         |  |  |
| Position Code V NEW Apply Criteria |                                                                                                    |          |           |            |              |              |    |               |                |        |         |  |  |
| Rec                                | Record Actions:         (Add New Employee)       New Position Wizard         (Duplicate Employee)       Screen Configuration         (Export to XLSX)       Import from Excel |          |           |            |              |              |    |               |                |        |         |  |  |
|                                    | Position                                                                                                    | Employee | Last Name | First Name | Home<br>Orgn | Job<br>Class | BU | Fndg<br>Lines | Alloc<br>Lines | Active | Actions |  |  |
| ٠                                  | MEW068001         Z1116         Vacant         Vacant         7081106         00113900         99         1         1         True         Edit                               |          |           |            |              |              |    |               |                |        |         |  |  |
| Re                                 | Records per page: 50 😵 - Records: 1 - Page: 🔣 🐇 1                                                                                                    |          |           |            |              |              |    |               |                |        |         |  |  |

16.1.3. To change employee information, click *Edit*. There are three tabs that are generally of interest.

**Employee Tab** 

| Update an Employ                            | yee Record                                                     |                       |                                 |                          |
|---------------------------------------------|----------------------------------------------------------------|-----------------------|---------------------------------|--------------------------|
| Employee Code:*                             | Vacant                                                         | First Name:<br>Vacant | MI:<br>Vacar                    | Save                     |
| Employee                                    | Salary                                                         | Projection            | Validation                      | System                   |
| Position:*<br>Job Class:*                   | NEW068001<br>SECURITY MANAGER                                  |                       | Active:<br>Assigned:<br>Vacant: | ✓ Inactivate             |
| Home<br>Organization:*<br>Bargaining Unit:* | 7081106<br>Public Safety Answering Point Bl<br>99<br>Non-Union | Idg Renov             | Justification:                  | Needed for new building. |
| Employee<br>Status:*                        | 1 - Permanent Full-Time                                        | ~                     |                                 |                          |

| Screen:           | Employee Maintenance – Employee Tab                                         |
|-------------------|-----------------------------------------------------------------------------|
| Field             | Description                                                                 |
| Position          | Cannot be changed.                                                          |
| Job Class         | The current employee job class.                                             |
| Home Organization | Line sequence to which an employee is assigned.                             |
| Employee Status   | Status indicates the type of position (Full-Time or Part-Time/Temp/Seasonal |
| Active            | Click Inactive to make the employee inactive; inactive employees will not   |
|                   | project budget costs.                                                       |
| Vacant            | Indicates a vacant versus filled position.                                  |
| Justification     | If changing an employee record enter a reason for the change.               |

#### Salary Tab.

#### Update an Employee Record Employee Code:\* Last Name: First Name: MI: Z1116 Vacar Save Vacant Vacant Salary Validation Employee Projection System Salary Table: UA99 9 36 Salary Override: Non-Union Override Salary: \$0.00 Grade: 00827A 26 Non Step Table: Q 🖸 99 00827A Non-Union 9 Step: 26 (1 Salary 100.000000 1 Percentage: Lookup Salary Table Benefit Percentage: 100.000000 ۹ 🙁 Step Duration 1 Table: One Step Employee Count: 1 Step Increase Employee FTE: 1.000000 03/01/2018 Date:

| Screen:      | Employee Maintenance – Employee Tab                                     |
|--------------|-------------------------------------------------------------------------|
| Field        | Description                                                             |
| Salary Table | For employees on a salary table /step / grade this drives salary costs. |

| Screen:             | Employee Maintenance – Employee Tab                                             |
|---------------------|---------------------------------------------------------------------------------|
| Field               | Description                                                                     |
| Grade               | For employees on a salary table /step / grade this drives salary costs. Must    |
|                     | be valid for the Salary table selected.                                         |
| Step                | For employees on a salary table /step / grade this drives salary costs. Must    |
|                     | be valid for the Salary table and Grade selected.                               |
| Lookup Salary Table | Click this button to ensure the salary table /step / grade are valid. A blank   |
|                     | report indicates there will be no salary calculated.                            |
| Step Duration Table | Generally this will not be updated; this drives when the next step will be      |
|                     | realized.                                                                       |
| Step Increase Date  | The anniversary date of the next step increase, works in conjunction with the   |
|                     | Step Duration table.                                                            |
| Salary Override     | Check this if the employee is not assigned to a salary table/grade / step       |
| Override Salary     | If Salary Override is checked, this is the salary that will calculate.          |
| Non-step table      | Drives when Salary Override employees will receive changes in salary.           |
| Salary Percentage   | Generally 100%. Assign a factor if a salary should be a percentage of full      |
|                     | time. For example, a 60% value will multiply the full salary calculation by .6; |
|                     | used for part time people in full time positions.                               |
| Benefit Percentage  | Generally 100%. Assign a factor if a fixed benefit should be a percentage of    |
|                     | full cost. For example, a 0% value will multiply the fixed benefit calculation  |
|                     | by 0 in the case of an employee not receiving benefits. 50% may indicate an     |
|                     | employee who only receives half benefits.                                       |
| Employee Count      | 1                                                                               |
| Employee FTE        | Generally 1; an FTE can be between 0 and 1.                                     |

### **Employee Allocations**

To Change an employee's allocation, click the Allocations button at the top of the page

| Page Actions:           (Allocations)         Benefits)         Audit Trail)         Screen Configuration)         Close) |                                                                                                 |                                     |              |                                               |                  |                      |           |           |  |  |  |  |
|----------------------------------------------------------------------------------------------------|-------------------------------------------------------------------------------------------------|-------------------------------------|--------------|-----------------------------------------------|------------------|----------------------|-----------|-----------|--|--|--|--|
| Actions                                                                                                    | Position                                                                                        | Employee C                          | ode          | Last Name                                     |                  | First Name           | Home Orgn | Job Class |  |  |  |  |
|                                                                                                    | NEW068001                                                                                       | Z1116                               |              | Vacant                                        |                  | Vacant               | 7081106   | 00113900  |  |  |  |  |
| Update an Employ<br>Employee Code:<br>Z1116<br>Employee<br>Position:*<br>Job Class:*                                      | Last Name:<br>Vacant<br>Salary<br>NEW068001<br>SECURITY MANAGER<br>00113900<br>SECURITY MANAGER | First Name:<br>Vacant<br>Projection | MI:<br>Vacar | Validation<br>Active:<br>Assigned:<br>Vacant: | Save<br>♥ (<br>♥ | System<br>Inactivate |           |           |  |  |  |  |
| Home<br>Organization:*                                                                                                    | 7081106<br>Public Safety Answering Point Blo                                                    | Ig Renov                            | 8            |                                               | Needed           | for new building.    |           |           |  |  |  |  |
| Bargaining Unit:*                                                                                                    | 99<br>Non-Union                                                                                 | Q                                   | ر<br>🖬       | ustification:                                 |                  |                      |           |           |  |  |  |  |
| Employee<br>Status:*                                                                                                    | 1 - Permanent Full-Time                                                                         | $\checkmark$                        |              |                                               |                  |                      |           |           |  |  |  |  |

The Manage Funding Dates and Allocation window opens.

| Allocation<br>Total |
|---------------------|
| 100.0000 %          |
|                     |
|                     |
|                     |

16.1.4. Click **Edit** on Funding Date line.

The Update Funding Date window will open.

| te Funding Dates Recor | 1          |  |
|------------------------|------------|--|
| Funding Start Date:*   | 09/01/2017 |  |
| Funding End Date:*     | 12/31/2050 |  |
| Allocation Profile:*   | NONE 🤍 🗳   |  |
| Comments:              |            |  |
| Active: 🗹              |            |  |
| -                      |            |  |

Here you can adjust the Funding Start/End Date of the employee record. This date controls the dates the employee will be projected. The Funding Start Date was loaded as the Hire Date for all employees and is defaulted to 9/1/2018 for all new vacant position requests.

- 16.1.5. Adjust Funding Start and End Dates as needed.
- 16.1.6. Search for **Allocation Profile** to select an allocation profile that has been established for your agency. If NONE is entered the employee's allocation will default to the Home Organization.
- 16.1.7. Click Save

#### To Edit the Allocation lines

16.1.8. Click **Edit** on Allocation line.

|                        | $\frown$             |
|------------------------|----------------------|
| Duplicate Funding Date | Close                |
|                        |                      |
| Duplicate Allocation   |                      |
|                        | Duplicate Allocation |

| Actions     |         | Funding<br>Start Date | Funding<br>End Dat | g<br>te    | Comments      | Allocation Profile | Active       | Allocatio<br>Total |
|-------------|---------|-----------------------|--------------------|------------|---------------|--------------------|--------------|--------------------|
| Edit        | Delete  | 09/01/2017            | 12/31/20           | 050        |               | NONE               | $\checkmark$ | 100.000            |
| Organizatio | Account | Home                  | Active             | Allocation | Actions       |                    |              |                    |
| 7081106     | 611000  | False                 | True               | 100.0000 % | Edit   Delete |                    |              |                    |

The Edit Allocation window will open.

| Funding Date Range:* | 9/1/2017 - 12/31/2050                    |   |    | Allocation:* | (100.000000)                   |
|----------------------|------------------------------------------|---|----|--------------|--------------------------------|
| Organization Code:*  | 7081106                                  | Q | 23 |              | Calculate Remaining Allocation |
|                      | Public Safety Answering Point Bldg Renov |   |    | Home:        | 8                              |
| Account:*            | 611000                                   | 2 | 83 | Activo       |                                |
|                      | Regular Wages                            |   |    | Active.      |                                |
|                      |                                          |   |    |              | Default allocation for none    |
|                      |                                          |   |    | Comments:    |                                |
|                      |                                          |   |    |              |                                |

16.1.9. Use the **Organization Search** to select a new Line Sequence.

Note: Account (Natural) can be changed to Part-Time/Temp/Seasonal if needed.

- 16.1.10. Change **Allocation** percent if needed. Note: The allocation percent for the employee should equal 100%.
- 16.1.11. Click **Save**.

If an additional Allocation Line is needed, click the **Add New Allocation** Line or **Duplicate Allocation** buttons to add a new allocation line.

Note: Allocations: Salary Amount x Allocation Percentage

- ✓ Ideally allocation percentage should equal 100% for each funding date
- ✓ An allocation percentage under 100% will cause salary to be distributed less than calculated salary amount
- ✓ An allocation percentage over 100% will cause salary to be distributed greater than calculated salary amount

| Funding Dates Acti<br>Add New Fundin<br>Allocation Record /<br>Add New Allocat | ons:<br>g Date | Duplicate Fundin<br>Duplicate Allocat | Pag<br>ng Date C   | le Actions:<br>lose |               |                    |        |                     |
|--------------------------------------------------------------------------------|----------------|---------------------------------------|--------------------|---------------------|---------------|--------------------|--------|---------------------|
| Actions                                                                        |                | Funding<br>Start Date                 | Funding<br>End Dat | e                   | Comments      | Allocation Profile | Active | Allocation<br>Total |
| Edit                                                                           | Delete         | 09/01/2017                            | 12/31/20           | 50                  |               | NONE               | ~      | 100.0000 %          |
| Organizatio                                                                    | Account        | Home                                  | Active             | Allocation          | Actions       |                    |        |                     |
| 7081106                                                                        | 611000         | False                                 | True               | 100.0000 %          | Edit   Delete | ļ                  |        |                     |

- 16.1.12. Click Edit on new Allocation Line.
- 16.1.13. Use search buttons to select desired Organization and Account codes.
- 16.1.14. Enter **Allocation** percent.
- 16.1.15. Click **Save**.

#### **Employee Benefits**

To Add/Change an employee's benefits click the Benefits button at the top of the page

| 1               | NEW068001  | 71116           |        |        |         |          |
|-----------------|------------|-----------------|--------|--------|---------|----------|
|                 |            | LINU            | Vacant | Vacant | 7081106 | 00113900 |
|                 |            |                 |        |        |         |          |
| Employee Code:* | Last Name: | First Name: MI: |        |        |         |          |

#### The Manage Benefits window opens.

| Add New       | tions: Page Actions: |                                |          |              |
|---------------|----------------------|--------------------------------|----------|--------------|
| Actions       | Benefit<br>Category  | Category<br>Name               | Comments | Active       |
| Edit   Delete | STAT                 | Statutory - OASDI and Medicare |          | $\checkmark$ |
| Edit   Delete | NHREG                | New Hire/Vacant Regular        |          | $\checkmark$ |

- 16.1.16. Click **Add New** to add a new benefit.
- 16.1.17. Use Search window to select desired Benefit.
- 16.1.18. Click **Save**.

Note: The Medical, Dental, and Vision and Retirement plans were loaded from HR. Additional supplemental benefits were also loaded from HR. The planning values were used to load vacant positions.

Benefit Percentage: Fixed Benefit Amount x Benefit Percentage

- Employee Benefit Categories
  - ✓ Employee must be assigned at least 1 benefit category

#### **Projection Tab**

Click the **Projection Results** button to see the results of the last projection. If the Projection Date/ID are not showing valid information the employee has not yet been projected and there will be no results / it will not yet show in your budget.

| Employee          | Salary       | Projection | Validation    |              | System |
|-------------------|--------------|------------|---------------|--------------|--------|
| Projection Date:  | 07/15/2017   |            | Projection Sa | lary History |        |
| Projection ID:    | 208          |            | Projection Re | esults       |        |
| Extract Date:     | 07/15/2017   |            |               |              |        |
| Longevity Date:   | 01/01/1900   |            |               |              | Ν      |
| Projection Valid: | $\checkmark$ |            |               |              |        |

Projection Results shows the details of the last projection. Projected Employee Results

| Close          | Export to E | xcel            |   |                              |   |                             |
|----------------|-------------|-----------------|---|------------------------------|---|-----------------------------|
| Fiscal<br>Year | Ð           | Benefit<br>Code | Ð | Benefit<br>Name              | ۵ | Amount                      |
| 2018           |             | 401AH           |   | 401A State Rate - 1.00%      |   | \$475.0                     |
| 2018           |             | ASSESS1         |   | Assess Benefit - Full        |   | \$2,256.25                  |
| 2018           |             | DENV            |   | Dental Vacant                |   | \$560.8                     |
| 2018           |             | MEDV            |   | Health Vacant                |   | \$15,888.3                  |
| 2018           |             | MI              |   | Medicare                     |   | \$688.7                     |
| 2018           |             | OASDI           |   | Social Security              |   | \$2,945.0                   |
| 2018           |             | RET             |   | Retirement - State Employees |   | \$11,875.2                  |
| 2018           |             | VISV            |   | Vision Vacant                |   | \$105.00                    |
| 2018           |             | Total Benefits  |   |                              |   | \$34,794.5                  |
| 2018           |             | Total Salary    |   |                              |   | \$47,500.8                  |
| 2018           |             | Total           |   |                              |   | \$82,295.4                  |
| Records pe     | r page: 100 | *               |   |                              | - | Records: 11 - Page: 🔣 💘 1 🚿 |

## 16.2. Allocation Profiles

Allocation profiles are only in use by certain Agencies (currently 028, 076, 069). For those not using them, ignore this section.

16.2.1. Go to PCF/Employee/Employee Allocation Profiles

| PCF 🚽      | Budget Management | • | Chart of Accounts  Administration | • |
|------------|-------------------|---|-----------------------------------|---|
| Projection | 15                | , |                                   |   |
| Position   |                   | , |                                   |   |
|            |                   | • | Employee Maintenance              |   |
| Job Class  |                   | • | Employee Allocation Profiles      |   |

#### 16.2.2. Click Add New to add a new Allocation Profile

16.2.3. Enter in a code and a name. Codes will begin with your Agency code. Follow the pattern established in existing records.

| Allocation Profile Head | ler - Add a new Code |                  |  |
|-------------------------|----------------------|------------------|--|
|                         |                      |                  |  |
| Code:*                  | 0681234              |                  |  |
| Name:*                  | New Profile          |                  |  |
|                         | Save Cancel          | $\sum_{i=1}^{n}$ |  |

#### Attributes

Parard Actions

16.2.4. This can be left blank, or enter Description, Comment as needed.

| Code:*<br>0681234 | Name:*                    |                   | Save Close |
|-------------------|---------------------------|-------------------|------------|
| Attributes        | Allocation Profile Detail | System Maintained |            |
| Short Name:       |                           |                   | Active: 🕅  |
| Description:      |                           |                   |            |
| Comments:         |                           |                   |            |
| Security Code:    |                           |                   |            |

16.2.5. Click Manage Allocation Profile Tab/ Manage Allocation Profile Detail button.

| Code:*<br>0681234               | Name:*                                             |                   | (Save) | (Close) |
|---------------------------------|----------------------------------------------------|-------------------|--------|---------|
| Attributes                      | Allocation Profile Detail                          | System Maintained |        |         |
| Allocation Profile<br>Detail Re | Detail: Manage Allocation Profile Detail cords:* 0 |                   |        |         |

#### 16.2.6. Click Add New button.

| Allocation Prof                        | ile De      | tail                 |                       |                 |                            |                 |
|----------------------------------------|-------------|----------------------|-----------------------|-----------------|----------------------------|-----------------|
| Use this screen to assign one of Close | r more Rate | Records to this Allo | cation Profile Header | r.              |                            |                 |
| Allocation Profile Heade               | r           | Name                 |                       |                 | Allocation<br>Percentage   |                 |
| 0681234                                |             | New Profile          |                       |                 |                            |                 |
| Add New Remove All R                   | tecords     |                      |                       |                 | $\searrow$                 |                 |
| Fund Code                              | Organiz     | zation Code          | Account               | Hom<br>Flag     | e Allocation<br>Percentage | Actions         |
|                                        |             |                      | There are no rec      | ords available. |                            |                 |
| Records per page: 100                  | *           |                      |                       |                 | - Records: 0 -             | Page: 🔣 🔍 1 🔛 渊 |

- 16.2.7. Use **Organization Search** to select desired Line Sequence Code.
- 16.2.8. Use Account Search to select Salary Natural (611000).
- 16.2.9. Enter Allocation percent.
- 16.2.10. Click **Save**.

|              | $\searrow$                 |       |  |
|--------------|----------------------------|-------|--|
| Organization | (1000101                   | <br>8 |  |
| Code:*       | Director of Administration |       |  |
| Account:*    | 611000                     | 8     |  |
|              | Regular Wages              |       |  |
| Allocation:* | 100                        |       |  |
| Home:        |                            |       |  |

Click Add New to add additional allocation Lines. Note: Allocation lines should total 100%.

## 16.3. Turnover Expectancy

BFM will calculate a vacancy credit to represent the turnover expectancy. There is a 0 FTE employee record created to represent this turnover expectancy for each line sequence which has personnel data. The employee records begin with VC and end with the line sequence code.

16.3.1. Go to Employee Maintenance, search for Employee Last Name: **Turnover** or Employee Code: enter the line sequence.

#### Search for Turnover

| E                    | mployee Ma                                                                | aintenance          |                                                    |                             |              |              |           |               |                |        |         |   |
|----------------------|---------------------------------------------------------------------------|---------------------|----------------------------------------------------|-----------------------------|--------------|--------------|-----------|---------------|----------------|--------|---------|---|
| Filte                | r Criteria - Record State                                                 | us:                 |                                                    |                             |              |              |           |               |                |        |         |   |
| All                  | Employees                                                                 | ~                   |                                                    |                             |              |              |           |               |                |        |         |   |
| Filte<br>Las<br>Reco | r Criteria - Search Limit<br>it Name<br>ord Actions:<br>id New Employee ( | New Position Wizard | rch Limiter Text:<br>urnover<br>Duplicate Employee | Apply     Screen Configurat | Criteria     | port to XLSX | ) (Import | from Excel    |                |        |         |   |
|                      | Position                                                                  | Employee            | Last Name                                          | First Name                  | Home<br>Orgn | Job<br>Class | BU        | Fndg<br>Lines | Alloc<br>Lines | Active | Actions |   |
| +                    | VC1000101                                                                 | VC1000101           | Turnover Expectancy                                |                             | 1000101      | 999999999    | 99        | 1             | 1              | True   | Edit    | ~ |
| •                    | VC1000102                                                                 | VC1000102           | Turnover Expectancy                                |                             | 1000102      | 999999999    | 99        | 1             | 1              | True   | Edit    |   |

#### Search for Line Sequence – you may have more rows return than just the turnover record Employee Maintenance

| FILL       | r Criteria - Record Stat                              | us:                                                   |                               |                        |                                               |                                                  |                             |                              |                     |                                |                                 |
|------------|-------------------------------------------------------|-------------------------------------------------------|-------------------------------|------------------------|-----------------------------------------------|--------------------------------------------------|-----------------------------|------------------------------|---------------------|--------------------------------|---------------------------------|
| All        | Employees                                             | ~                                                     |                               |                        |                                               |                                                  |                             |                              |                     |                                |                                 |
| Filte      | r Criteria - Search Limi                              | ter: Sea                                              | rch Limiter Text:             |                        |                                               |                                                  |                             |                              |                     |                                |                                 |
| Em         | ployee Code                                           | ✓ (1)                                                 | 000101                        | Apply                  | / Criteria                                    |                                                  |                             |                              |                     |                                |                                 |
|            |                                                       |                                                       |                               |                        |                                               |                                                  |                             |                              |                     |                                |                                 |
| Rec        | ord Actions:                                          |                                                       |                               |                        |                                               | R                                                |                             |                              |                     |                                |                                 |
| ( A        | d New Employee                                        | New Position Wizard                                   | ) ( Duplicato Employor        | ) (Company Comfigurent | inn ) ( [.                                    | port to VICV                                     | ) (Import                   | from Evcol                   | )                   |                                |                                 |
| <u> </u>   |                                                       | (Herr oshion mizard                                   | Duplicate Linpidyee           | Screen Conligurat      |                                               | port to ALSA                                     |                             | ITOITI EXCEL                 |                     |                                |                                 |
|            | Position                                              | Employee                                              | Last Name                     | First Name             | Home                                          | Job                                              | BU                          | Fndg                         | Alloc               | Active                         | Actions                         |
|            | Position                                              | Employee                                              | Last Name                     | First Name             | Home<br>Orgn                                  | Job<br>Class                                     | BU                          | Fndg<br>Lines                | Alloc<br>Lines      | Active                         | Actions                         |
| ŧ          | <b>Position</b><br>100010100130                       | Employee<br>100010100130                              | Last Name                     | First Name             | Home<br>Orgn<br>1000101                       | Job<br>Class<br>00764900                         | <b>BU</b><br>99             | Fndg<br>Lines                | Alloc<br>Lines      | <b>Active</b><br>True          | Actions<br>Edit                 |
| ( )<br>( ) | Position<br>100010100130<br>100010100131              | Employee<br>100010100130<br>100010100131              | Last Name                     | First Name             | Home<br>Orgn<br>1000101<br>1000101            | Job<br>Class<br>00764900<br>02590600             | <b>BU</b><br>99<br>99       | Fndg<br>Lines<br>1           | Alloc<br>Lines<br>1 | Active<br>True<br>True         | Actions<br>Edit<br>Edit         |
|            | Position<br>100010100130<br>100010100131<br>VC1000101 | Employee<br>100010100130<br>100010100131<br>VC1000101 | Last Name Turnover Expectancy | First Name             | Home<br>Orgn<br>1000101<br>1000101<br>1000101 | Job<br>Class<br>00764900<br>02590600<br>99999999 | <b>BU</b><br>99<br>99<br>99 | Fndg<br>Lines<br>1<br>1<br>1 | Alloc<br>Lines      | Active<br>True<br>True<br>True | Actions<br>Edit<br>Edit<br>Edit |

#### 16.3.2. Edit the record

- 16.3.3. Go to the **Salary** tab and enter the turnover amount in the **Override Salary** field. The amount should be positive since the COUNT is -1, it will result in a negative calculation for salaries and benefits.
- 16.3.4. Variable benefits are automatically applied (Medicare, Social Security, 401AH, ASSESS Benefit Full, Retirement State Employees)
- 16.3.5. Fixed Benefits can be applied by changing the Benefit Percentage. Fixed benefits include Dental, Health, and Vision. Type in the percent of fixed benefits to apply. 0 will apply no fixed benefits. 100 will apply 100% of the fixed benefit amount. 300% will apply 3 times the fixed benefit amount.

| Employee Code:*<br>VC1000101 | Last Name:<br>Turnover Expectanc | First Name: | MI:                   | Save              |
|------------------------------|----------------------------------|-------------|-----------------------|-------------------|
| Employee                     | Salary                           | Projection  | Validation            | System            |
| Salary Table:                | UN                               | વ્ 🖪        | Salary Override:      | $\checkmark$      |
|                              | Unclassified                     |             | Override Salary:      | \$0.00            |
| Grade:                       | A00000A                          | Q 🔛         | Non Step Table:       | (99)              |
|                              | 00000                            |             |                       | Non-Union         |
| Step:                        | 1                                | \ 🖬         | Salary<br>Percentage: | (100.000000)<br>N |
|                              | (Lookup Salary Table)            |             | Benefit               | 100.000000        |
| Step Duration                | (1                               | ) 🔍 🔛       | Fercentage.           |                   |
| Table:                       | One Step                         |             | Employee Count:       | (-1)              |
| Step Increase                | 09/01/2020                       |             | Employee FTE:         | 0.000000          |

## 17. Agency Submission Attachments (5400)

This form only has an attachments tab. Attach any required documents such as the Letter of Transmittal.

### 18. Agency Submit (9900)

The form allows a user to submit a set of forms at once and for clients to define special functionality as needed to execute along with the submit.

#### 18.1. How to Submit

18.1.1. Go to your Agency Submit form and click *Header*.

| Agenc<br>Quick Search: | y Submit                                   |                |                 |            |              |                |                |                       |
|------------------------|--------------------------------------------|----------------|-----------------|------------|--------------|----------------|----------------|-----------------------|
| 325                    | Sł                                         | now Advanced I | Filters         |            |              |                |                |                       |
| Record Action          | s:                                         |                |                 | с)         |              |                |                |                       |
| Add New                | Create Budget Forms Scree                  | n Configura    | tion Action Con | figuration |              |                |                |                       |
| Form<br>ID             | Description                                | Stage          | Organization:   | Scenario 5 | Form<br>Rows | Last<br>Update | Last<br>User   | Actions               |
| 9816                   | Department of Human Services<br>Submission | 9913           | 325             | Yes        | 0            | 7/17/2020      | enduser        | Header                |
| Records p              | er page: 50 😵                              |                |                 |            |              |                | - Records: 1 - | Page: 100 of 1 100 mm |

18.1.2. Review the budget entries, click *Submit Entire Budget* 

<sup>16.3.6.</sup> Click Save when done. The next time a projection runs these changes will be added to the budget.

| Header ID | Org | Form | Name                                            | Stage | Status      | Rank | Туре | Analyst      | Gov Rec / OMB Mgr | Expense       | Revenue     | Net           | FTE Net |
|-----------|-----|------|-------------------------------------------------|-------|-------------|------|------|--------------|-------------------|---------------|-------------|---------------|---------|
| 355       | 325 | 1780 | B00002 - Clinical<br>Diagnostics Lab            | 1783  | In Progress | 0    |      | ~            | M                 | \$4,825,000   | \$0         | \$4,825,000   | 0.00    |
| 356       | 325 | 1780 | B00003 - Infectious<br>Disease Isolation Room   | 1783  | In Progress | 0    |      | $\checkmark$ | $\checkmark$      | \$845,000     | \$0         | \$845,000     | 0.00    |
| 9847      | 325 | 1720 | Technology support shift to ITD                 | 1723  | In Progress | 0    |      |              | ×.                | (\$279,902)   | \$0         | (\$279,902)   | -2.00   |
| 8516      | 325 | 1720 | Reduce Legal Services                           | 1723  | In Progress | 0    | WO   |              |                   | (\$2,060,311) | \$0         | (\$2,060,311) | -2.00   |
| 9848      | 325 | 1720 | Reduce HR Services                              | 1723  | In Progress | 0    |      |              | ~                 | (\$436,818)   | \$0         | (\$436,818)   | -2.00   |
| 354       | 325 | 1780 | B00001 - S.C. Behavioral<br>Health Hospital     | 1783  | In Progress | 5    | MAD  |              | $\mathbf{N}$      | \$8,480,900   | \$0         | \$8,480,900   | 0.00    |
| 9849      | 325 | 1720 | Shift Service Delivery for<br>DD to contractors | 1723  | In Progress | 0    |      |              |                   | (\$391,988)   | (\$62,400)  | (\$329,588)   | -2.00   |
| 6995      | 325 | 1790 | Department of Human<br>Services                 | 1793  | In Progress |      |      |              | $\mathbf{N}$      | \$2,950,000   | \$4,971,144 | (\$2,021,144) | 0.00    |
| 8515      | 325 | 1720 | Reduce 24 Hour Coverage<br>at Grand Forks       | 1723  | In Progress | 0    | CTZ  | ~            | V                 | (\$729,856)   | \$6,200     | (\$736,056)   | -6.00   |
| 252       | 275 | 1700 | B00000 - Hospital                               | 1702  | In Drogroce | 0    |      |              |                   | ¢6.052.000    | *0          | \$6.052.000   | 0.00    |

18.1.3. Click *Submit*. Note, if you wish to use system workflow, click the Email Recommended Users box; this will email users that have access to the stage to which you submitted your budget. Workgroups will most likely not be used for Agency Submit forms.

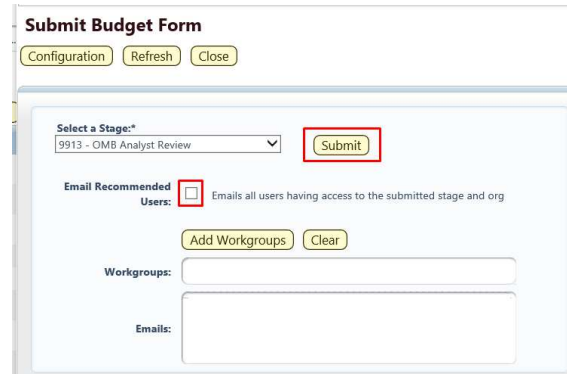

#### 19. Attachments – All Forms View (5500)

The form allows a user to see all documents attached for their agency. The form refreshes automatically.

| Budget Formulation                                | Budget For     | m Header         |                              |                     |
|---------------------------------------------------|----------------|------------------|------------------------------|---------------------|
| Base Budget Form - Agency (9200)                  | Comment Histor | y Comment Subm   | nit Configuration Close      |                     |
| Decision Package - Agency (9230)                  | Inclance ID    | Easen Dofinition | Definition Name              | Kondos Osonaization |
| Budget Review                                     | 10174          | 5500             | Attachments - All Forms View | 074                 |
| Strategic Planning                                |                |                  |                              |                     |
| Performance Measures - Agency (9260)              | Stage Code:*   | Header Or        | ganization:                  |                     |
| Fed. and Restricted Rec. Rev - Agency BR-7 (9270) | Agency Stage 1 | Department       | of Environmental M           |                     |
| Estimated Departmental Revenues (9410)            | 1              |                  | Attachments                  |                     |
| Departmental Receipts Narrative Info Form – BR 9  |                | Save             |                              |                     |
| Agency Submission Attachments (5400)              |                |                  |                              |                     |
| Capital (9500)                                    |                |                  |                              |                     |
| Agency Submit (9900)                              |                |                  |                              |                     |
| Attachments - All Forms View (5500)               |                |                  |                              |                     |

## 20. Authorized Red Balances (9240)

This form is used to create Authorized Red Balance (ARB) entries. These will be approved using the same workflow as other budget entries but will be reviewed, and if approved, sent to the financial system apart from the rest of the budget process.

Since this is a zero-based form, click Add New to create an ARB.

| Revise                    | d Budget          | ARB        |              |                 |               |        |      |                |                 |
|---------------------------|-------------------|------------|--------------|-----------------|---------------|--------|------|----------------|-----------------|
| Quick Search:             |                   |            |              |                 |               |        |      |                |                 |
| Enter searc               | h criteria here   | 12         | how Advanced | Filters         |               |        |      |                |                 |
| Record Actions<br>Add New | s:<br>Description | Îm         | Stage        | Agency          | Form          | Last   | Last | Submit         | Actions         |
| ID                        |                   | 2          |              |                 | Rows          | Update | User |                |                 |
|                           |                   | $\bigcirc$ |              | There are no re | ecords availa | ble.   |      |                |                 |
| Records per               | page: 25          | ×          |              |                 |               |        |      | - Records: 0 - | Page: 🔍 < 1 🚿 渊 |

Submit the ARB to your OMB Analyst, who will route through approvals and initiative the process to load the data to RIFANS.

# 20.1. Reports 501 - ARB Details

## 21. BFM Reporting

## 21.1. How to Access BFM Reports

• Access through BFM Links: Log in to BFM and click on the Links dropdown / BFM Reporting

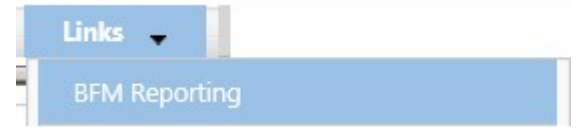

## 21.2. Multiple Sessions

Use **CTRL+N** to open up two sessions of Internet Explorer. This will allow you to have reports open in one tab and the BFM application open in another window. You can enter data in BFM and refresh reports. This is especially useful if you have two monitors.

## 21.3. Logging In

Single-sign on is used to log onto BI Launch Pad, there is no second log in.

## 22. Running Reports

22.1. Basic Navigation

| My Documents                                      |
|---------------------------------------------------|
| Folders                                           |
| En Public Folders                                 |
| 🖃 🗀 3 Agency Reports                              |
| 🛨 💼 3.1 Budget                                    |
| 🕀 🔁 3.2 Personnel                                 |
| 🔁 3.3 Performance Measures and Strategic Planning |
| 🎬 🛅 3.5 Projects                                  |
| 😟 📄 3.7 Required Agency Submission Reports        |

- 22.1.1. There are two tabs in the upper left, **Home** and **Documents**. Click on **Documents** to see the report folders.
- 22.1.2. There are sliders on the left hand panel that are a bit tricky to use. The first is **My Documents**, where any personal documents may be saved, but this is not heavily used.
- 22.1.3. **Folders** is where all standard reports are housed. The active slider is above the white space; in this screen shot Folders is Active. If My Documents is Active, Folders is all the way at the bottom of the screen. When you click on **Folders** it will slide to the top and open up the **Folders** section.
- 22.1.4. Click on the plus to the left of any folder to expand the folder structure.

| My Documents                           | <br>Title 🔺 |
|----------------------------------------|-------------|
| Folders                                | Capital     |
| End Public Folders                     | Operating   |
| 🚍 🧰 3 Agency Reports                   | Optional    |
| 🛨 💼 3.1 Budget                         |             |
| 🛨 💼 3.2 Personnel                      |             |
|                                        |             |
| 3.5 Projects                           |             |
| 3.7 Required Agency Submission Reports |             |

22.1.5. Click on any folder see the reports available.

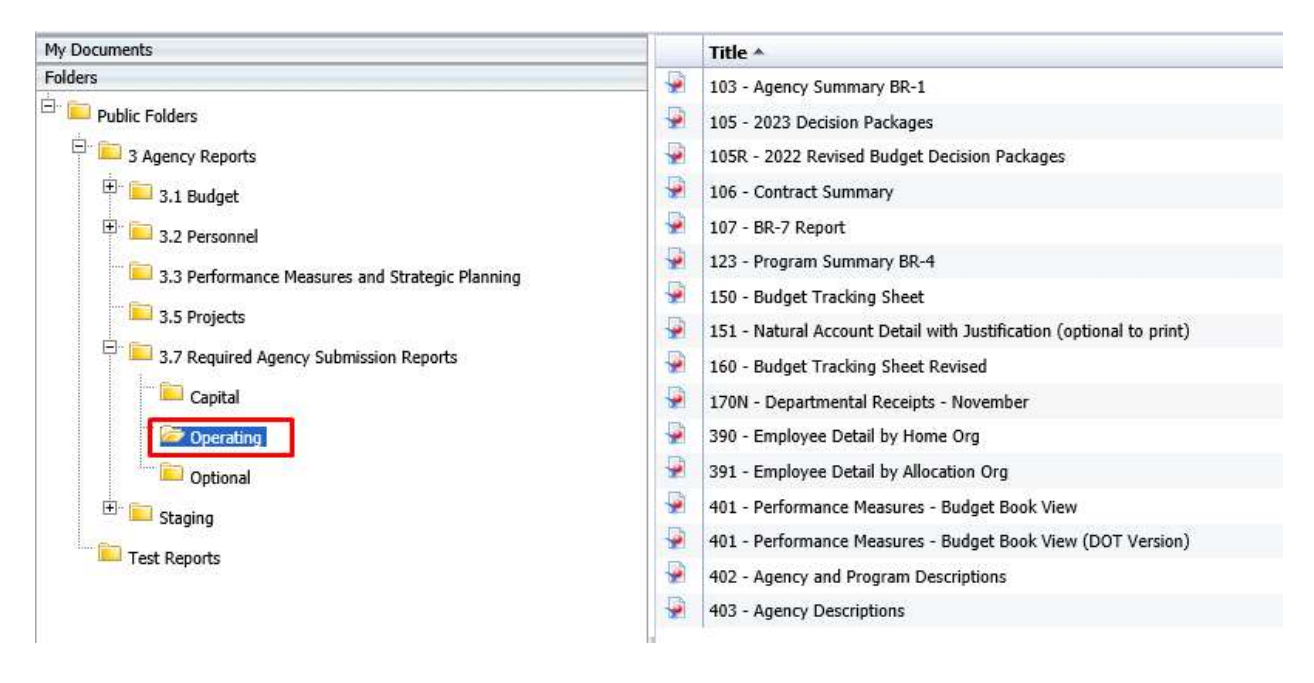

## 22.2. Opening a Report

- 22.2.1. Navigate through the folders to the report to be run.
- 22.2.2. *Double click* on the report to be opened

When the report is open, the report header will display as a tab along with the Home and Documents tabs:

| Home Documents |       | its | 102 - Agency Budget 🕫 😕 😆 |                        |  |  |  |
|----------------|-------|-----|---------------------------|------------------------|--|--|--|
| 3              | •   🖆 | NH2 | ¥ -                       | 🐺 Drill 🝷 🎀 Filter Bar |  |  |  |

More than one report can be open in the same session. Each report will appear as an additional tab to the right of existing tabs. To open additional reports, click the Documents tab to return to the available reports.

Most reports will be set to 'auto refresh', meaning the report will refresh the data after you open it. All end user reports have prompts (see Report Prompts below) that must be completed.

## 22.3. Report Prompts

The prompt screen will display with default values selected when a report is opened or when a report is refreshed. In the Prompts Summary area there may be multiple prompts that appear.

- You have to click on each Prompt you wish to fill out (or is required) and follow the procedures below to complete them.
- The active Prompt is highlighted in Blue; there are four distinct prompts in the screen print.
- Optional prompts have a green circle with a checkmark when the prompt is empty.
- Required prompts have a red circle with a "x" when the prompt is empty.

• Depending on the report that is opened, all prompts (listed below) may not be available. Each report may have different prompts.

| Prompts                   | • |
|---------------------------|---|
| Available prompt variants |   |
| Prompts Summary           |   |
| Enter Agency              |   |

- 22.3.1. To change the default prompt value there are three options:
  - Selecting a value from a list
  - Entering a value
  - Searching for a value
- 22.3.2. To select a **value from a list**, click the **Refresh Values** button. All of the valid prompt values will display in the box below. Highlight the value you wish to select and **Double click** or click the right arrow. For a LIST type prompt you can repeat this and select multiple codes. You can also CTRL+Click to select multiples at one time.

After double click:

| Prompts                   |                                       | $\sim$ |
|---------------------------|---------------------------------------|--------|
| Available prompt variants | • 🖬 🛃 ×                               |        |
| Prompts Summary           | Enter Agency (optional)               |        |
| Enter Agency              | Type values here                      |        |
|                           | Refresh Values 🌮 🔀                    |        |
|                           | Agency <                              |        |
|                           | 026   RHODE ISLAND COUNCIL ON THE ART |        |
|                           |                                       |        |
|                           | July 14, 2017 5:51:54 AM GM1 + 00:00  |        |
|                           | OK Cancel                             |        |

22.3.3. To **enter a value**, type the value into the "Type values here" box, then click the **right arrow** .

| rompts Summary | Enter Agency (optional)                                                                                 |  |
|----------------|----------------------------------------------------------------------------------------------------|--|
| Enter Agency   | 026     ×       Refresh Values S       To see the content of the list, click the Refresh values button. |  |
|                |                                                                                                    |  |

After clicking the *right arrow*, the default prompt value (if there is one) is replaced:

| Prompts                   |                                        | 3 X |
|---------------------------|----------------------------------------|-----|
| Available prompt variants | • 🔛 🛃 🗙                                |     |
| Prompts Summary           | Enter Agency (optional)                |     |
| Enter Agency 026          | 026                                    |     |
|                           | Refresh Values 🏖 >                     |     |
|                           | Agency                                 |     |
|                           | 026   RHODE ISLAND COUNCIL ON THE ARTS |     |
|                           |                                        |     |

22.3.4. In many cases the lists are long. To search for a value, type the value in the field to the left of

the **binoculars**  $\mathbb{A}$ , then click the **binoculars**. Partial values can be entered and all values that contain that partial value will be searched. Then **double click** the value to be used for the prompt.

| Prompts                   |                                                                                                    | $\langle z \rangle \times$ |
|---------------------------|----------------------------------------------------------------------------------------------------|----------------------------|
| Available prompt variants | • 🔛 🖼 🗶                                                                                                    |                            |
| Prompts Summary           | Enter Agency (optional)                                                                                                    |                            |
| Enter Agency 026          | Type values here 026                                                                                                    |                            |
|                           | Refresh Values 🕉 >                                                                                                    |                            |
|                           | Agency                                                                                                    |                            |
|                           | 026     RHODE ISLAND COUNCIL ON THE ARTS       1     1       1     1       1     1       1     1       1     1       1     1       1     1       1     1       1     1       1     1       1     1       1     1       1     1       1     1       1     1       1     1       1     1       1     1       1     1       1     1       1     1       1     1       1     1       1     1       1     1       1     1       1     1       1     1       1     1       1     1       1     1       1     1       1     1       1     1       1     1       1     1       1     1       1     1       1     1       1     1       1     1       1     1       1     1       1     1 | OK Cancel                  |

22.3.5. Once all prompt values have been selected, click the **OK** button. The report will run. If **OK** is NOT highlighted (it appears light gray), this means a required prompt has not been completed.

## 22.4. Report Icons

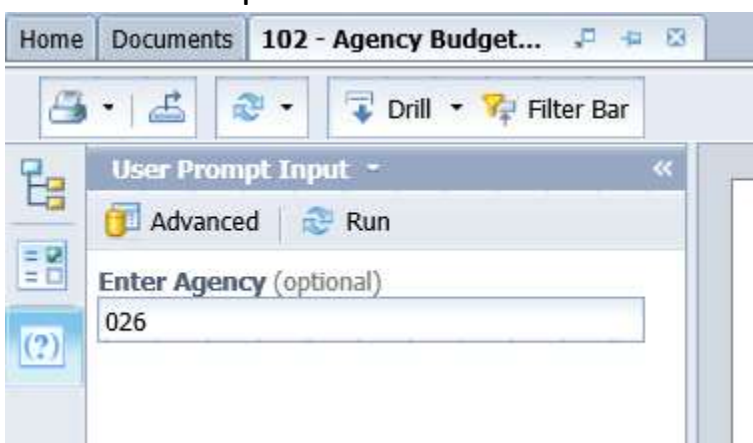

#### **Toolbar Actions**

Print current report (tab) or all reports (all tabs).

Export current report (tab) or all reports (all tabs) into a PDF or Excel.

Refresh data by rerunning using the prompt window.

Trill • Enables the drill capability in the report.

<sup>R</sup> Filter Bar Displays the filter bar at the top of the report. Objects can be added to the filter bar to restrict what is displayed in the report.

#### Side Panel Actions

£

Displays the Navigation Map which includes all report tabs and any sections added to report navigation.

Displays the Input Control options. Input controls are used to determine what data is displayed in the report.

Displays the User Prompt Input options.

## 22.5. Report Navigation – Document Tabs

Different views of the same data can be captured in report tabs. First, click on the "Navigation Map" button on far left side. The Navigation Map will appear. There are two ways to move between tabs within a report: the Navigation Map or the Tab Strip.

| 📺 🔹 🔬 🥵 🔹 🐳 Drill 🔹 🙀 Filter Bar         |                                        |                 |                           |                           |                     |                                             |                           |   | Reading - Desig   | n    |
|------------------------------------------|----------------------------------------|-----------------|---------------------------|---------------------------|---------------------|---------------------------------------------|---------------------------|---|-------------------|------|
| Navigation Map • «                       |                                        |                 |                           |                           |                     |                                             |                           |   |                   | I,   |
| 🖃 🖶 🦆 102 - Agency Budget Request Summar |                                        |                 |                           |                           |                     |                                             |                           |   |                   | 1    |
| By Fund                                  |                                        |                 | St                        | ate of Rhode I            | sland               |                                             |                           | 2 |                   |      |
| (?) By Source                            |                                        |                 | 102 - Agenc               | y Budget Req              | uest Summary        |                                             |                           |   | Run Date: 7/14/17 |      |
| ■ ■ Request by Form                      | 7                                      |                 | Intel                     | ractive - Agenc           | y i otal            |                                             |                           |   | Run Time: 5:36:10 | -    |
|                                          | Agency - Name                          | 2017<br>Actuals | 2018<br>Enacted<br>Budget | 2018<br>Revised<br>Budget | 2019 Base<br>Budget | 2019<br>Decision<br>Packages -<br>Requested | 2019<br>Agency<br>Request |   |                   |      |
|                                          | 026 - RHODE ISLAND COUNCIL ON THE ARTS | 3,085,647       | 3,072,310                 | 3,072,310                 | 3,077,415           | 0                                           | 3,077,415                 |   |                   |      |
|                                          | Total:                                 | 3,085,647       | 3,072,310                 | 3,072,310                 | 3,077,415           | 0                                           | 3,077,415                 |   |                   |      |
|                                          |                                        |                 |                           |                           |                     |                                             |                           |   |                   | - 11 |
|                                          |                                        |                 |                           |                           |                     |                                             |                           |   |                   |      |

#### Navigation Map

22.5.1. To display the tab, click on the tab in the Navigation Map. The tab currently displayed is

| highlighted.                                                          |           |
|-----------------------------------------------------------------------|-----------|
| Navigation Map 🝷                                                      | **        |
| J02 - Agency Budget Request     Interactive - Agency Total            | : Summary |
| <ul> <li>By Fund</li> <li>By Source</li> </ul>                        |           |
| <ul> <li>By Line Sequence and Nat</li> <li>Request by Form</li> </ul> | tural     |

22.5.2. If a tab has a plus sign, report sections have been added to the navigation map.

22.5.3. Clicking on the sub-tab navigation item will display that specific section in the report.

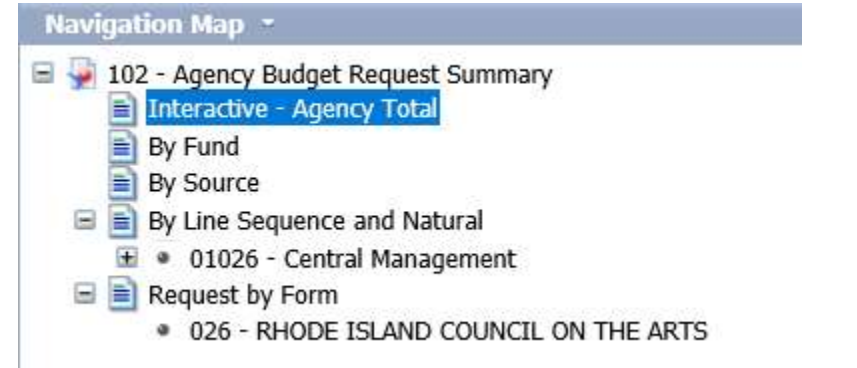

#### **Tab Strip**

22.5.4. To display the tab, click on the tab in the Tab Strip. The tab displayed currently is highlighted.

|                            |         |                      |           |                 |      |                 | ~               |
|----------------------------|---------|----------------------|-----------|-----------------|------|-----------------|-----------------|
| (                          |         |                      |           |                 |      |                 | >               |
| Interactive - Agency Total | By Fund | 💐 By Source 🛛 📄      | By Line S | equence and Nat | ural | Request by Form | <u>^</u>        |
|                            |         | 🔀 Track changes: Off | 14 4      | Page 1 of 1     | > H  | <br>100% -      | 🥂 4 minutes ago |

#### Paging

To move between pages of a report, click the arrows or enter a page number.

|                         |                      | 🔀 Track char | nges: Off 🔣 🔳 | Page 1 of 1+   |         | E 100% ·        | 😂 4 minutes ag |
|-------------------------|----------------------|--------------|---------------|----------------|---------|-----------------|----------------|
| Interactive - Agency To | tal   📄 By Fund      | By Source    | 📄 By Line Seq | uence and Natu | ral 🖉 🗈 | Request by Form | >              |
| Total: 2885102 - P      | artnership Agreement | 721,8        | 23 781,454    | 781,454        | 773,774 | 0               | 773,774        |
| 50 - Assistance An      | d Grants             | 469,1        | 42 480,000    | 480,000        | 480,000 | 0               | 480,000        |
| 40 - Operating sup      | olies and Expenses   | 38,4         | 12 87,170     | 87,170         | 87,170  | 0               | 87,170         |

22.5.5. To advance pages, click the *inner arrows* to move one page at a time and the *outer arrows* 

to move to either the first or last page.

H A Page 1 of 1 H

22.5.6. To select a specific page, click on the *Page 1 of 1* to enter a page number and then click *Enter*.

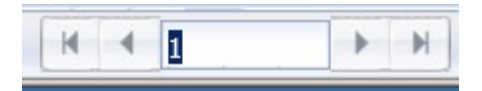

#### Zoom

22.5.7. To change the viewable portion of a report, change the zoom percentage on the bottom tool bar.

| 😤 Track changes: Off | H | 4 | Page 1 of 1 |  | × | 1 | Ð | 100% - | 🍣 6 minutes ago |
|----------------------|---|---|-------------|--|---|---|---|--------|-----------------|
|----------------------|---|---|-------------|--|---|---|---|--------|-----------------|

#### Zoom options include:

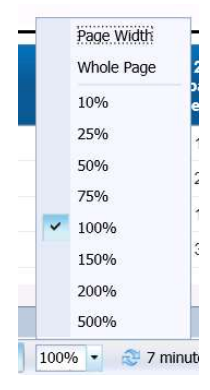

### 22.6. Refreshing a Report While Open

Once a report is opened, the values in the report can be updated by refreshing the report.

#### **Refresh with Prompts**

22.6.1. Click the Refresh button in the tool bar under the report name:

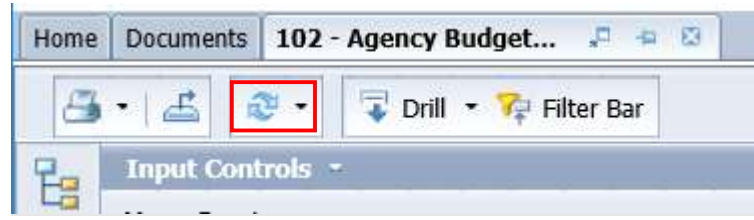

22.6.2. The prompt screen reappears. Complete the report prompts as directed above.

#### **Refresh From User Prompt Input**

In the upper left, the Navigation Map/Document Summary drop down contains an option for User Prompt Input. Selecting this allows you to change values by simply typing in new values and clicking Run. There is a slight time savings to using this method if constantly refreshing the report.

22.6.3. Select User Prompt Input

| Documents | 102 - Agency Budget 📮                                                 | # 12                                                                                                    |
|-----------|-----------------------------------------------------------------------|----------------------------------------------------------------------------------------------------|
| • 🖆       | 🤁 🔹 🔽 Drill 🔹 🌾 Filter B                                              | ar                                                                                                    |
| User Prom | pt Input 🔹                                                            |                                                                                                    |
| Naviga    | ation Map                                                             |                                                                                                    |
| Input (   | Controls                                                              |                                                                                                    |
| 🗸 User Pi | rompt Input                                                           |                                                                                                    |
|           | Documents     Documents     User Prom     Naviga     Input     User P | Documents       102 - Agency Budget       Image: Constraint of the second second se |

22.6.4. Type in the Organization or other values in the prompt areas. There are no values from which to choose, so you must type in a valid entry.

| User Prompt  | Input -   | ** |
|--------------|-----------|----|
| 🗊 Advanced   | 🔁 Run     |    |
| Enter Agency | optional) |    |
| 026          |           |    |

22.6.5. Click *Run*. The report will be refreshed with the data for the values you entered.

## 22.7. Drilling through the Report

Drilling displays the data at different levels of summarization.

| Home Documents 102 - Agency Budget 🕫 👳                        | 8                                                                                                    |                     |
|---------------------------------------------------------------|----------------------------------------------------------------------------------------------------|---------------------|
| 📇 • 🛃 🧶 • 🚺 Drill • 🌠 Filter Bar                              |                                                                                                    | Reading - Design    |
| Input Controls - «                                            | 🖓 Click icon to add simple report filters                                                                                              |                     |
| Map Reset                                                     |                                                                                                    |                     |
| Document Input Controls (2)                                   |                                                                                                    | í                   |
| 🥐 Agency - Name 🚖                                             | State of Rhode Island                                                                                                    |                     |
| All values                                                    | 102 - Agency Budget Request Summary                                                                                                    | Run Date: 6/6/1/    |
| 011 - GENERAL ASSEMBLY                                        | interactive - Agency Total                                                                                                    | Run Time: 3.20.15 P |
| OK                                                            | Agency - Name 2017 2018 2018 2018 2019 Base 2019 2019<br>Actuals Encated Revised Budget Decision Agency<br>Dull Rown to Program - Name |                     |
|                                                               | 011 - GENERAL ASSEMBL Drill Up to Function Name (New Query) 343 4,359,545 0 4,359,545                                                  |                     |
|                                                               | Total: Drill By Drill 1 Program - Name                                                                                                 |                     |
|                                                               | Stop Drill Drill 2    Sub Program - Name                                                                                               | T                   |
|                                                               | Line Sequence - Name                                                                                                    |                     |
| Program - Name 😞                                              | Natural Account Group1 - Name                                                                                                    |                     |
| All values                                                    | Natural Account - Name                                                                                                    |                     |
| 01011 - General Assembly<br>02011 - Fiscal Advisory Staff     | Form Der + User + Time Stamp                                                                                                    |                     |
| 03011 - Legislative Council<br>04011 - Joint Comm. on Legisla |                                                                                                    |                     |
| 05011 - Auditor General<br>06011 - Special Legislative Com    |                                                                                                    |                     |
| 07011 - Legislative Office Buildi                             |                                                                                                    |                     |
|                                                               |                                                                                                    |                     |
| <ul> <li>Report Input Controls (0)</li> </ul>                 |                                                                                                    |                     |
|                                                               |                                                                                                    |                     |
|                                                               |                                                                                                    |                     |
|                                                               | <pre></pre>                                                                                                    | >                   |
|                                                               | 🕼 Interactive - Agency Total 🖉 By Fund 🛛 🖓 By Source 👔 🕞 By Line Sequence and Natural                                                  |                     |

22.7.1. Click on the **Drill** icon to enable the drill functionality.

#### Option 1:

22.7.2. Left-click on any field that is underlined. It will automatically drill down to the next predefined level.

#### Option 2:

- 22.7.3. Right-click on the row you want to drill on and choose Drill By.
- 22.7.4. Select the drill dimension, the report will show the data at that level.
- 22.7.5. A filter bar will appear to let you toggle between values.

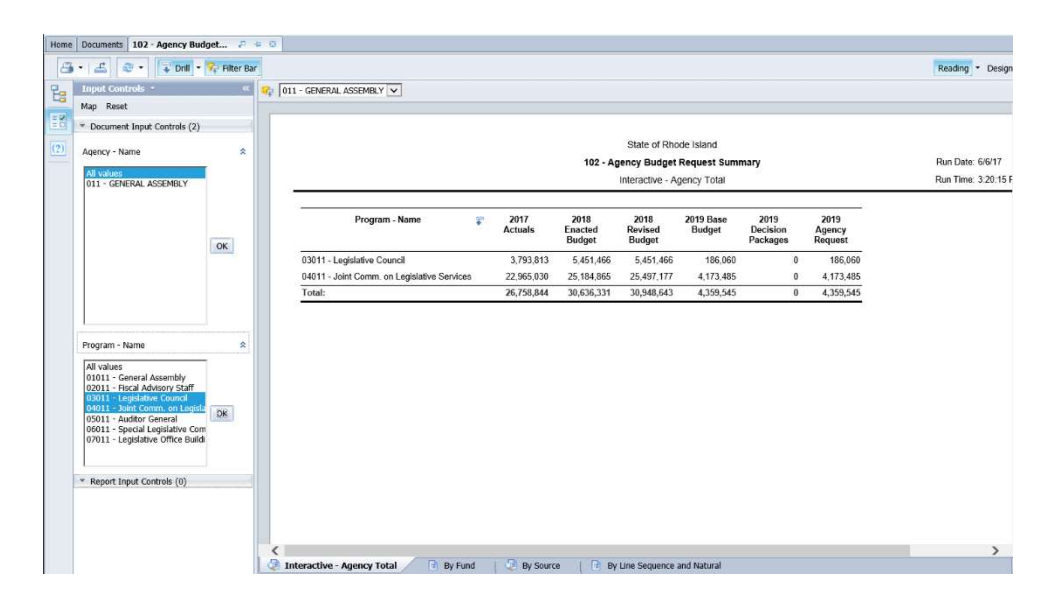

## 22.8. Limiting Data Using Input Controls

Input Controls limit data displayed in the report after refreshing.

| Home | Documents 102 - Agency Budg                                                                                                    | iet 🕫 👳 ) | 0                                           |                 |                           |                           |                     |                              |                           |                     |
|------|----------------------------------------------------------------------------------------------------|-----------|---------------------------------------------|-----------------|---------------------------|---------------------------|---------------------|------------------------------|---------------------------|---------------------|
| 3    | • 🖆 💩 • 🔽 Drill • 🚺                                                                                                    | 🖓         |                                             |                 |                           |                           |                     |                              |                           | Reading - Design    |
| 20   | Input Controls -                                                                                                    | « 😪       | 011 - GENERAL ASSEMBLY 🔽                    |                 |                           |                           |                     |                              |                           |                     |
| 40   | Map Reset                                                                                                    |           |                                             |                 |                           |                           |                     |                              |                           |                     |
| =0   | <ul> <li>Document Input Controls (2)</li> </ul>                                                                                                    | _         |                                             |                 |                           |                           |                     |                              |                           |                     |
| (?)  | Agency - Name                                                                                                    | \$        |                                             |                 |                           | State of Rho              | de Island           |                              |                           |                     |
| -    | All online                                                                                                    |           |                                             |                 | 102 - A                   | gency Budget              | Request Sum         | mary                         |                           | Run Date: 6/6/17    |
|      | 011 - GENERAL ASSEMBLY                                                                                                    |           |                                             |                 |                           | Interactive - A           | gency Total         |                              |                           | Run Time: 3:20:15 F |
|      |                                                                                                    | OK        | Program - Name                              | 2017<br>Actuals | 2018<br>Enacted<br>Budget | 2018<br>Revised<br>Budget | 2019 Base<br>Budget | 2019<br>Decision<br>Packages | 2019<br>Agency<br>Request |                     |
|      |                                                                                                    | on        | 03011 - Legislative Council                 | 3,793,813       | 5,451,466                 | 5,451,466                 | 186,060             | 0                            | 186,060                   |                     |
|      |                                                                                                    |           | 04011 - Joint Comm. on Legislative Services | 22,965,030      | 25,184,865                | 25,497,177                | 4,173,485           | 0                            | 4,173,485                 |                     |
|      |                                                                                                    |           | Total:                                      | 26,758,844      | 30,636,331                | 30,948,643                | 4,359,545           | 0                            | 4,359,545                 |                     |
|      | Program - Name                                                                                                    | *         |                                             |                 |                           |                           |                     |                              |                           |                     |
|      | All values<br>1011 - General Assembly<br>10211 - Fiscal Advisory Staff<br>10301 - Legislative Council<br>40401 - Joint Comm. on Legisla<br>105011 - Audtor General<br>106011 - Special Legislative Com<br>077011 - Legislative Office Buildi | DR        |                                             |                 |                           |                           |                     |                              |                           |                     |
|      | <ul> <li>Report Input Controls (0)</li> </ul>                                                                                                    |           |                                             |                 |                           |                           |                     |                              |                           | ,                   |

- 22.8.1. Click on the **Input Control** icon to display the input control options.
- 22.8.2. Select one or many values from the input control. Hold down Ctrl to select multiple values.
- 22.8.3. Click **OK**
- 22.8.4. Select "All values" and click **OK** to return to the complete data set.

#### 22.9. Exporting a report

Options to export include all report tabs or data as PDF, Excel, CSV, or Text. The Export icon on the upper tool bar provides an Export popup.

| Home | Documents 102 - Agency Budget | - 4 B                                                                                                    |                  |                           |                           |                     |                                             |                           |                      |
|------|-------------------------------|----------------------------------------------------------------------------------------------------|------------------|---------------------------|---------------------------|---------------------|---------------------------------------------|---------------------------|----------------------|
| 8    | i • 🖆 🥸 • 👎 Drill • 🎀 Fil     | ter Bar                                                                                                    |                  |                           |                           |                     |                                             |                           | Reading              |
| E    | User Prompt Input • «         |                                                                                                    |                  |                           |                           |                     |                                             |                           |                      |
| = 2  | Enter Agency (optional)       |                                                                                                    |                  | St                        | ate of Rhode Is           | sland               |                                             |                           |                      |
| (2)  | 026                           |                                                                                                    |                  | 102 - Agenc               | y Budget Req              | uest Summary        |                                             |                           | Run Date: 7/14/17    |
| (1)  |                               |                                                                                                    |                  | By Line                   | e Sequence an             | d Natural           |                                             |                           | Run Time: 5:38:10 AM |
|      |                               | 026 - RHODE ISLAND COUNCIL ON THI<br>Program: 01026 - Central Management<br>Subprogram: 0101026 - Operating Support | E ARTS           |                           |                           |                     |                                             |                           |                      |
|      |                               |                                                                                                    | 2017<br>Actuals  | 2018<br>Enacted<br>Budget | 2018<br>Revised<br>Budget | 2019 Base<br>Budget | 2019<br>Decision<br>Packages -<br>Requested | 2019<br>Agency<br>Request |                      |
|      |                               |                                                                                                    | 2875101 - R.I. S | itate Council on          | the Arts                  |                     | 2000 - 200<br>2000 - 200                    |                           |                      |

22.9.1. Select **Report** or **Data**. Report allows a selection of one, multiple, or all report tabs. Data allows a selection of queries defined for the report.

| Export 🧳 🗙                                                                                                    | Export 🕐 💥                                                                                                    |
|----------------------------------------------------------------------------------------------------|----------------------------------------------------------------------------------------------------|
| Select<br>Reports<br>Data<br>Select All<br>Select All<br>Select | Select  Reports  Select All  Select All  S |
| OK Cancel                                                                                                    | OK Cancel                                                                                                    |

- 22.9.2. Select **File Type**. Each file type has additional export options.
- 22.9.3. Click **OK**.
- 22.9.4. Depending on your browser and settings, a message may appear in the lower portion of the screen. If you get this or any other message, click *Open* or *Save*. If you do not get a message it may have defaulted to Save.

| Home Documents 102 - Agency Budget 🕫 🕫 🔯 |                                                 |                   |                   |                 |               |                         |         |                      |                                      |
|------------------------------------------|-------------------------------------------------|-------------------|-------------------|-----------------|---------------|-------------------------|---------|----------------------|--------------------------------------|
| 🎒 🔹 🚢 🚭 🔹 🐺 Drill 🔹 🍄 Filter Bar         |                                                 |                   |                   |                 |               |                         |         |                      | Reading * Design *                   |
| 📮 User Prompt Input - 🛛 🐇                | Ĩ.                                              |                   |                   |                 |               |                         |         |                      |                                      |
| 📑 🗊 Advanced 🛛 🕸 Run                     |                                                 |                   |                   |                 |               |                         |         |                      |                                      |
| Enter Agency (optional)                  |                                                 |                   | Sta               | te of Rhode Is  | and           |                         |         |                      |                                      |
| 026                                      |                                                 |                   | 102 - Agency      | Budget Requ     | est Summary   |                         |         | Run Date: 7/14/17    |                                      |
|                                          |                                                 |                   | By Line           | Sequence and    | Natural       |                         |         | Run Time: 7:25:21 PM |                                      |
|                                          | 026 - RHODE ISLAND COUNCIL ON THE               | ARTS              |                   |                 |               |                         |         |                      |                                      |
|                                          |                                                 |                   |                   |                 |               |                         |         |                      |                                      |
|                                          | Program: 01026 - Central Management             |                   |                   |                 |               |                         |         |                      |                                      |
|                                          | E.L. Britania Constant Francisco                |                   |                   |                 |               |                         |         |                      |                                      |
|                                          |                                                 |                   |                   |                 |               |                         |         |                      |                                      |
|                                          | Natural Group - Name                            | 2017<br>Actuals   | 2018<br>Enacted   | 2018<br>Revised | 2019 Base     | 2019<br>Decision        | 2019    |                      |                                      |
|                                          |                                                 | Actuala           | Budget            | Budget          | Dudger        | Packages -<br>Requested | Request |                      |                                      |
|                                          |                                                 | 2875101 - R.I. St | ate Council on    | the Arts        |               |                         |         |                      |                                      |
|                                          | 10 - Salary and benefits                        | 438,148           | 430,637           | 430,637         | 430,275       | 0                       | 430,275 |                      |                                      |
|                                          | 30 - Contract Professional Services             | 0                 | 100               | 100             | 0             | 0                       | 0       |                      |                                      |
|                                          | 40 - Operating supplies and Expenses            | 24,776            | 20,098            | 20,098          | 20,098        | 0                       | 20,098  |                      |                                      |
|                                          | Total: 2875101 - R.I. State Council on the Arts | 462,923           | 450,835           | 450,835         | 450,373       | 0                       | 450,373 |                      |                                      |
|                                          |                                                 | 2885102 - Par     | rtnership Agree   | ment            |               |                         |         |                      |                                      |
|                                          | 10 - Salary and benefits                        | 198,556           | 198,984           | 198,984         | 206,604       | 0                       | 206,604 |                      |                                      |
|                                          | 30 - Contract Professional Services             | 15,713            | 15,300            | 15,300          | 0             | 0                       | 0       |                      |                                      |
|                                          | 40 - Operating supplies and Expenses            | 38,412            | 87,170            | 87,170          | 87,170        | 0                       | 87,170  |                      |                                      |
|                                          | 50 - Assistance And Grants                      | 469,142           | 480,000           | 480,000         | 480,000       | 0                       | 480,000 |                      |                                      |
|                                          | Total: 2885102 - Partnership Agreement          | 721,823           | 781,454           | 781,454         | 773,774       | 0                       | 773,774 |                      |                                      |
|                                          | -                                               | 2889001 - Art fo  | r Public Faciliti | es Fund         |               |                         |         |                      |                                      |
|                                          | 30 - Contract Professional Services             | 20.036            | 29,800            | 29,800          | 0             | 0                       | 0       |                      | ×                                    |
|                                          |                                                 |                   |                   |                 |               |                         |         |                      | ·                                    |
| By Line Sequence and Natural *           | Do you want to open or save 102Agency_Budg      | jet_Request_Sun   | nmary.xlsx (7     | .50 KB) from i  | s-ri.bfm.clou | <b>d</b> ?              | Ope     | n Save 🔻 Cancel × o  | f 1+ 🕨 🖹 🏨 📴 100% 🔹 🍪 22 minutes ago |

#### Saving as Excel notes:

• If you click Save, it may save it in your Downloads folder. It is not always obvious that it saved. There is a small down arrow in the upper right of Internet Explorer that indicates it has saved.

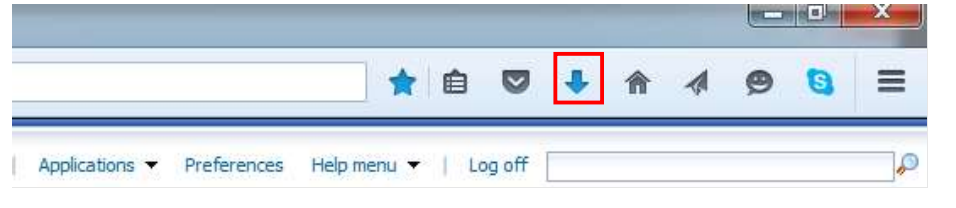

22.9.5. Click the Blue Arrow. Then click on the File.

| <b>λ</b> s | earch |                                                                      |           |                 |
|------------|-------|----------------------------------------------------------------------|-----------|-----------------|
| miı        |       | 005Expenditure_Estimate.xls<br>310 KB — vs-ch-bfm-bi:8080 — 10:43 PM | [         | 0               |
| l          | -     |                                                                      | vs-ch-bfm | -bi:8080 — Tues |
| -          |       | Show All Downloads                                                   |           |                 |

- If the Blue Arrow is not an option (if you use another browser) go do Downloads and find you file. Note that Downloads is by default a shortcut in Windows Explorer Favorites section.
- When you open the file and you saved the Document, there may be multiple worksheets created.
- The Excel files will not include the report headers.

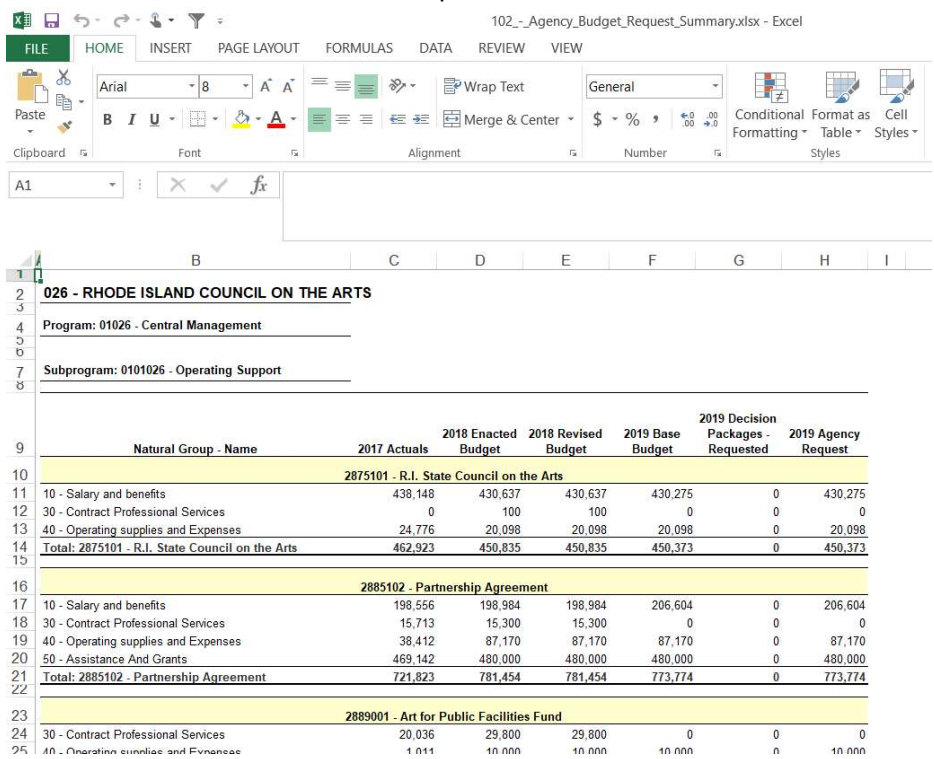

#### Saving as PDF Notes

The PDF will include the report header and provide navigation through the tabs on the left-hand side.

| Navigation                                                                            | <b>▼</b> × |       |                                   |                   |                              |                              |                       |                                                |                              |                                             |
|---------------------------------------------------------------------------------------|------------|-------|-----------------------------------|-------------------|------------------------------|------------------------------|-----------------------|------------------------------------------------|------------------------------|---------------------------------------------|
| Search document                                                                       | ρ.         |       |                                   |                   | Sta                          | te of Rhode Is               | land¶                 |                                                |                              |                                             |
| HEADINGS PAGES RESULTS                                                                |            |       | +                                 |                   | 102Agency                    | ·Budget·Requ                 | iest-Summary          |                                                | -                            | Run-Date: 7/14/17¶<br>Run-Time:-7:25:21:PM¶ |
| X<br>026 - RHODE ISLAND COUNCIL ON THE ARTS<br>026 - RHODE ISLAND COUNCIL ON THE ARTS | 5          |       | ۹<br>Interactive - Agency-Total   |                   |                              |                              |                       |                                                |                              |                                             |
|                                                                                       |            |       | Agency⊷Name¤                      | 2017¶<br>Actuals¤ | 2018¶<br>Enacted¶<br>Budget¤ | 2018¶<br>Revised¶<br>Budget¤ | 2019-Base-<br>Budget¤ | 2019¶<br>Decision¶<br>Packages⊶¶<br>Requested¤ | 2019¶<br>Agency¶<br>Request¤ | п                                           |
|                                                                                       |            | 026-  | RHODE ISLAND COUNCIL ON THE ARTS# | 3,085,647¤        | 3,072,310¤                   | 3,072,310¤                   | 3,077,415¤            | 0¤                                             | 3,077,415                    | a                                           |
|                                                                                       |            | Total | я:                                | 3,085,647¤        | 3,072,310¤                   | 3,072,310¤                   | 3,077,415¤            | 0¤                                             | 3,077,415                    | a                                           |
|                                                                                       |            |       | Page Break¶                       |                   |                              |                              |                       |                                                |                              |                                             |

## 22.10. Printing a Report

Clicking directly on the Print icon will download a PDF of the entire document (all tabs) that can be printed. Clicking on the arrow on the print button and selecting Print will provide additional options for what is to be generated into a PDF.

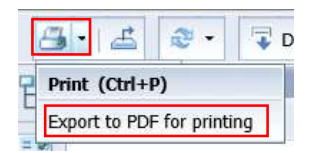

| Print Range                                                                                                    | Page size                                                                               |
|----------------------------------------------------------------------------------------------------|-----------------------------------------------------------------------------------------|
| All Reports                                                                                                    | Letter                                                                                  |
| <ul> <li>Current report</li> <li>All</li> <li>Current Page</li> <li>Pages</li> <li>Enter Page Range</li> <li>(Example: 1,3,5-11).</li> </ul> | Margins<br>Top:<br>0.31 inches<br>Left: Right:<br>0.31 inches<br>Bottom:<br>0.31 inches |
| Scaling Adjust to: 100 % norr Fit to: Auto page(s) wi Orientation A O Portrait A O Landscape                                                 | mal size<br>ide Auto – page(s) tall                                                     |